# 録画した番組を 編集しよう

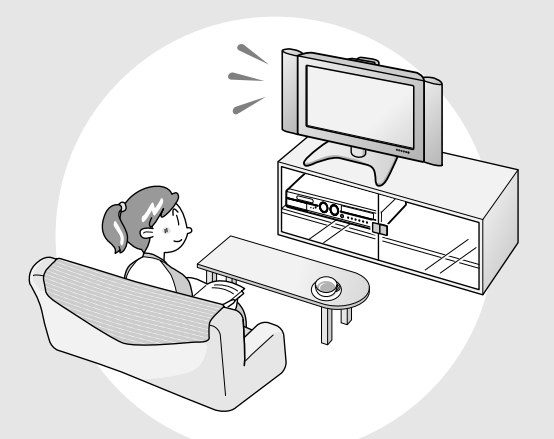

| <ul> <li>オリジナル」と「プレイリスト」について</li></ul>                                                                        | 38                       |
|----------------------------------------------------------------------------------------------------|--------------------------|
| <ul> <li>編集の操作でできること</li> </ul>                                                                               |                          |
|                                                                                                    | 39                       |
| コマーシャルなどの不要な部分を削除しよう                                                                                          |                          |
| (シーン消去)                                                                                                    | 90                       |
| 両面リフトに主子される両面を亦うよう                                                                                            |                          |
|                                                                                                    |                          |
| (インデックス画面変更)                                                                                                  | 92                       |
| タイトルを途中で区切ろう(チャプター分割)…9                                                                                       | 94                       |
| チャプターをつなごう(チャプター結合)                                                                                           | 96                       |
| プレイリストを作ろう ロング                                                                                                | 28                       |
| <ul> <li>クイトリ(またはチャプター)を深んでプリイリストを作る</li> </ul>                                                               | 28                       |
| <ul> <li>シーンを深んでプレイリストを作る</li> <li>11</li> </ul>                                                              |                          |
|                                                                                                    |                          |
| ノレイリストにダイトルを追加しよう(シーノ追加)… し                                                                                   | 20                       |
| • タイトルやナヤノターを選んで追加する                                                                                          | 52                       |
| • おこのみのシーンを選んで追加する                                                                                            | 4(                       |
|                                                                                                    | Sel                      |
| タイトルの順序を入れ換えよう(タイトル移動) 10                                                                                     | 0                        |
| タイトルの順序を入れ換えよう(タイトル移動) 10<br>タイトル (録画した番組) の名前を変えよう 10                                                        | 18                       |
| タイトルの順序を入れ換えよう(タイトル移動) 10<br>タイトル (録画した番組) の名前を変えよう 10<br>タイトル (録画した番組)を誤って消したくない 11                          | 0<br>8<br>0              |
| タイトルの順序を入れ換えよう(タイトル移動) 10<br>タイトル (録画した番組)の名前を変えよう 10<br>タイトル (録画した番組)を誤って消したくない 11<br>・ タイトル (録画した番組)を保護する   | 8<br>8<br>0              |
| タイトルの順序を入れ換えよう(タイトル移動) 10<br>タイトル (録画した番組)の名前を変えよう 10<br>タイトル (録画した番組)を誤って消したくない 11<br>・タイトル (録画した番組)を保護する    | 0<br>8<br>0<br>10        |
| タイトルの順序を入れ換えよう(タイトル移動) 10<br>タイトル (録画した番組) の名前を変えよう 10<br>タイトル (録画した番組)を誤って消したくない 11<br>・ タイトル (録画した番組)を保護する  | 0<br>10<br>11<br>2       |
| タイトルの順序を入れ換えよう(タイトル移動) 10<br>タイトル (録画した番組) の名前を変えよう 10<br>タイトル (録画した番組) を誤って消したくない 11<br>・タイトル (録画した番組) を保護する | 0<br>10<br>11<br>2       |
| タイトルの順序を入れ換えよう(タイトル移動) 10<br>タイトル (録画した番組)の名前を変えよう… 10<br>タイトル (録画した番組)を誤って消したくない 11<br>・タイトル (録画した番組)を保護する   | 0<br>10<br>11<br>2<br>12 |

# 「オリジナル」と「プレイリスト」について

- 本機で録画したタイトル(番組や映像)を編集できます。
- 編集のしかたには、「オリジナル」を編集する方法と、「プレイリスト」を作って編集 する方法の2つがあります。

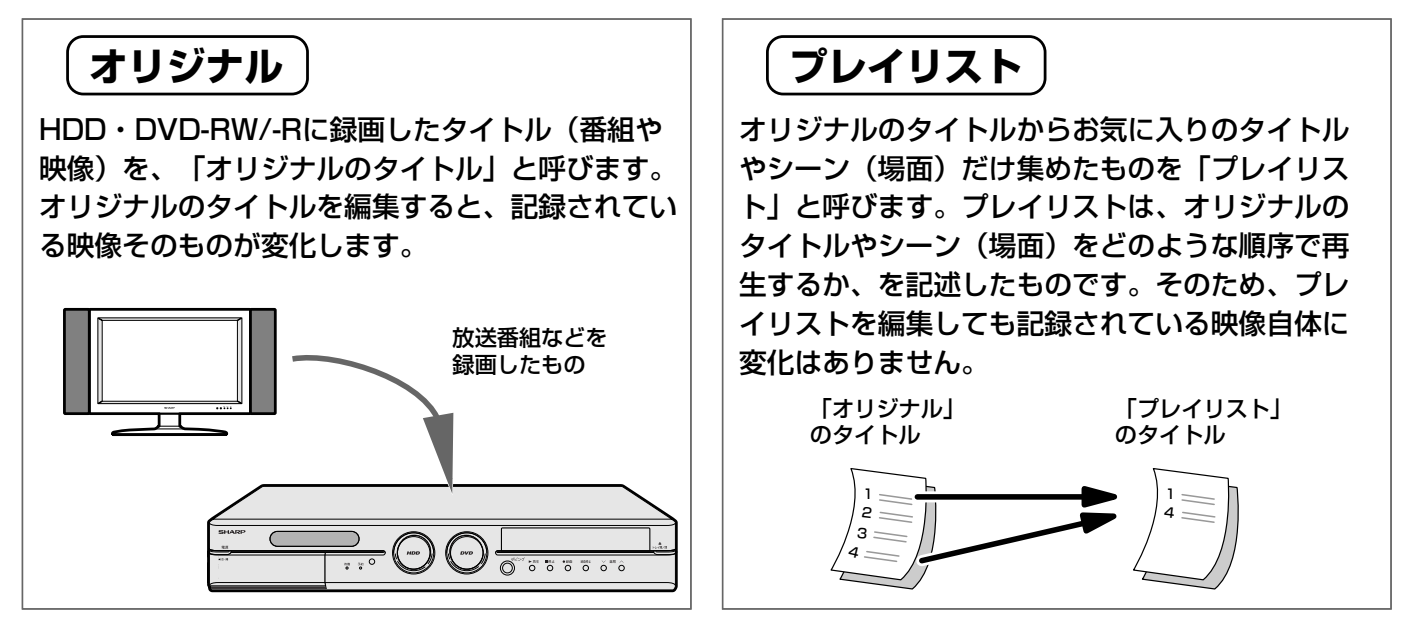

# プレイリストを作るには

● プレイリストを作るには、「タイトルを集めて作る方法」と、「お気に入りのシーンを 集めて作る方法」の2つがあります。

# タイトル(録画した番組)を集めて作る|シ

録画したタイトルの中からお気に入りのタイトルを 集めたり、タイトルの順番を入れ替えたりできま す。

# シーンを集めて作る

お気に入りのシーンなど、タイトル中にある一部分 の映像だけを集めることができます。集めたシーン は、それぞれが1つのタイトルとなります。

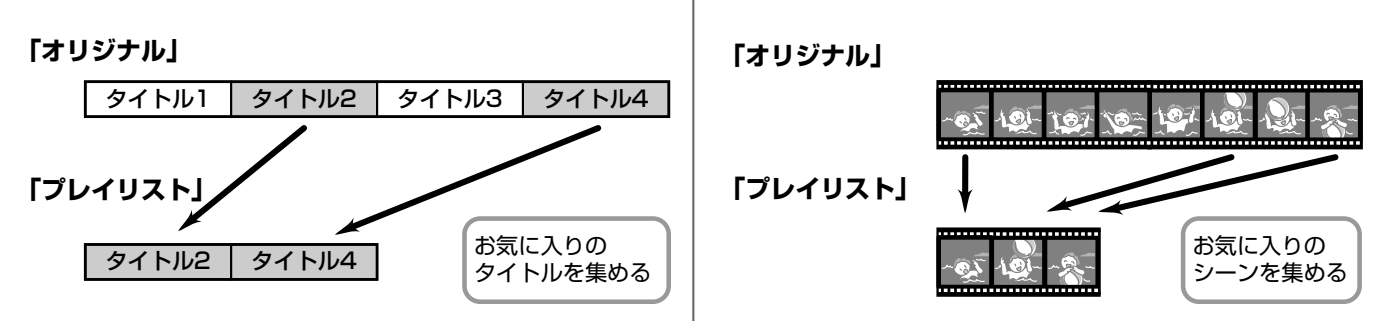

### ご注意

### 次のタイトルは、編集できません。

- •ビデオフォーマットのDVD-RW/-Rに録画したタイトル
- タイトル保護(110ページ)にしたタイトル、ディスク保護(111ページ)にしたディスクの中のタイトル
- ダビング予約を設定したタイトル

### 次のタイトルは、プレイリストが作れません。

•ビデオフォーマットのDVD-RW/-Rに録画したタイトル

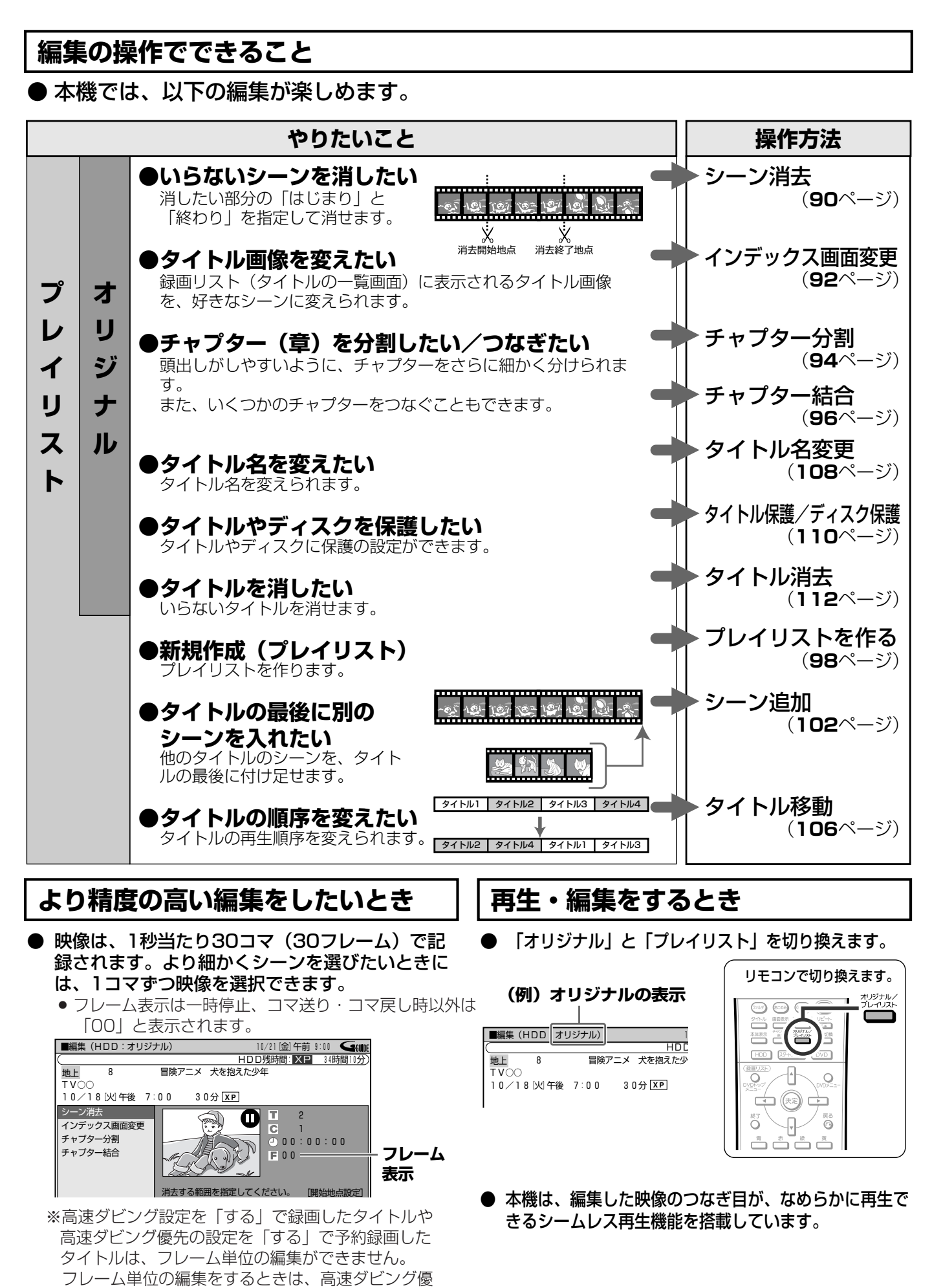

先を解除します。(86ページ)

編集しよう

# コマーシャルなどの不要な部分を削除しよう(シーン消去)//////

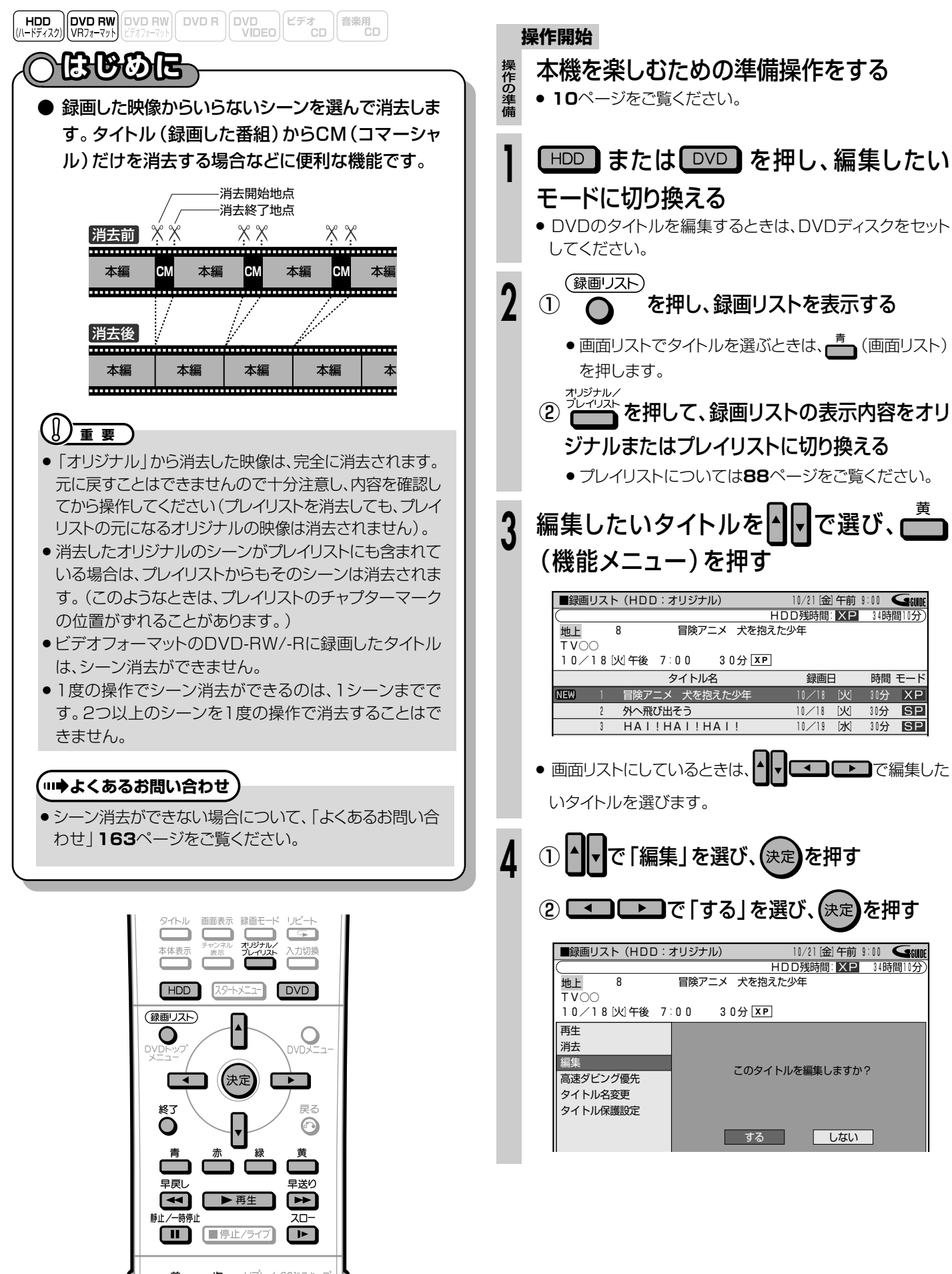

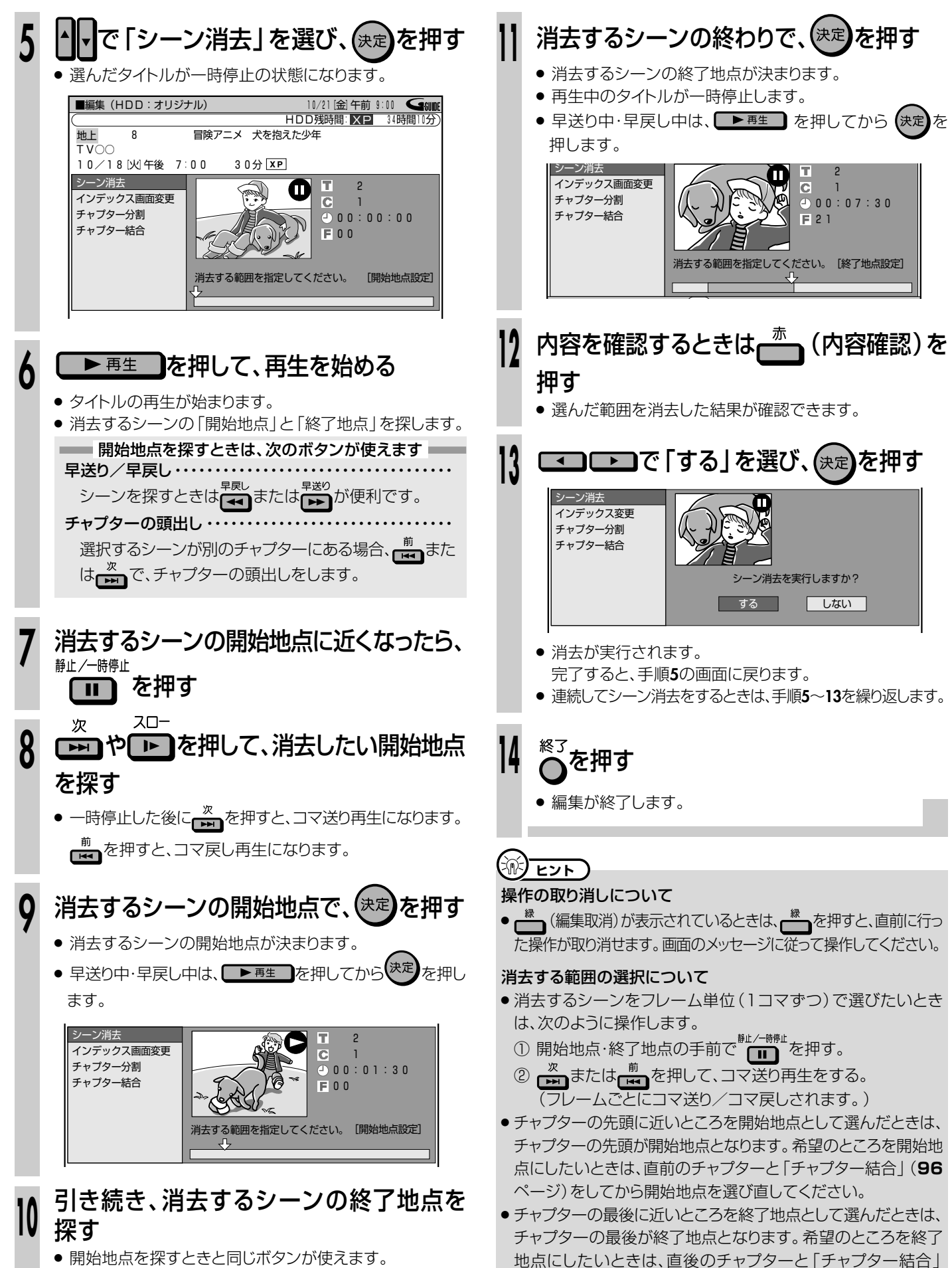

開始地点を探すときと同じボタンが使えます。

(96ページ)をしてから終了地点を選び直してください。

編集しよう

コマーシャルなどの不要な部分を削除しよう(シーン消去)

# 画面リストに表示される画面を変えよう(インデックス画面変更)//////

操作開始

HDD (ハードディスク) DVD RW DVD RW DVD R DVD R (ハードディスク) VD R CD CD 合楽用 CD CD 合楽用

# BCOR

● 録画リストの画面リストに表示される子画面 (インデックス画面) を、そのタイトル (録画した番組) 内の好きなシーンに変えられます。

### 

- ビデオフォーマットのDVD-RW/-R録画したタイトルは、インデックス画面 変更ができません。
- インデックス画面を変更したタイトルをダビングしたときは、ダビングされたタイトルのインデックス画面は変更前の画面に戻ります。

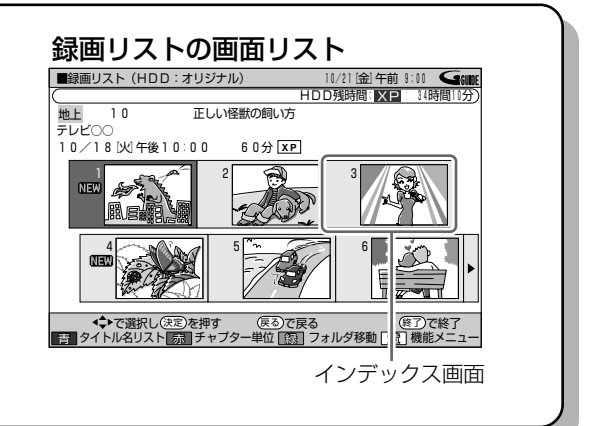

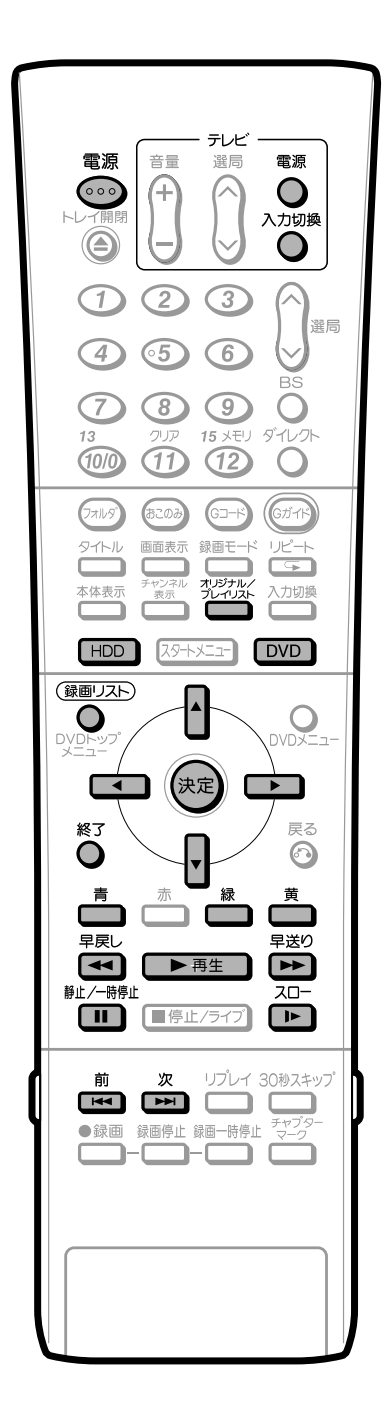

本機を楽しむための準備操作をする 操作の準備 10ページをご覧ください。 HDD または DVD を押し、編集したい モードに切り換える ● DVDのタイトルを編集するときは、DVDディスクをセット してください。 (録画リスト) を押し、録画リストを表示する ● 画面リストでタイトルを選ぶときは、
 (画面リスト) を押します オリジナルィ プレイリスト ② ちょう を押して、録画リストの表示内容を オリジナルまたはプレイリストに切り換える 
 ・プレイリストについては
 88ページをご覧ください。
 (例) オリジナルの表示 10/21 [金] 午前 9:00 HDD残時間: **XP** 34時間10分 ■編集(HDD オリジナル) 冒険アニメ 犬を抱えた少年 地上 VOO 10/18[火]午後 7:00 30分 XP

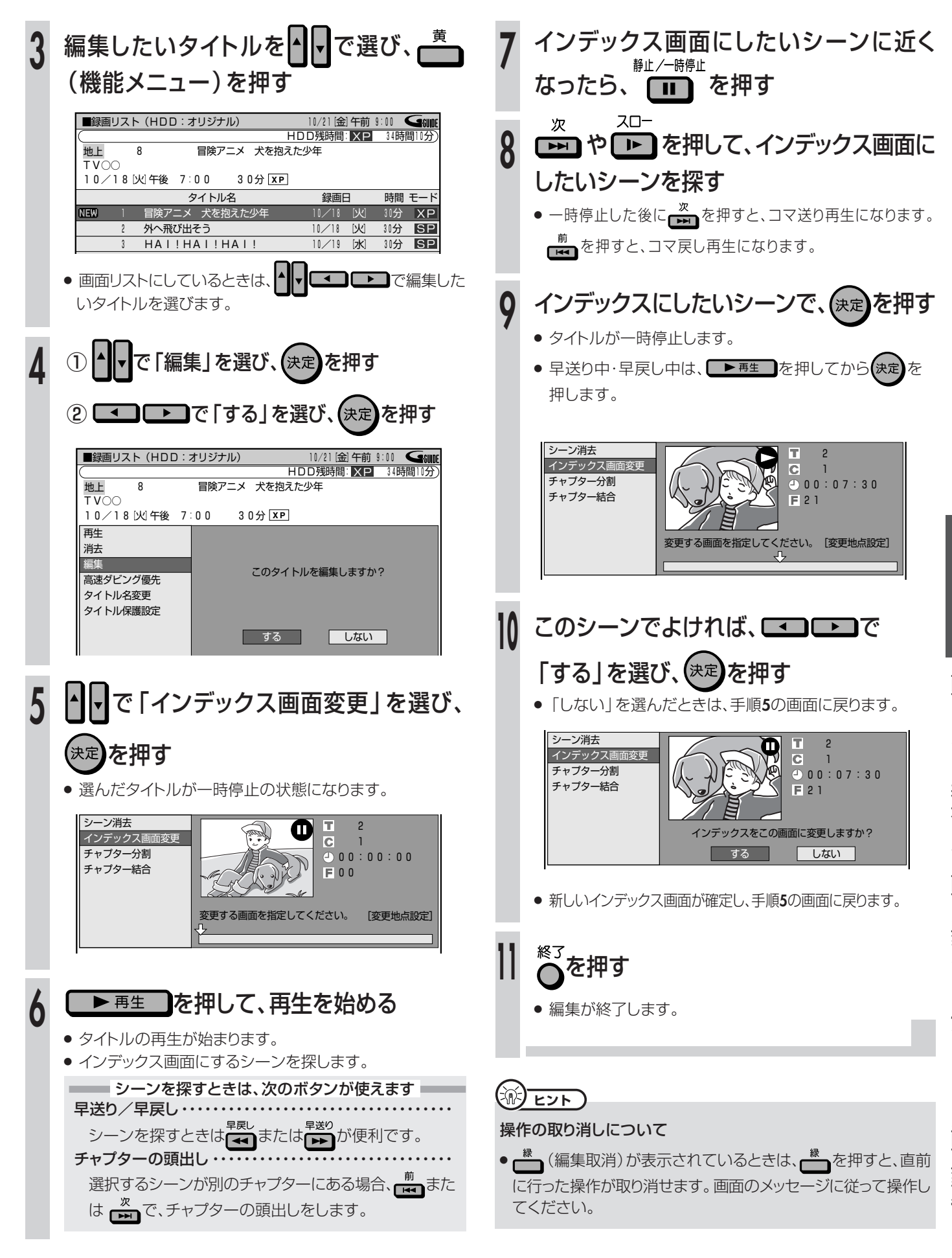

編集しよう

# タイトルを途中で区切ろう(チャプター分割)//////

HDD (ハードディスク) (VRDa-マット) ビデオフォーマット ビデオフォーマット (DVD R) (DVD R)

# 

- 1つのタイトル (録画した番組) はいくつかのチャプター (章) に区切られています。 このチャプター (章) をお好みの位置で分割することができます。
- ▶ シーンの検索やチャプター(章)単位の編集やダビングが、より便利になります。

### 

●ビデオフォーマットのDVD-RW/-Rに録画したタイトルは、チャプター分割ができません。

### (罒⇒よくあるお問い合わせ)

 チャプター分割ができない場合について、「よくあるお問い合わせ」163ページをご覧 ください。

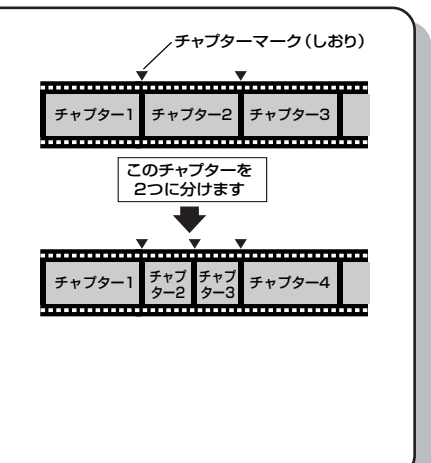

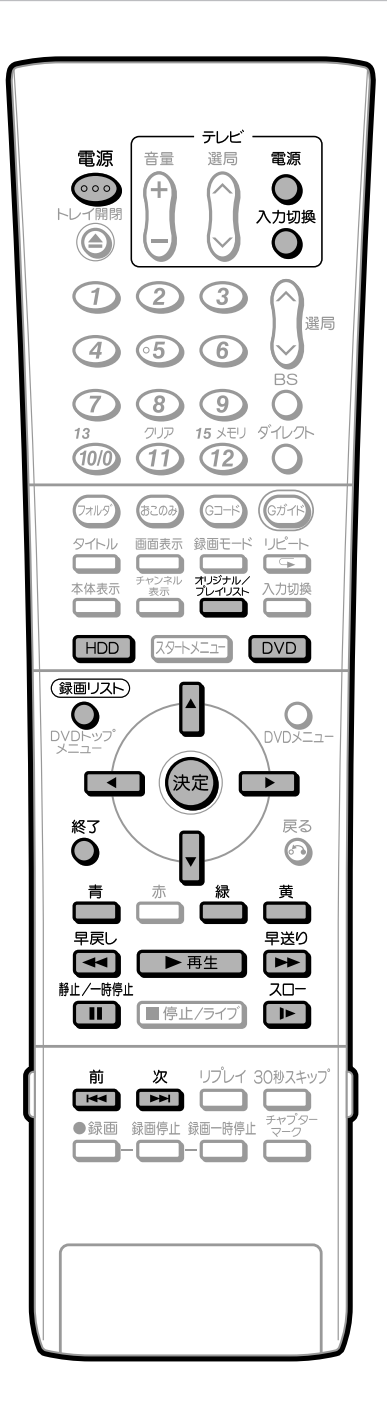

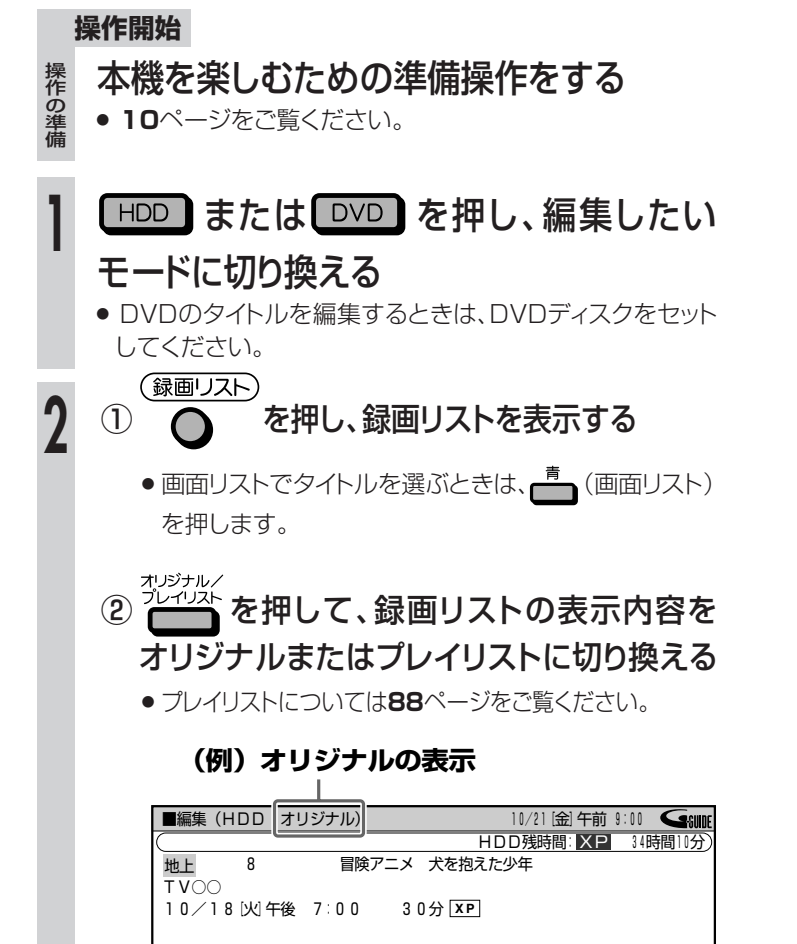

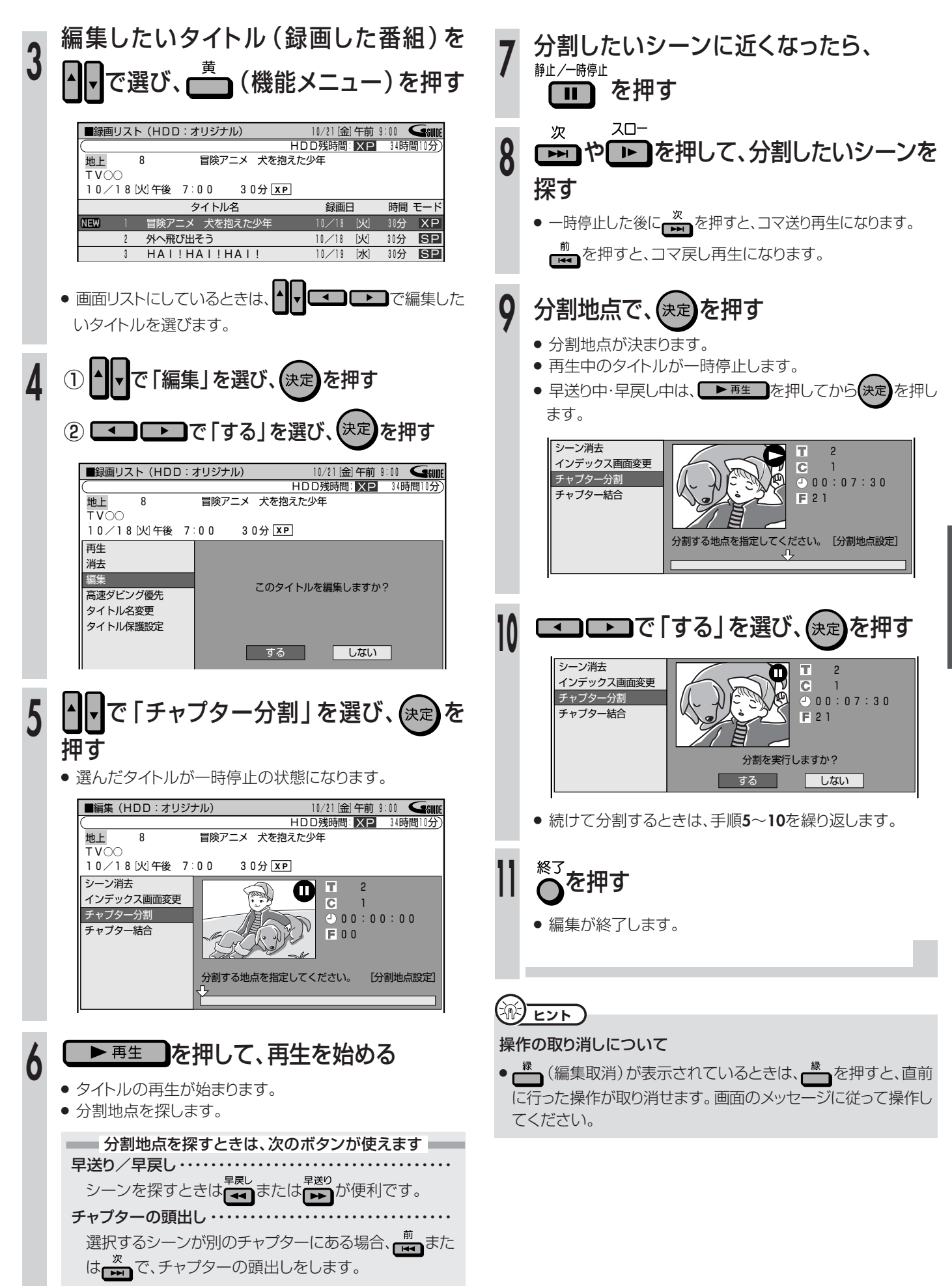

# チャプターをつなごう(チャプター結合) //////////

(HDD) (ハードディスク) VB7オーマット ビデオフォーマット DVD R DVD R VIDEO ビデオ CD 音楽用 CD

# BOOR

- 連続したチャプター(章)を、10個までつなぐことができます。
- チャプターをつなぎ、1つのチャプターにできます。
- シーンの検索やチャプター (章)単位の編集やダビングが、より便利になります。

## 

●ビデオフォーマットのDVD-RW/-Rに録画したタイトルは、チャプター結合ができません。

### (┉⇒よくあるお問い合わせ)

 チャプター結合ができない場合について、「よくあるお問い合わせ」163ページをご覧 ください。

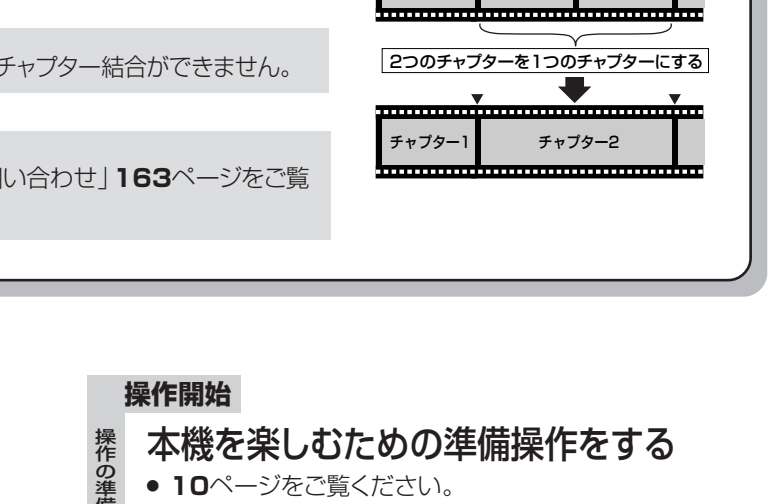

.....

チャプター1

チャプターマーク(しおり)

\_\_\_\_\_v

チャプター2 チャプター3

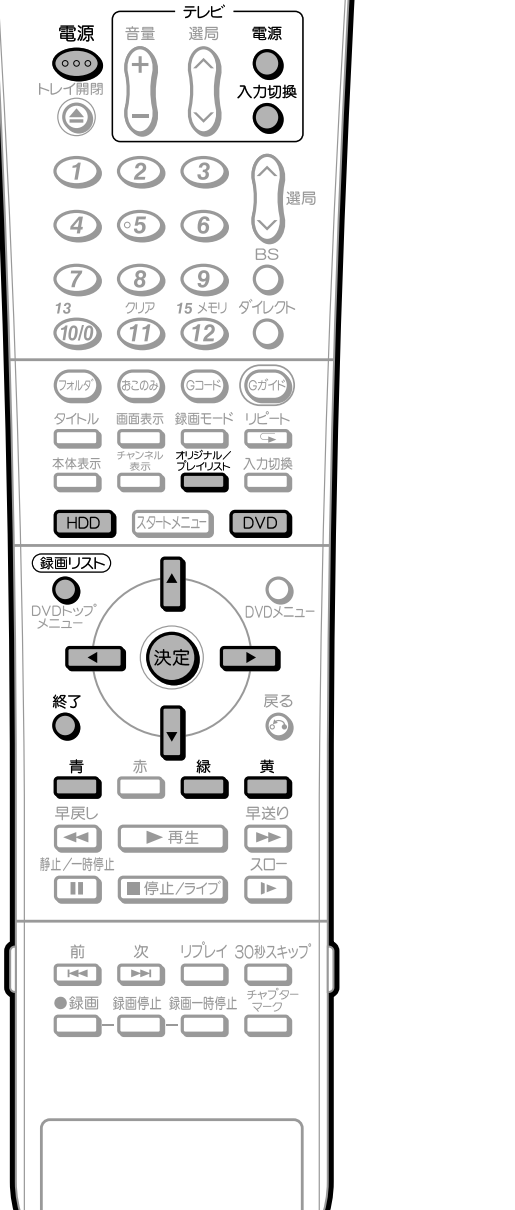

HDD または DVD を押し、編集したい モードに切り換える

 DVDのタイトルを編集するときは、DVDディスクをセット してください。

(録画リスト) を押し、録画リストを表示する

② かジナルン を押して、録画リストの表示内容を オリジナルまたはプレイリストに切り換える

プレイリストについては88ページをご覧ください。

### (例)オリジナルの表示

| ■編集(HDD           | オリジナル)  |           | 10/21[金]午前 9 | :00 <b>Giude</b> |
|-------------------|---------|-----------|--------------|------------------|
|                   |         | Н         | DD残時間:XP     | 34時間10分)         |
| 地上 8              | 冒険ア     | 'ニメ 犬を抱えけ | こ少年          |                  |
| TVOO<br>10∕18[火]4 | F後 7∶00 | 3 0分 XP   |              |                  |
|                   |         |           |              |                  |

次ページの手順へつづく 🎿

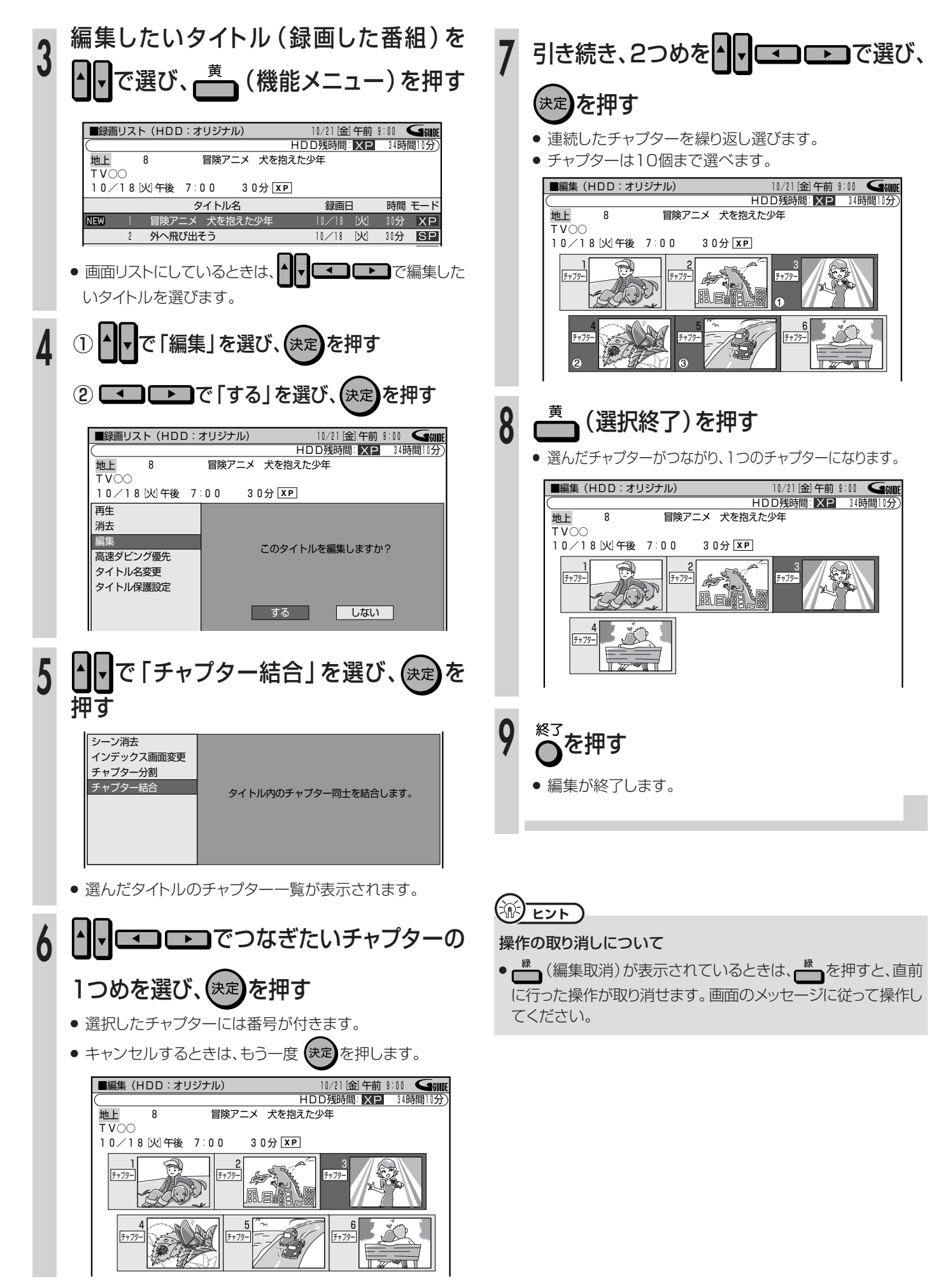

HDD (ハードディスク) (VRフォーマット ビデオフォーマット

### ) BOOE

- ●「プレイリスト」とは、オリジナルのタイトル (録画した番組)を元に 作られた仮想のタイトルのことです。 オリジナルのタイトルには手を加えずに編集できます。
- ●「プレイリスト」を作ると、タイトルの再生順を自由に決められます。
- タイトルの再生順だけでなく、お気に入りのシーンを選んでリストに することもできます。
- プレイリストの作り方には次の2つがあります。
  - 「タイトルから作る」→98ページ
  - 「シーンを選んで作る」→100ページ
- プレイリストは映像をコピーしたものではないので、少ないディスクスペースで編集できます。
- ビデオフォーマットのDVD-RW/-Rに録画したタイトルは、プレイリストが作れません。
- ●作成できるプレイリストのタイトル数は、HDDで199タイトル、DVDで99タイトルです。

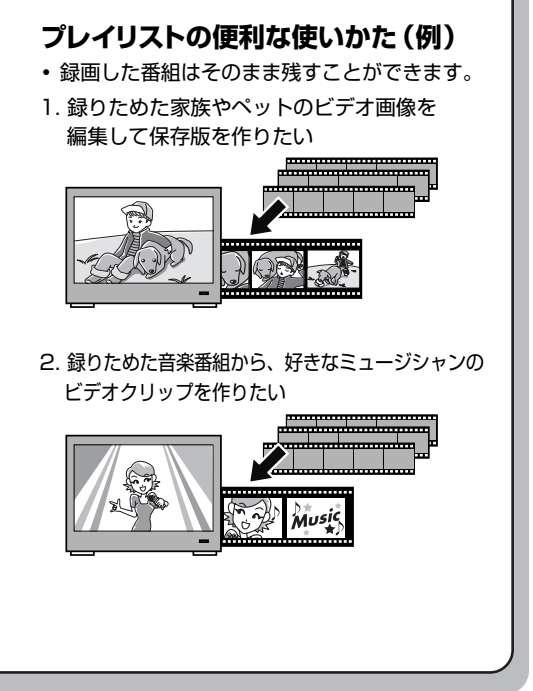

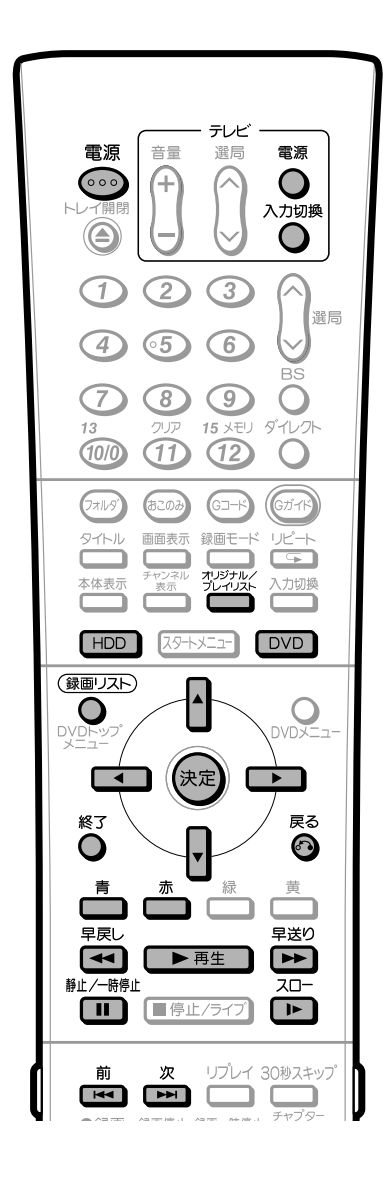

# タイトル (またはチャプター)を 選んでプレイリストを作る 「オリジナル」 タイトル1 タイトル2 タイトル3 タイトル4 「プレイリスト」 お気に入りの タイトル2 タイトル4 タイトルを集める 操作開始 本機を楽しむための準備操作をする 10ページをご覧ください。 HDD または DVD を押し、編集したい モードに切り換える DVDのタイトルを編集するときは、DVDディスクをセット してください。 (録画リスト) を押し、録画リストを表示する します。

次ページの手順へつづく 🌙

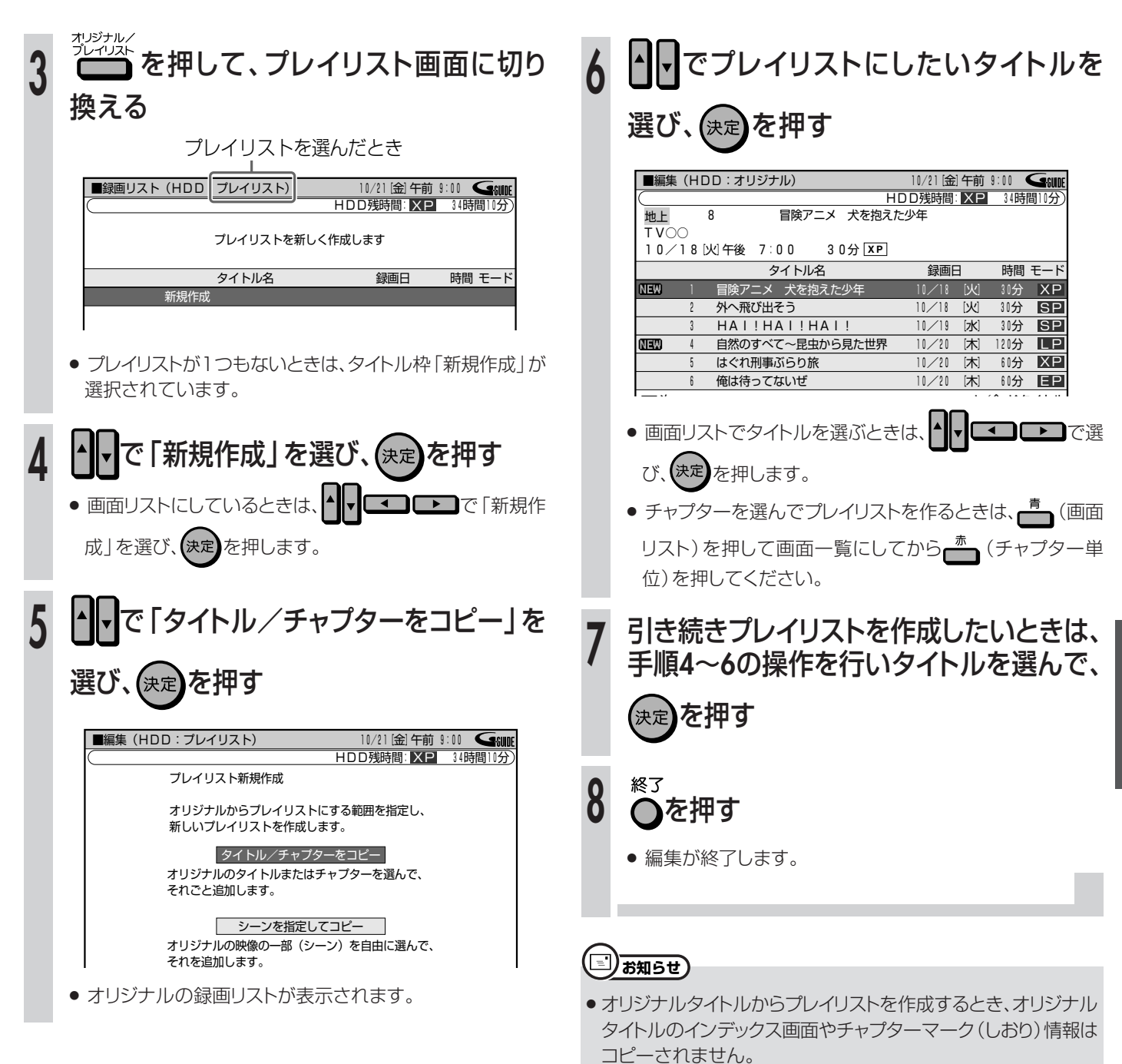

編集しよう

次ページへつづく ▶▶▶

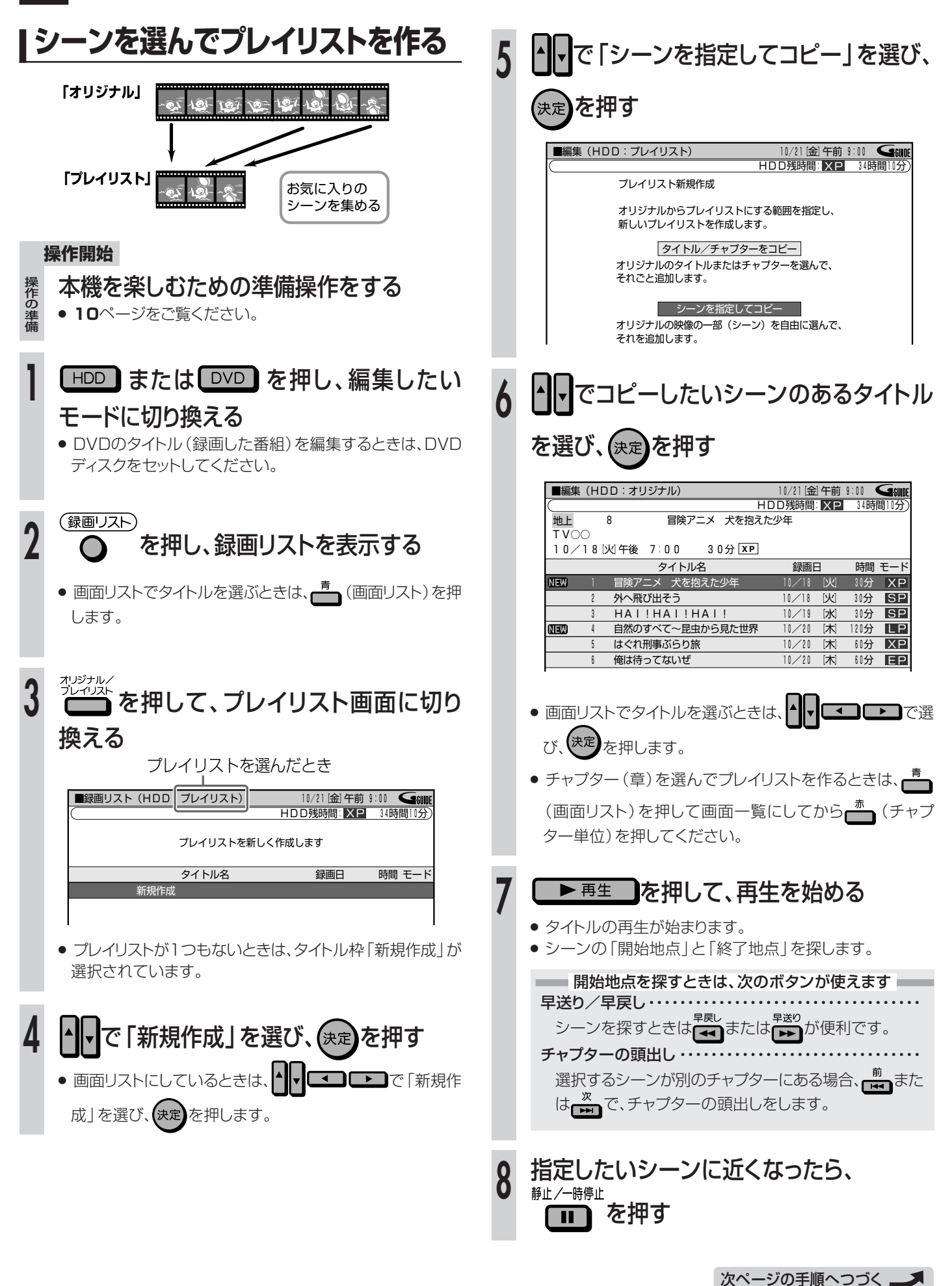

14

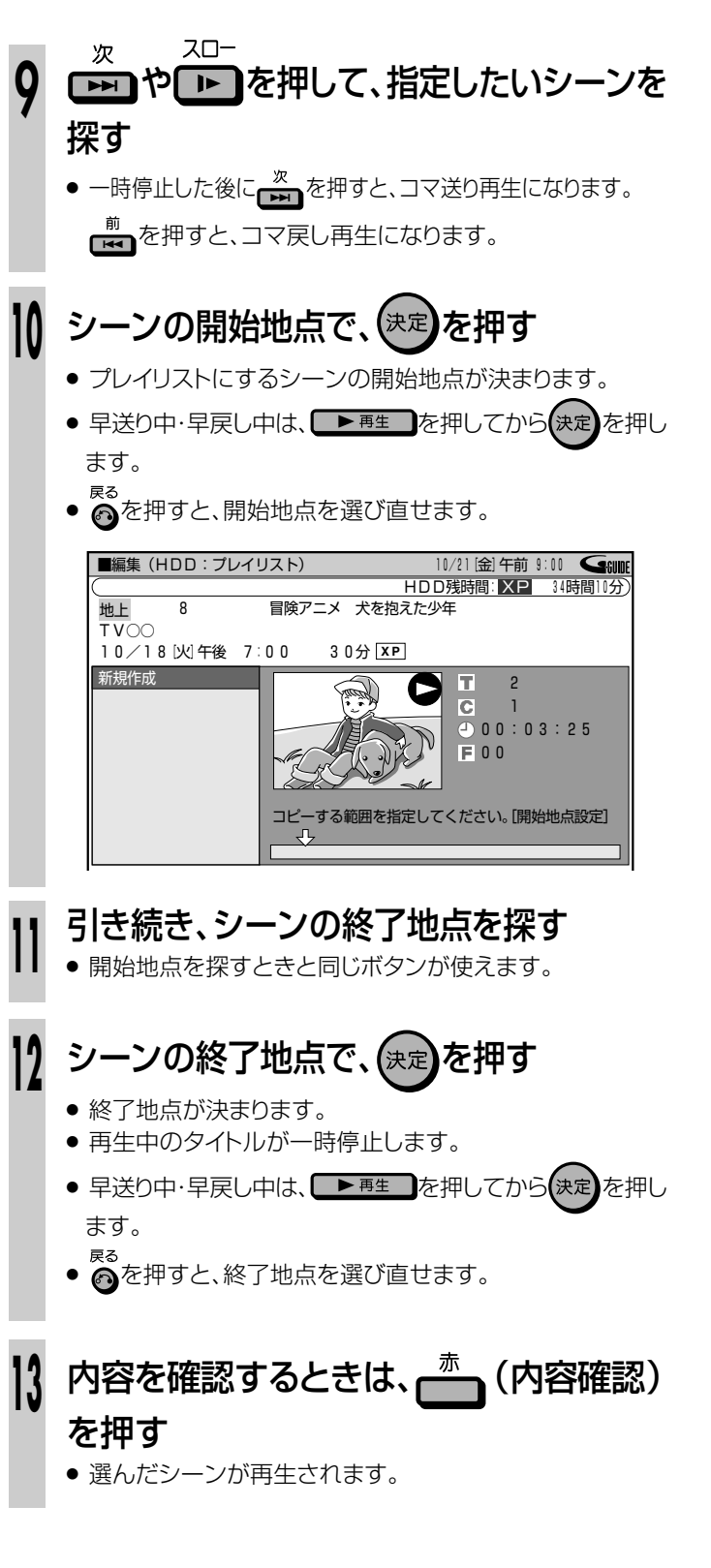

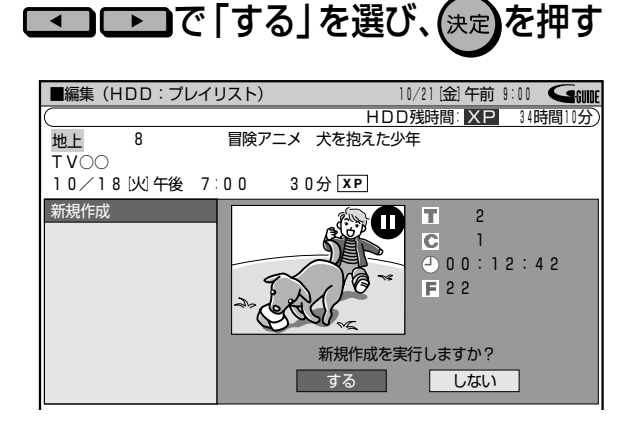

- 選んだ範囲の映像がプレイリストとして作成され、手順3の 画面に戻ります。
- 他のシーンもプレイリストにしたいときは、手順4~14を繰 り返します。

# ┃5 ●を押し、終了する

- 編集の操作が終了します。

## <u> ま 知らせ </u>

#### シーンの追加で開始地点や終了地点を選ぶとき

● 3秒より狭い範囲は設定できません。

# 

#### シーンの選択について

- シーンをフレーム単位(1コマずつ)で選びたいときは、次のように操作します。
- ① 開始地点・終了地点の手前で 前本 を押す。
- 2 なりまたは 前を押して、コマ送り再生をする。
   (フレームごとにコマ送り/コマ戻しされます。)
- チャプターの先頭に近いところを開始地点として選んだときは、 チャプターの先頭が開始地点となります。希望のところを開始 地点にしたいときは、直前のチャプターと「チャプター結合」 (96ページ)をしてから開始地点を選び直してください。
- チャプターの最後に近いところを終了地点として選んだときは、 チャプターの最後が終了地点となります。希望のところを終了 地点にしたいときは、直後のチャプターと「チャプター結合」 (96ページ)をしてから終了地点を選び直してください。

# プレイリストのみ プレイリストにタイトルを追加しよう(シーン追加)/

# <del>dere al constant</del>

- オリジナルのタイトル (録画した番組)をプレイリストの最後に追加できます。
- 追加のしかたには次の2つがあります。
  - ●「タイトルやチャプター(章)を選んで追加する」
  - ●「お好みのシーンを選んで追加する」

### (罒⇒よくあるお問い合わせ)

シーン追加ができない場合について、「よくあるお問い合わせ」163ページをご覧ください。

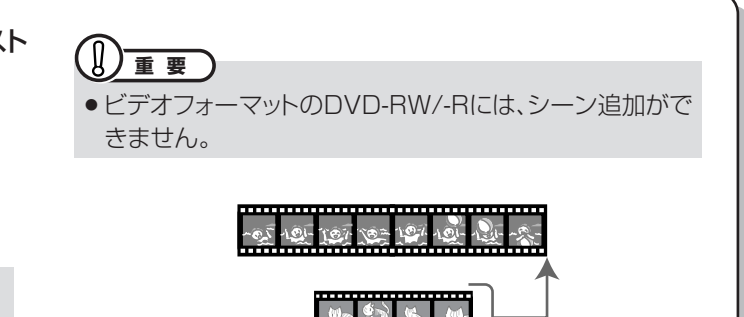

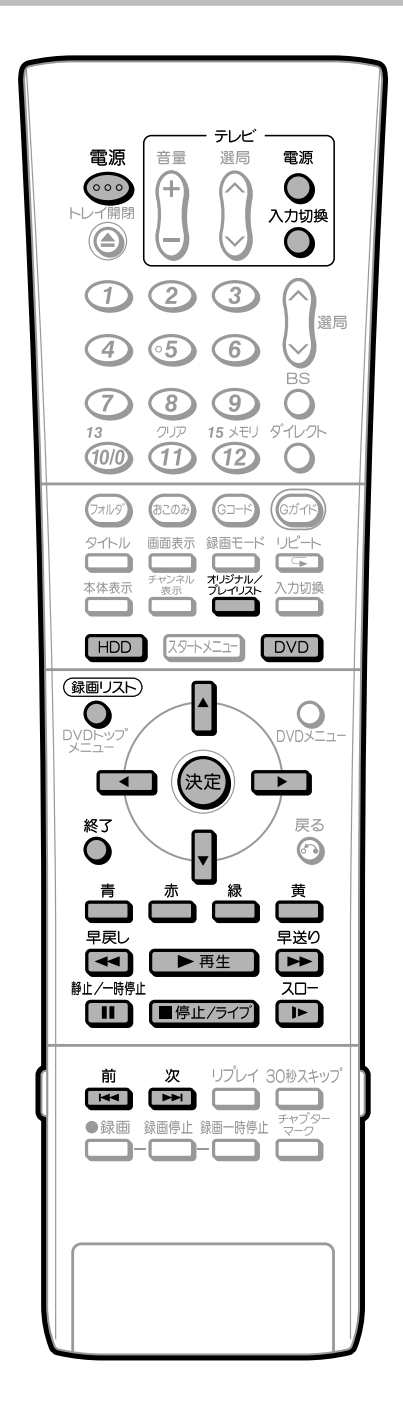

# |タイトルやチャプターを選んで |追加する

### 操作開始

### 本機を楽しむための準備操作をする

- 10ページをご覧ください。
- HDD または DVD を押し、編集したい モードに切り換える

### DVDのタイトルを編集するときは、DVDディスクをセット してください。

### 

3 かがかがを押して、プレイリスト画面に切り

### 換える

プレイリストについては88ページをご覧ください。

プレイリストを選んだとき

| ■録画リスト(HDD プレイリスト)  | 10/21 [金] 午前 | 9:00 <b>(4:00E</b> |
|---------------------|--------------|--------------------|
|                     | HDD残時間: XP   | 34時間10分)           |
| 冒険アニメ               | 犬を抱えた少年      |                    |
|                     |              |                    |
| 10/18 (火)午後 7:00 30 | 分            |                    |
| タイトル名               | 録画日          | 時間 モード             |
| 新規作成                |              |                    |
| 1 冒険アニメ 犬を抱えた       | 「年 10/18 [火] | 30分                |
| り、肉へ飛び出るう           | 10/18 [14]   | 3042               |
| 目険アニメ 犬を抱えた         | ゆ年 10/18 [火] | 30分<br>30分         |

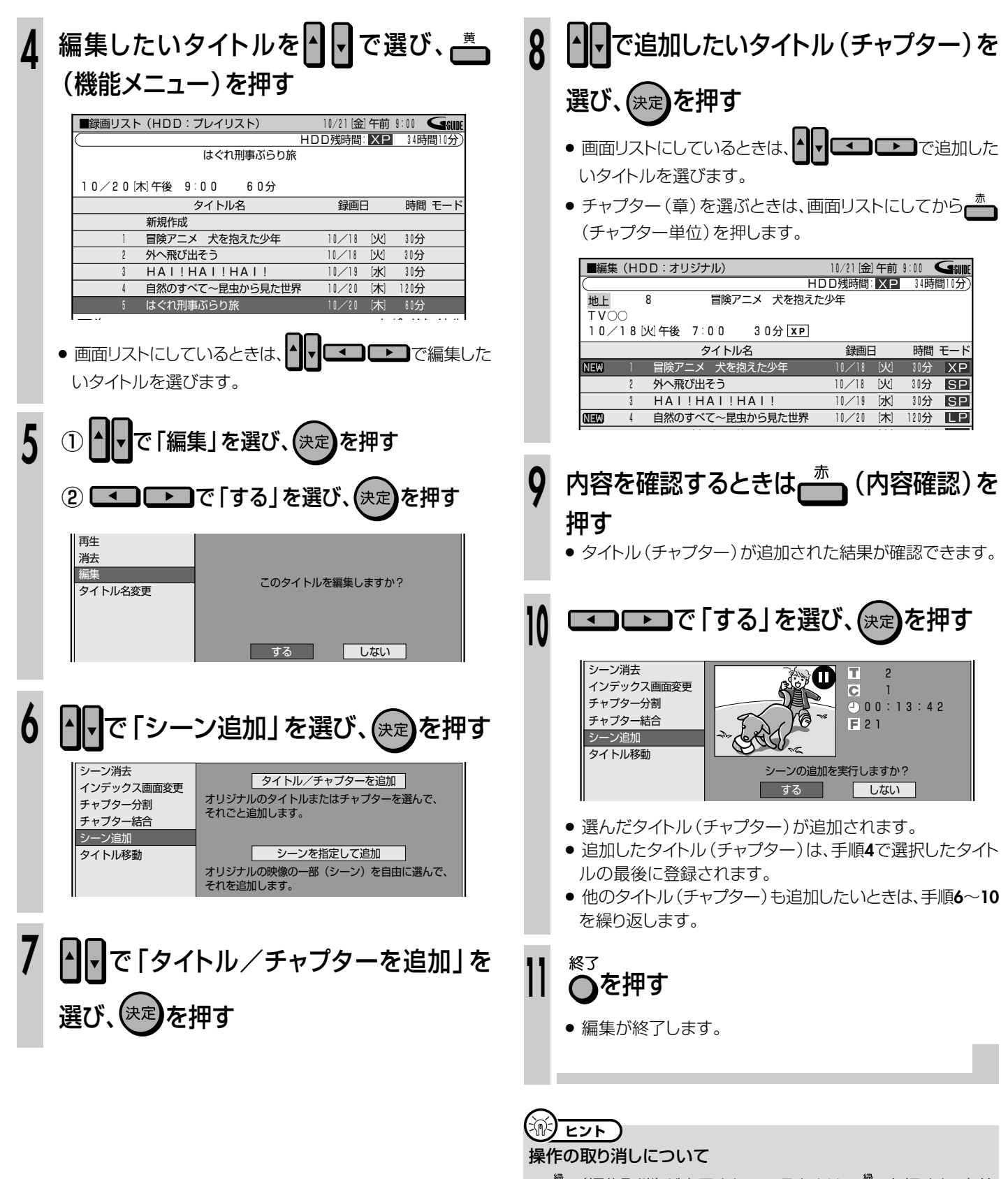

・ 「編集取消)が表示されているときは、 一線を押すと、 直前に行った操作が取り消せます。 画面のメッセージに従って操作してください。

プレイリストにタイトルを追加しよう(シーン追加)(つづき)/////////

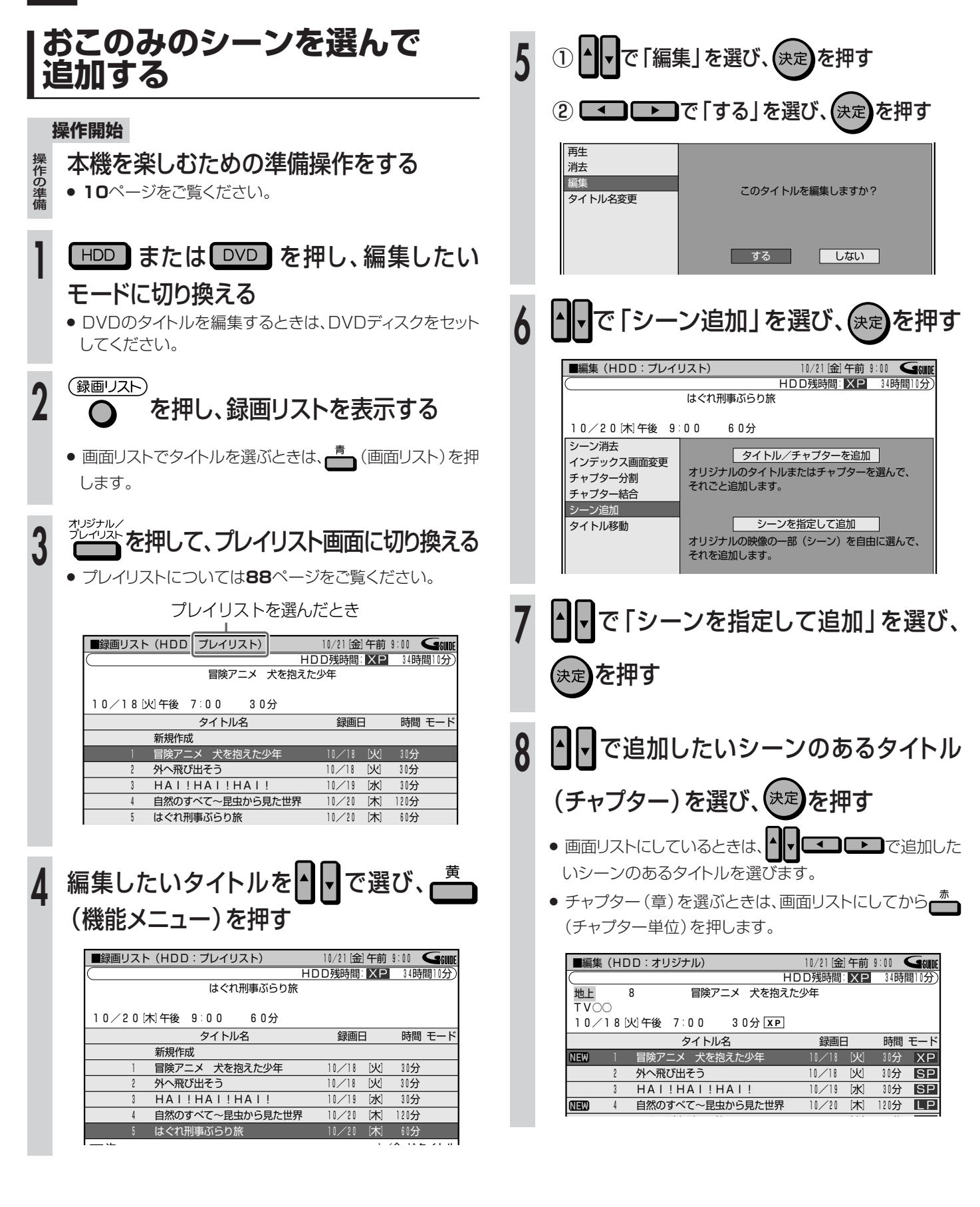

次ページの手順へつづく 🌙

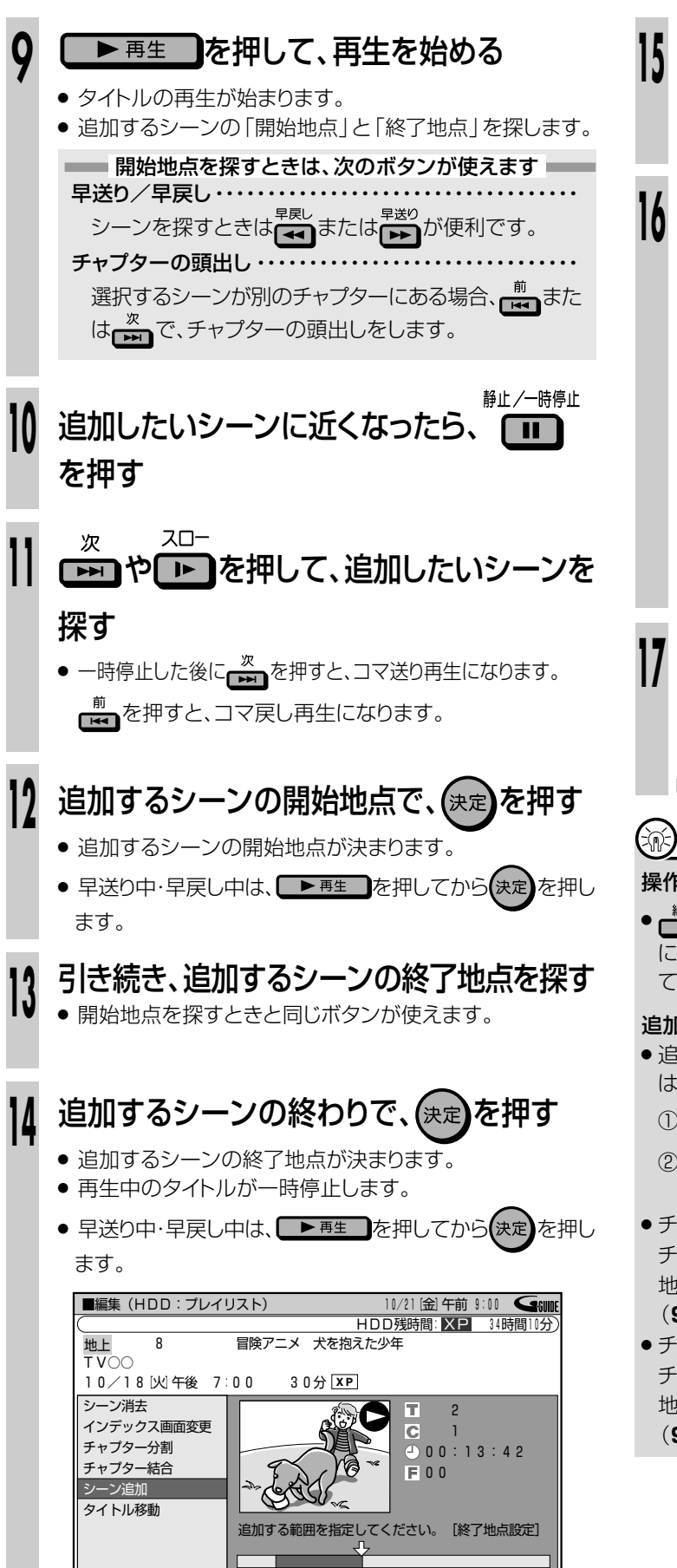

- - シーンが追加された結果が確認できます。

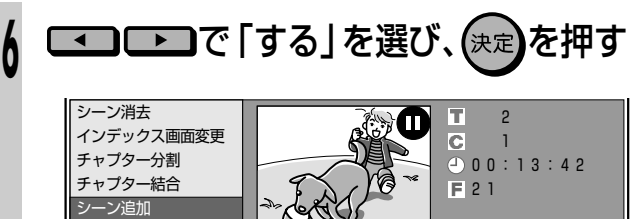

- 選んだシーンが追加されます。
- 追加したシーンは、手順4で選択したタイトルの最後に登録 されます。

する

-ンの追加を実行しますか?

しない

他のシーンやタイトルも追加したいときは、手順6~16を繰り返します。

# 7 <sup>終了</sup>を押す

タイトル移動

● 編集が終了します。

# 

### 操作の取り消しについて

• (編集取消)が表示されているときは、 たまを押すと、 直前 に行った操作が取り消せます。 画面のメッセージに従って操作し てください。

### 追加する範囲の選択について

- 追加するシーンをフレーム単位(1コマずつ)で選びたいとき は、次のように操作します。
  - ① 開始地点・終了地点の手前で 🛄 を押す。
  - 2 たは
     声 または
     一 を押して、コマ送り再生をする。
     (フレームごとにコマ送り/コマ戻しされます。)
- チャプターの先頭に近いところを開始地点として選んだときは、 チャプターの先頭が開始地点となります。希望のところを開始 地点にしたいときは、直前のチャプターと「チャプター結合」 (96ページ)をしてから開始地点を選び直してください。
- チャプターの最後に近いところを終了地点として選んだときは、 チャプターの最後が終了地点となります。希望のところを終了 地点にしたいときは、直後のチャプターと「チャプター結合」 (96ページ)をしてから終了地点を選び直してください。

(シーン追加)

(つづき

# プレイリストのみ タイトルの順序を入れ換えよう(タイトル移動)///

(HDD (ハードディスグ) (DVD RW) (DVD RW) (DVD R) (DVD R) (ビデオ (ハードディスグ) (VB7ォーマット) (ビデオフォーマット) (ビデオフォーマット) (ビデオ)

# ) BBBBE

- タイトル (録画した番組)の順序を自由に変えられます。
- ●「タイトル名リスト」でも「画面リスト」でも同じ手順で操作できます。

### 

- 次の場合はタイトル移動ができません。
- オリジナルタイトル
- ●ビデオフォーマットのDVD-RW/-R

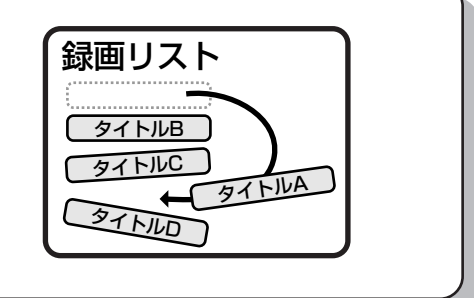

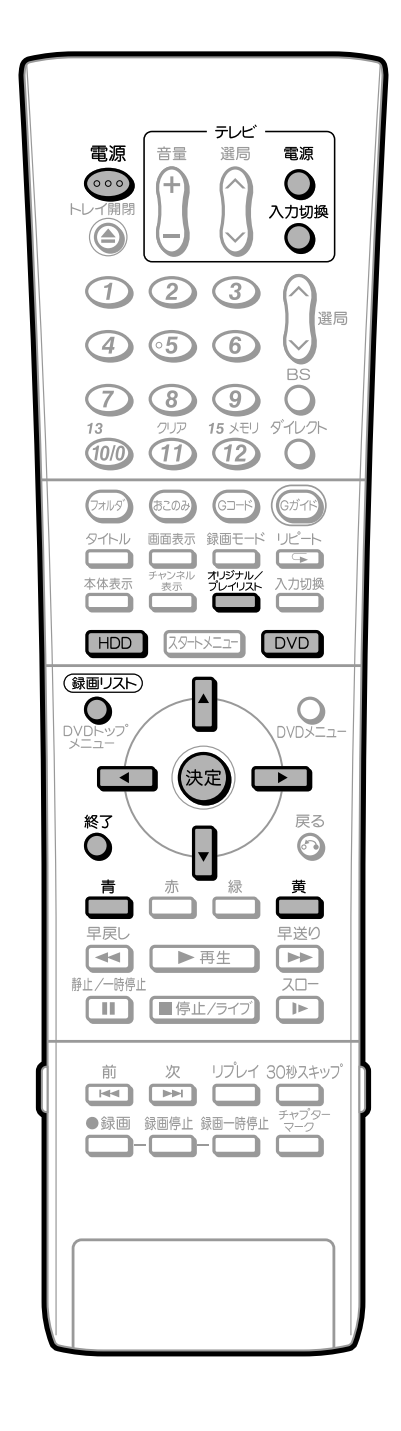

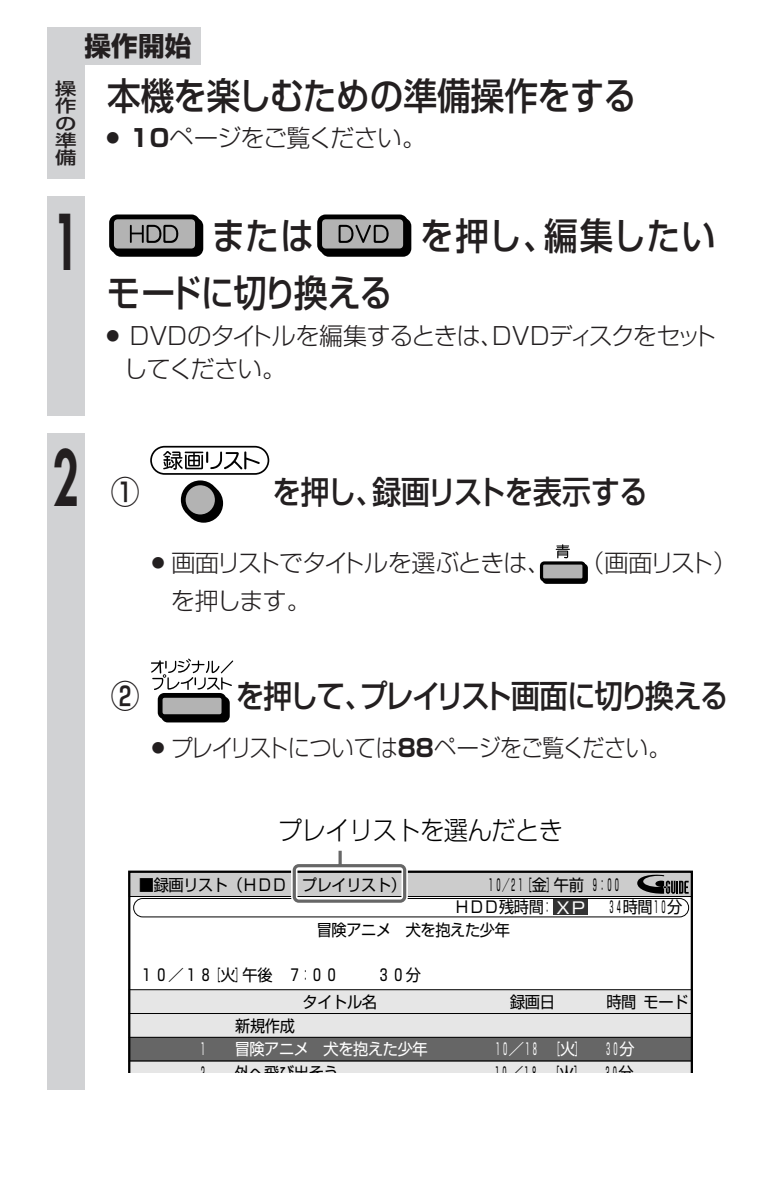

次ページの手順へつづく 🌙

| 3 | 編集したいタイトルを                                                                                                    |
|---|----------------------------------------------------------------------------------------------------|
| V | (機能メニュー)を押す                                                                                                    |
|   | ■録画リスト(HDD:ブレイリスト) 10/21 (金) 午前 9:00<br>HDD残時間: ▼2 34時間10分)<br>冒険アニメ 犬を抱えた少年                                                                                                    |
|   | タイトル名         録画日         時間         モード           新規作成         1         冒険アニメ         犬を拘えた少年         11/218         54/4         31分                                                                                                    |
|   | 2     外へ飛び出そう     10/18     火     30分       3     HAI!HAI!HAI!     10/19     水     30分       4     自然のすべて~昆虫から見た世界     10/20     木     120分       5     はぐれ刑事ぶらり旅     10/20     木     60分                                                                                                    |
|   | <ul> <li>画面リストにしているときは、</li> <li>・</li> <li>・</li></ul> |
| 4 | ①▲▼で「編集」を選び、決定を押す                                                                                                    |
|   | ② 💶 🕩 で「する」を選び、 決定を押す                                                                                                    |
|   | 再生<br>消去<br>編集 このタイトルを編集しますか?<br>タイトル名変更 このタイトルを編集しますか?                                                                                                    |
|   | するしない                                                                                                    |
| 5 | ① ▲ ▼で「タイトル移動」を選び、決定を押す                                                                                                    |
|   | ②                                                                                                    |
|   | シーン消去     タイトルの順番を変えることができます。       インデックス画面変更     タイトルの順番を変えることができます。       チャブター分割     タイトル移動を行いますか?       シーン追加     する       レない                                                                                                    |
| 6 | ▲▼で移動先を選び、決定を押す                                                                                                    |
|   | ■編集(HDD:ブレイリスト)<br>10/21 (金) 午前 9:00<br>HDD残時間: ND 34時間10分)<br>冒険アニメ 犬を抱えた少年                                                                                                    |
|   | 10/18[火]午後 7:00 30分<br>タイトル名 録画口 時間 モード                                                                                                    |
|   | 1         外へ飛び出そう         10/18         火         30分           2         HAI!HAI!HAI!         10/19         水         30分                                                                                                    |
|   | 3         自然のすべて~昆虫から見た世界         10/20         木         120分           4         はぐれ刑事ぶらり旅         10/20         木         60分                                                                                                    |
|   | 5         冒険アニメ 犬を抱えた少年         10/18         火         30分           6         俺は待ってないぜ         10/20         木         60分                                                                                                    |

- 選択されたタイトルより前を移動先として選んだ場合は、移動先として選んだタイトルの直前にタイトルが移動します。
- 選択されたタイトルより後を移動先として選んだ場合は、移動先として選んだタイトルの直後にタイトルが移動します。

◎を押す

● 編集が終了します。

# <u> </u>

#### 操作の取り消しについて

• (編集取消)が表示されているときは、 を押すと、 直前 に行った操作が取り消せます。 画面のメッセージに従って操作し てください。

# タイトル(録画した番組)の名前を変えよう ////////

# ) **BBOB**

- 本機で録画したタイトル (録画した番組)には、自動的に「録画した日付・チャンネル・録画した時間」のタイトル 名が付きます。このタイトル名を、番組名など、お好みの名前に変えられます。
   ※ 電子番組表(EPG)から録画・予約録画したタイトルには、番組名がタイトル名として付けられています。
- 文字入力画面を表示させて、タイトル名を入力します。

# 

- ファイナライズをしたビデオフォーマットのDVD-RW/-R ディスクは、タイトル名を変えられません。
- 最大で32文字までのタイトル名を付けられます。

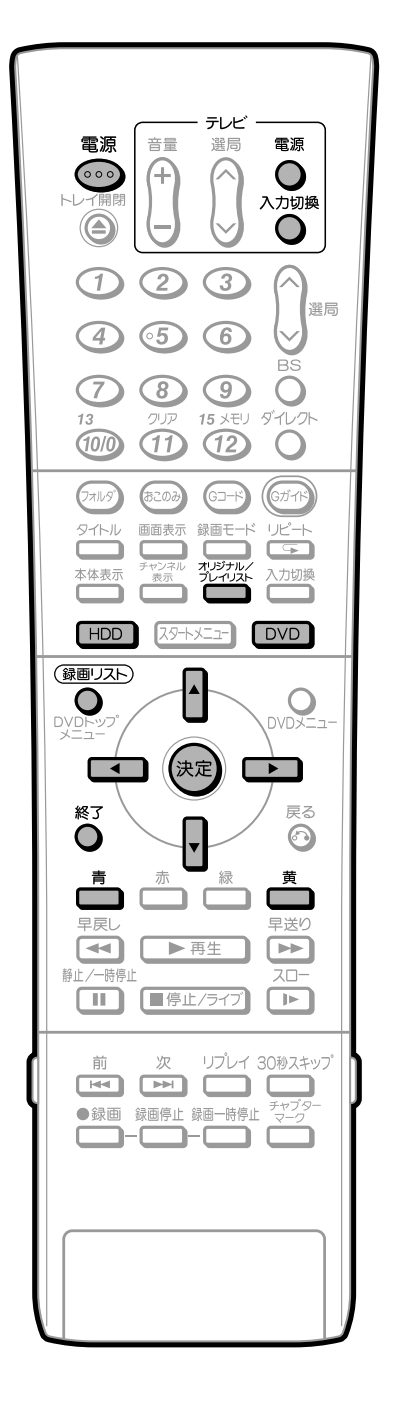

#### 操作開始 本機を楽しむための準備操作をする 採作の準備 10ページをご覧ください。 [HDD] または DVD] を押し、編集したい モードに切り換える ● DVDのタイトルを編集するときは、DVDディスクをセット してください。 2 (録画リスト) $(\mathbf{1})$ を押し、録画リストを表示する ● 画面リストでタイトルを選ぶときは、 (画面リスト) を押します。 (2) オリジナルまたはプレイリストに切り換える プレイリストについては88ページをご覧ください。 (例) オリジナルの表示 ■編集(HDD オリジナル) 10/21 (金) 午前 9:00 🕞 🕼 HDD残時間: XP 34時間10分 冒険アニメ 犬を抱えた少年 地上 TVOO 10/18 (火) 午後 7:00 30分 XP

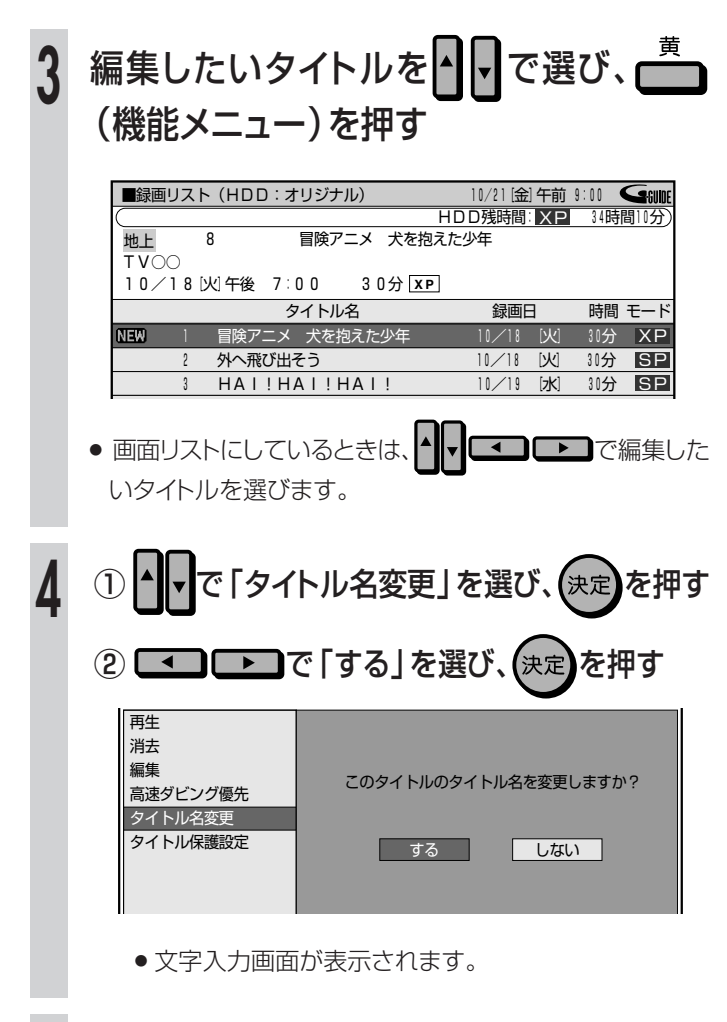

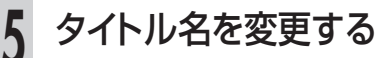

- 入力は、「変更する文字の選択」→「不要な文字(変更する 文字)の削除」→「新しい文字の入力」という流れで行いま す。
- 文字入力のしかたは、150ページをご覧ください。

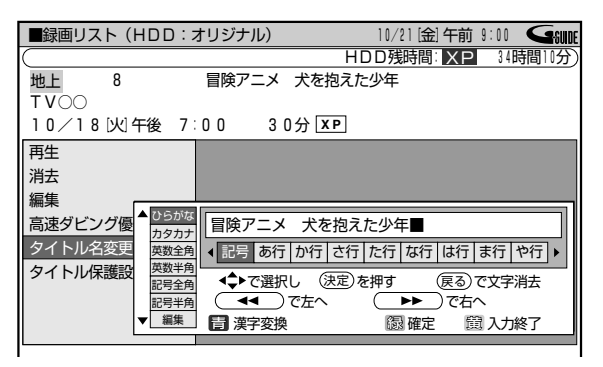

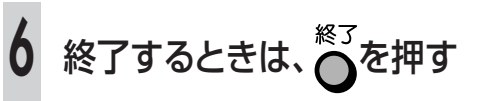

# タイトル(録画した番組)を誤って消したくない///

# 

- 誤ってタイトル (録画した番組)の内容を変更・消 去しないように、保護の設定ができます。
- 保護の設定には、タイトル保護設定と、ディスク保 護設定の2つがあります。

#### タイトル保護

- タイトルごとに保護設定ができます。
- プレイリストのタイトルは保護できません。

#### ディスク保護

●ディスク全体に保護設定ができます。

### 

- ファイナライズをしたビデオフォーマットのDVD-RW/-R ディスクはタイトル保護設定ができません。
- ●ビデオフォーマットのDVD-RW/-Rディスクはディスク保 護設定ができません。

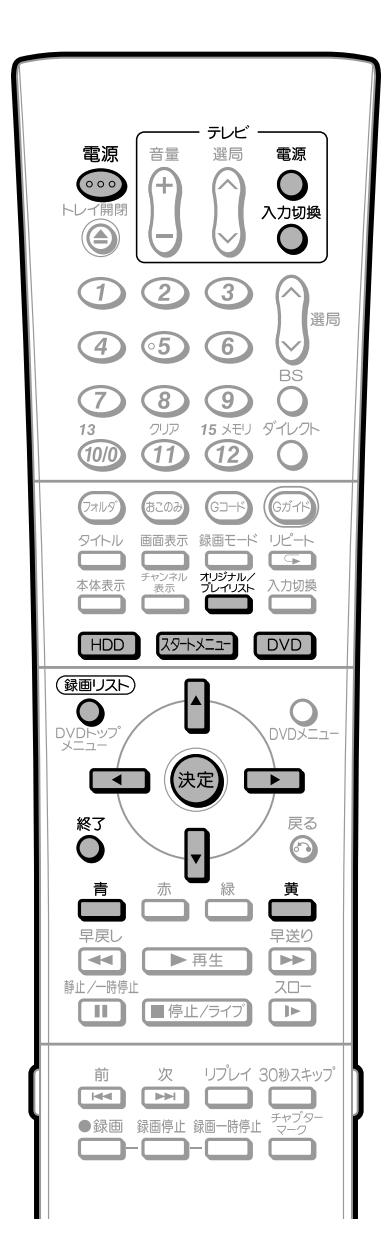

# |タイトル(録画した番組)を保護する

HDD ハードディスク) (VD RW) (DVD RW) (DVD R) (DVD VIDEO) ビデオ CD (DVD CD (DVD) (CD (DVD) (CD

#### 操作開始

操作の

- 本機を楽しむための準備操作をする
- 10ページをご覧ください。
- HDD または DVD を押し、編集したい モードに切り換える
  - DVDのタイトルを編集するときは、DVDディスクをセット してください。

# ◎ を押し、録画リストを表示する

- 録画リストの表示内容がプレイリストになっている場合は、
   200%を押して、オリジナルに切り換えてください。
- 3 保護したいタイトルをで選び、(機能メニュー)を押す

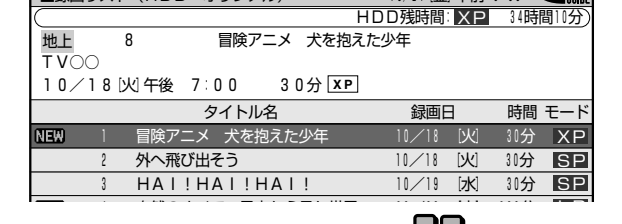

- 画面リストでタイトルを選ぶときは、
   び、
   (機能メニュー)を押します。
- - 編集 このタイトルにタイトル保護を設定しますか? 高速ダビング優先 タイトル名変更 タイトル保護設定 ■保護する 消去や編集をできないようにします。 保護しない 消去や編集ができます。

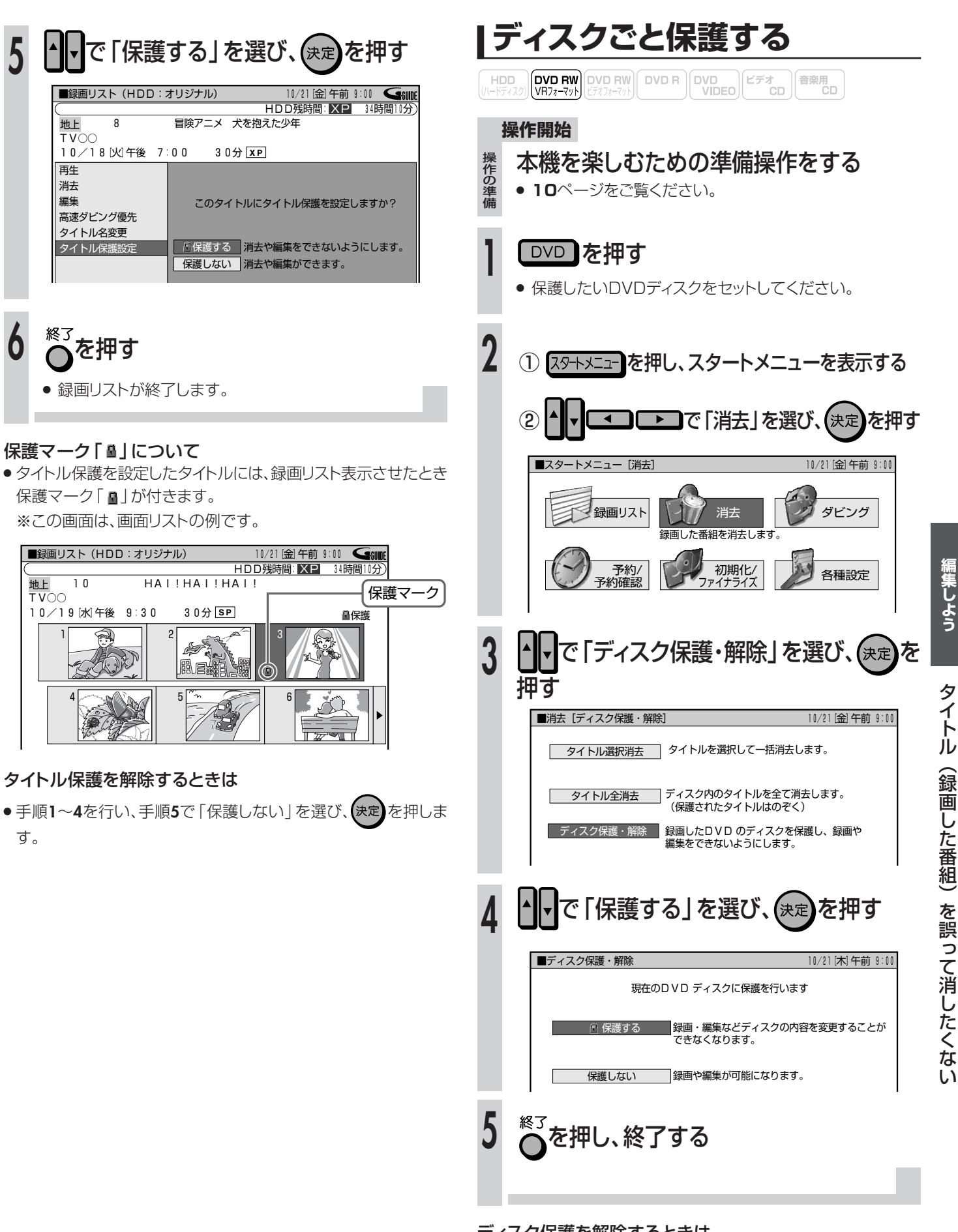

#### ディスク保護を解除するときは

●手順1~3を行い、手順4で「保護しない」を選び、(決定 を押しま す。

編集しよう

# いらないタイトル (録画した番組)を消そう ///////

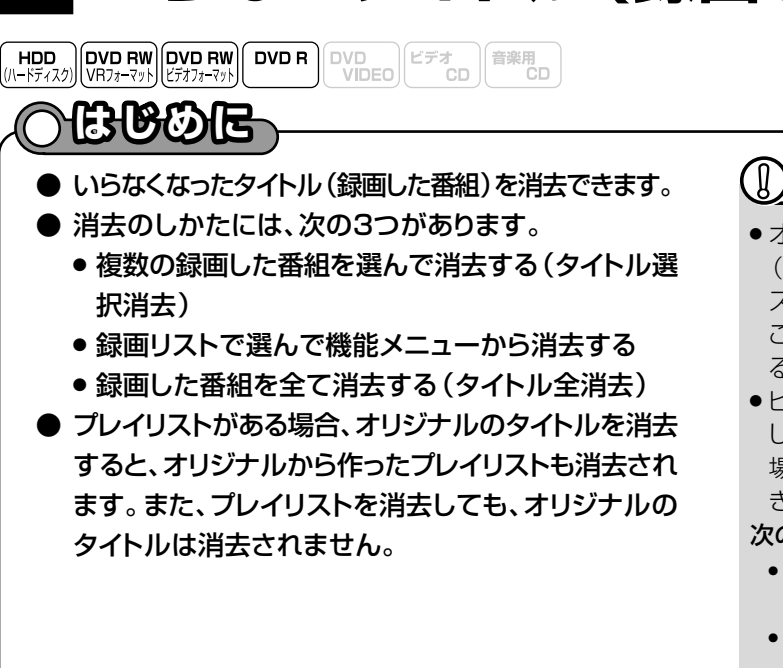

### 

- オリジナルのタイトルを消去するとき、消去したタイトル (チャプター)がプレイリストに含まれていると、プレイリ ストからもそのタイトル(チャプター)が消去されます。 このとき、プレイリストのチャプターマークの位置がずれ ることがあります。
- ●ビデオフォーマットのDVD-RW/-Rでは、タイトルを消去 しても空き容量は復帰しません。(ただし、DVD-RWの 場合は、最後に録画したタイトルを消去した場合だけ空 き容量を増やせます。)

#### 次のディスクはタイトルの消去ができません。

- ビデオフォーマットのDVD-RW/-Rでは、チャプターは 消去できません。
- •ファイナライズをしたビデオフォーマットのDVD-RW/-R

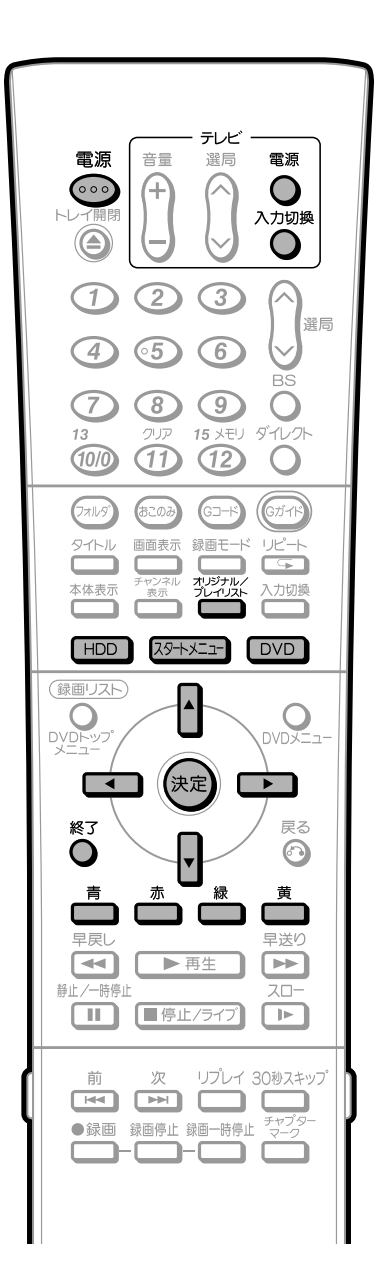

# 複数の録画した番組を選んで 消去する(タイトル選択消去) 操作開始 本機を楽しむための準備操作をする ・10ページをご覧ください。 1 HDD または DVD を押し、編集したい モードに切り換える ・DVDのタイトルを編集するときは、DVDディスクをセット してください。 2 ① スタートメニューを表示する ② ① このの クローンで「消去」を選び、(決定)を押す

■スタートメニュー [消去]
 10/21 (金) 午前 9:00
 録画リスト
 第古
 ジョーレナー
 ジョーレナー
 ジョーレナー
 ジョーレナー
 ジョーレナー
 ジョーレナー
 ジョーレナー
 ジョーレナー
 ジョーレナー
 ジョーレナー
 ジョーレナー
 ジョーレナー
 ジョーレナー
 ジョーレナー
 ジョーレナー
 ジョーレナー
 ショーレナー
 ショーレナー
 ショーレナー
 ジョーレナー
 ショーレナー
 ジョーレナー
 ジョーレナー
 ショーレナー
 ジョーレナー
 ショーレナー
 ショーレナー
 ショーレナー
 ジョーレナー
 ジョーレナー
 ショーレナー
 ショーレナー
 ショーレナー
 ショーレナー
 ショーレナー
 ショーレナー
 ショーレナー
 ショーレナー
 ショーレナー
 ショーレナー
 ショーレナー
 ショーレナー
 ショーレナー
 ショーレナー
 ショーレナー
 ショー
 ショーレナー
 ショー
 ショー
 ショー
 ショー
 ショー
 ショー
 ショー
 ショー
 ショー
 ショー
 ショー
 ショー
 ショー
 ショー
 ショー
 ショー
 ショー
 ショー
 ショー
 ショー
 ショー
 ショー
 ショー
 ショー
 ショー
 ショー
 ショー
 ショー
 ショー
 ショー
 ショー
 ショー
 ショー
 ショー
 ショー
 ショー
 ショー
 ショー
 ショー
 ショー
 ショー
 ショー
 ショー
 ショー
 ショー
 ショー
 ショー
 ショー
 ショー
 ショー
 ショー
 ショー
 ショー
 ショー
 ショー
 ショー
 ショー
 ショー
 ショー

6

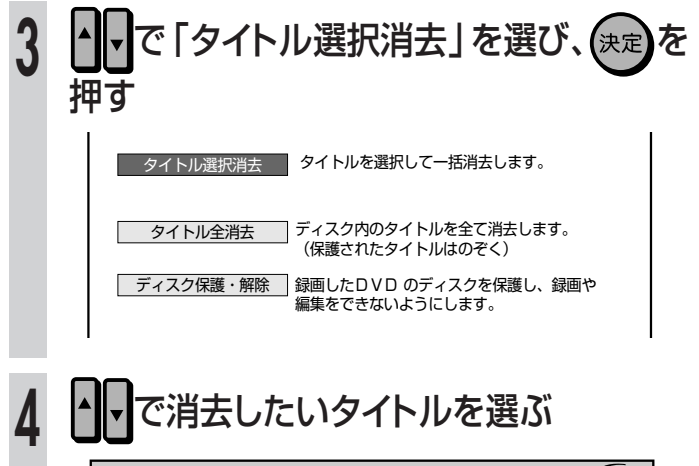

| ■タイトル選択消去(HDD:オリジナル)  | 10/21[金]午前          | 9:00 <b>Geude</b> |
|-----------------------|---------------------|-------------------|
|                       | HDD残時間:XP           | 34時間10分)          |
| 地上 8 冒険アニメ 犬を打        | 包えた少年               |                   |
| TVOO                  |                     |                   |
| 10/18[火]午後 7∶00 30分[☎ | Ρ                   |                   |
| タイトル名                 | 録画日                 | 時間 モード            |
| 1 冒険アニメ 犬を抱えた少年       | 11/18 [火]           | 别分 XP             |
| 2 外へ飛び出そう             | 11/11 [火]           | 30分 SP            |
| 3 HAI!HAI!HAI!        | 10/19 [ <b>7K</b> ] | 别分 SP             |
| 4 自然のすべて~昆虫から見た世      | 界 10/20 [木]         | 120分 LP           |
| 5 はぐれ刑事ぶらり旅           | 10/20 [木]           | 间分 XP             |
| 6 俺は待ってないぜ            | 10/20 [木]           | 间分 EP             |

- プレイリストを消去したいときは、
   スト画面に切り換えます。
- 一度に選べるタイトル(チャプター)は最大20タイトル (チャプター)です。
- 画面リストでタイトルを選ぶときは、

   ・(画面リスト)を
   押します。
- 画面リストにしているときは、
   で消去したいタイトルを選びます。
- チャプターを選びたいときは、画面リストにしてから (チャプター単位)を押します。チャプター一覧になりチャ プターの選択消去ができます。

# 決定を押す

5

| ■タイトル選択消去(HDD:オリジナル)                                  | 10/21[金]午前 9:00 🗲 💵                      |
|-------------------------------------------------------|------------------------------------------|
|                                                       | HDD残時間: XP 34時間10分)                      |
| 地上 8 冒険アニメ 犬を                                         | E抱えた少年                                   |
| TVOO                                                  |                                          |
| 10/18[火]午後 7:00 30分[                                  | XP                                       |
| タイトル名                                                 | 録画日 時間 モード                               |
| 📅 1 冒険アニメ 犬を抱えた少年                                     | 10/18 [火] 30分 XP                         |
| 2 外へ飛び出そう                                             | 10/18 [火] 30分 [5]                        |
| 3 HAI!HAI!HAI!                                        | 10/19 [水] 30分 SP                         |
|                                                       |                                          |
| 4 自然のすべて~昆虫から見た                                       | 世界 10/20 [木] 120分 💶 🛛                    |
| 4         自然のすべて~昆虫から見た           5         はぐれ刑事ぶらり旅 | 世界 10/20 [木] 120分 LP<br>10/20 [木] 60分 XP |

- もう一度(決定)を押すと、選択が解除できます。
- •他にも消去したいタイトル(チャプター)があれば、

▲ ▶ で選び、(決定) を押します。

▶(消去実行)を押す

- 選んだタイトルが消去され、手順4の画面に戻ります。
- 消去したタイトルを元に戻したいときは
   押します。
   画面の指示に従って操作してください。

# ◎を押し、終了する

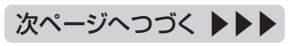

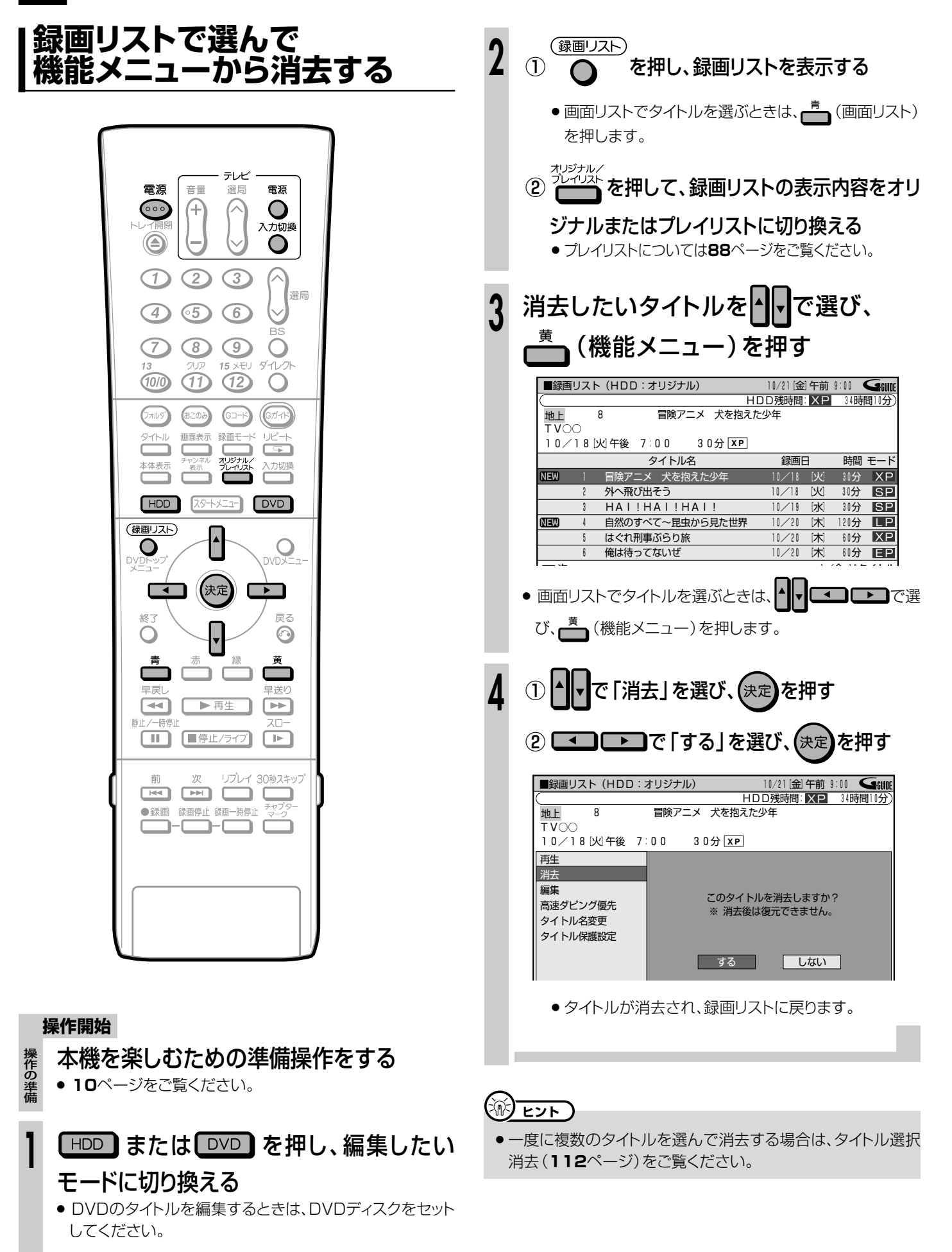

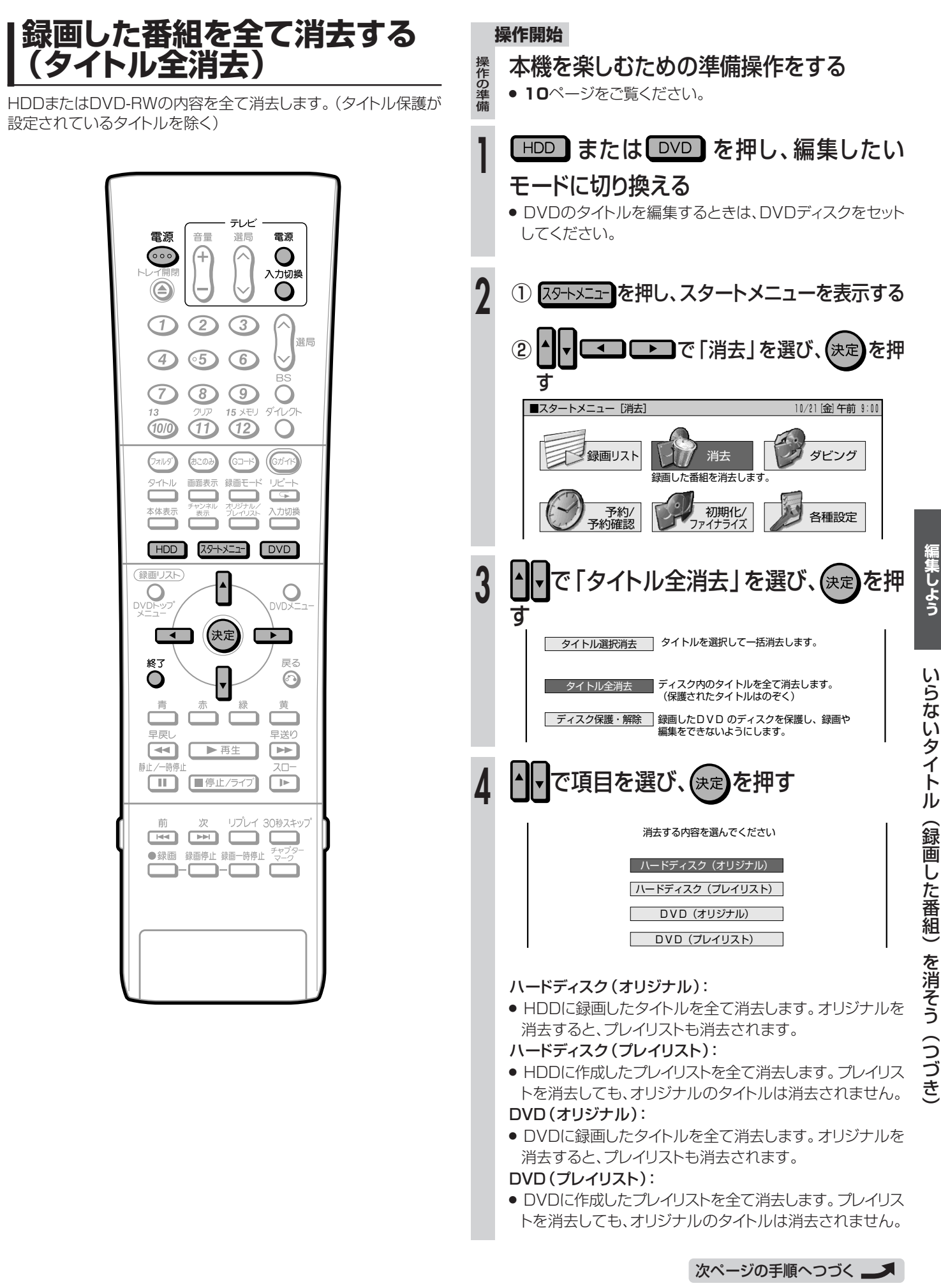

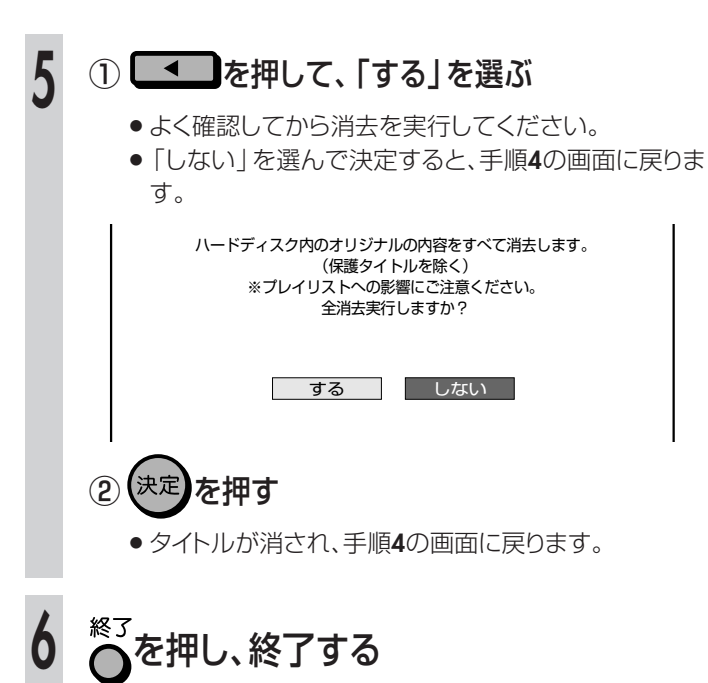

# 録画した番組を ダビングしよう

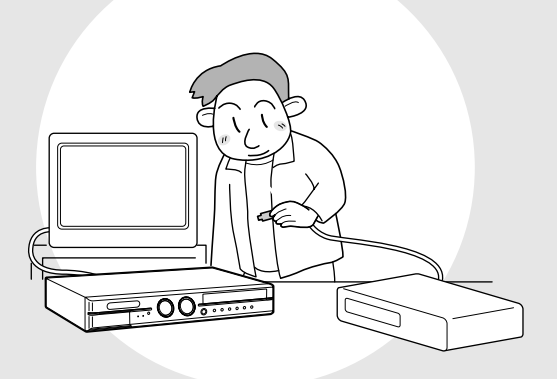

| ダビングについて                | . 118 |
|-------------------------|-------|
| ・ ダビングの種類と方法について        | 119   |
| • こんなこともできます            | 121   |
| HDD→DVDにダビングしよう         | 122   |
| • 本体のボタンで操作する           | 122   |
| ・ スタートメニューから操作する        | 124   |
| DVD→HDDにダビングしよう         | 126   |
| • 本体のボタンで操作する           | 126   |
| ・ スタートメニューから操作する        | 128   |
| 本機を使っていないときにダビングしたい     | .130  |
| デジタルビデオカメラ→本機にダビングしよ    | 5     |
|                         | . 132 |
| ビデオ機器 (アナログ) →本機にダビングしよ | 5     |
|                         | .136  |
|                         |       |

●本機のHDD、DVD間で、ダビングできます。また、外部機器からのダビングもできます。 本機でできるダビングは、次のとおりです。

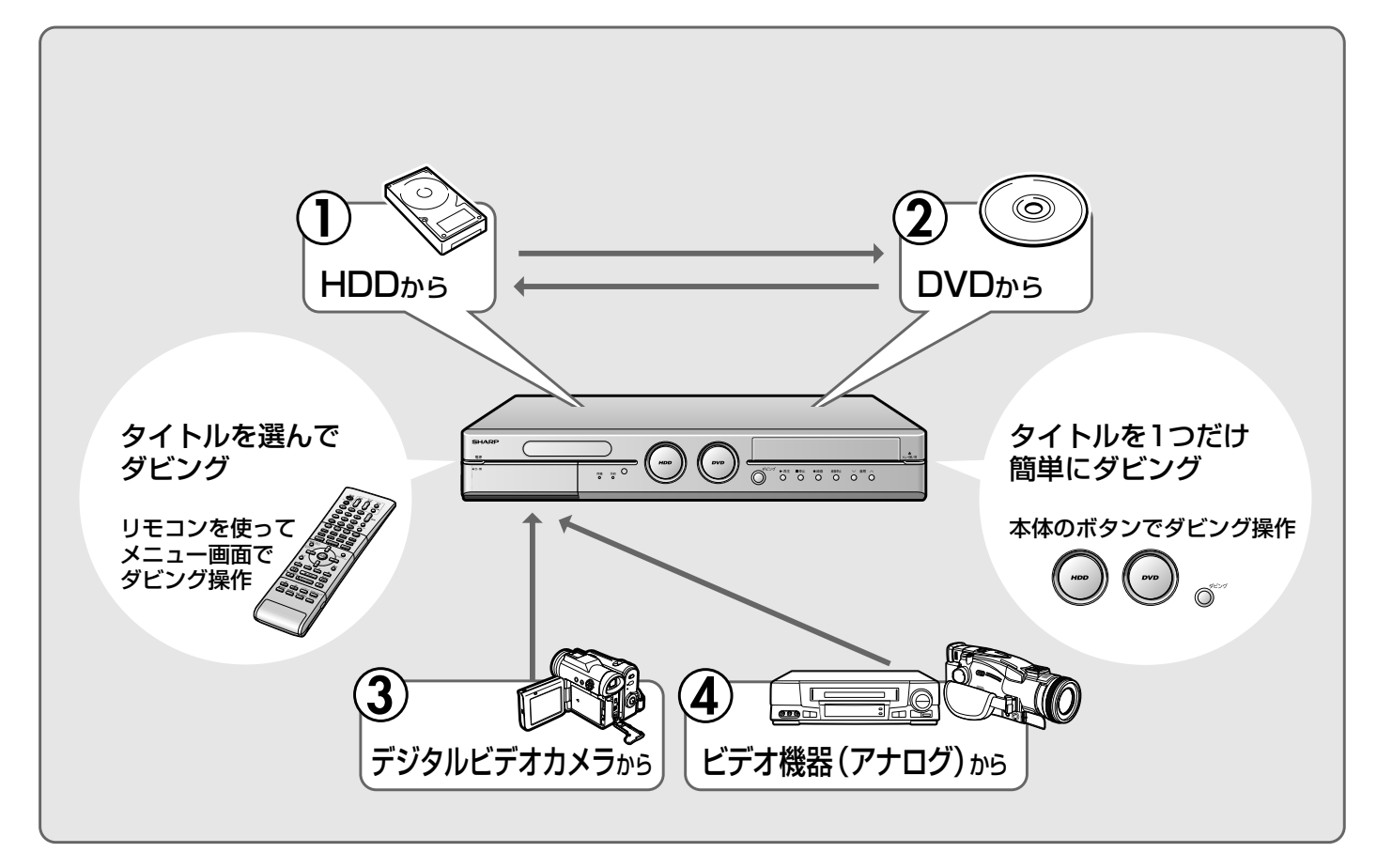

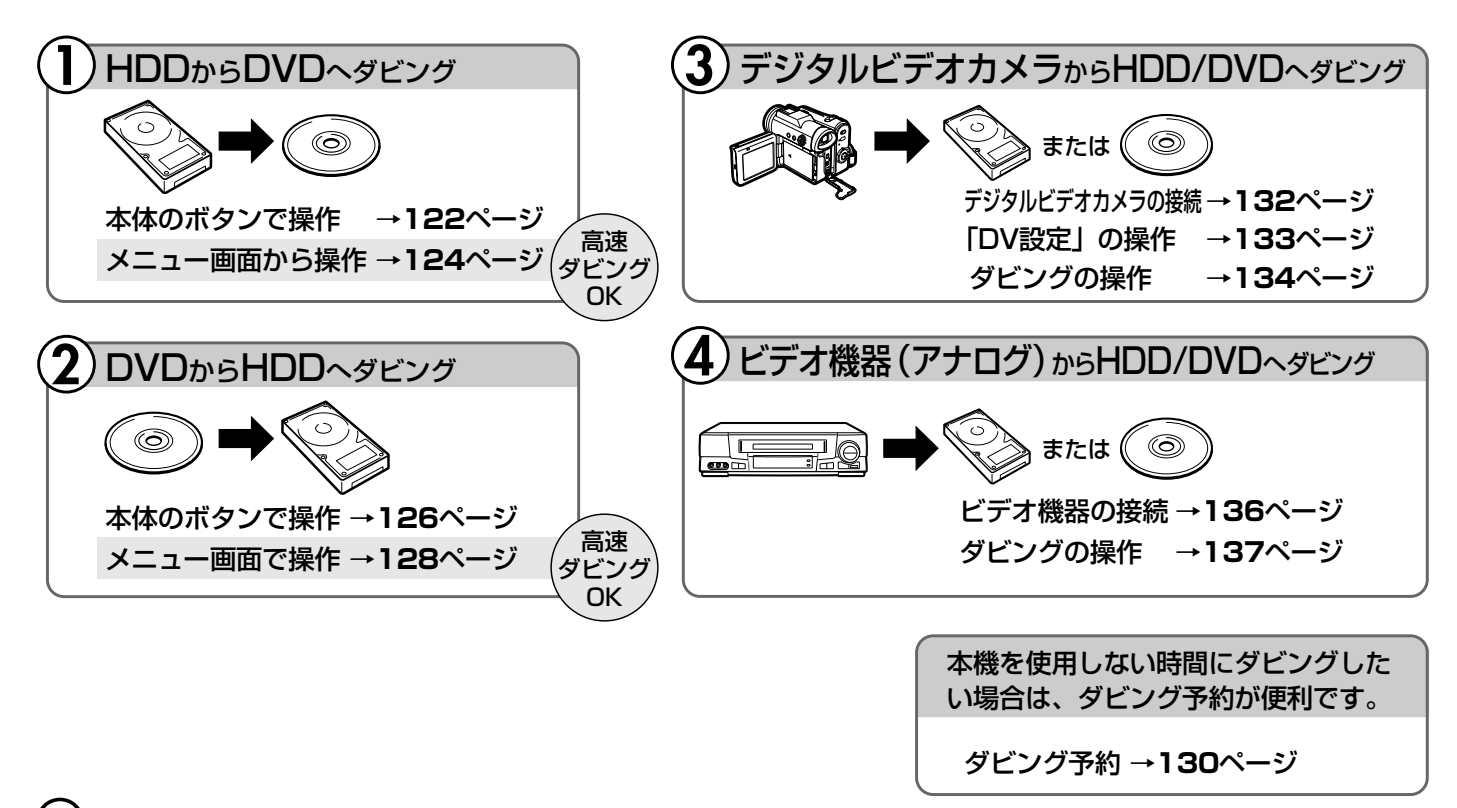

### **ご お知らせ**

ディスクについて

●「本機で使えるディスクについて」は、1. 接続・準備編 72ページをご覧ください。

# |ダビングの種類と方法について

- ●ダビングの種類として、「録画モード変換ダビング(1倍速ダビング)」と「高速ダビング」の2つの種類があります。
- ●ダビングの方法として「すぐにダビング」と「ダビング予約」の2つの方法があります。

# ●記録時間を優先してダビングしたい ~「録画モード変換ダビング」

録画モードを変えてダビングできます。(ダビング元の映像より高 画質になることはありません。)

長時間の番組などを1枚のディスクに入れたいときにおすすめです。録画モードの選択に迷ったときは、「ジャストダビング」をしてみましょう。

録画モード変換ダビング

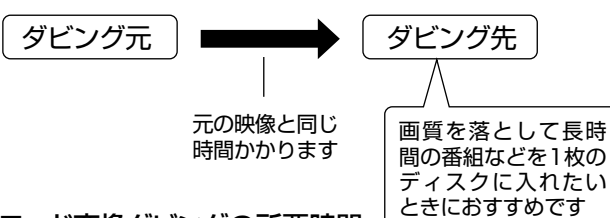

### 録画モード変換ダビングの所要時間

ダビング元の番組と同じ時間がかかります。
 例)1時間の番組→ダビングにも1時間かかります。

### <u> し お 知らせ </u>

- 編集などでインデックス画面を変更しているタイトルをダビング したとき、ダビングされるインデックス画面は元に戻ります。
- 「ドルビーバーチャルサラウンド」(83ページ)は「切」の状態で ダビングされます。「DVD音声出力レベル」(145ページ)は 「ノーマル」の状態でダビングされます。
- ダビング元の番組とダビング先の番組は、チャプターマークの位置が少しずれることがあります。

# きれいな画質で残したい ~「高速ダビング」

HDDからDVD、DVDからHDDへのダビングをするときに、高速ダ ビングができます。

画質を落とさずにダビングできます。(高速ダビングでは、録画モードは元のままなので、録画モードやジャストダビングの選択はできません。)

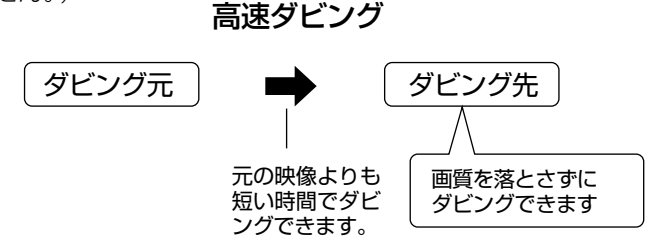

#### 高速ダビングの速度と所要時間

- 高速ダビングには、次の2つのスピードがあります。(ダビングス ピードはマニュアル録画モードのMN1換算です。)
  - ・最大約65倍速(4倍速対応ディスク使用時は、最大約32倍速)
- 最大約16倍速
- ダビング所要時間は、録画するときに設定した録画モードや番組の長さ、ディスクの種類によって異なります。
- ダビング予約(130ページ)で高速ダビングをするときのダビン グ時間は、最長で、ダビング元のタイトルと同じ時間が必要です。
- ●未使用の2倍速/4倍速対応DVD-RWディスクを他のDVDレ コーダーで初期化したときは、高速ダビングを選んだ場合でも1 倍速のダビング速度となる場合があります。

### 

● 高速ダビング中に、ダビング中の映像は見られません。(放送中の番組の画面になります。)

### ┉⇒よくあるお問い合わせ

● 高速ダビングができないなど、ダビングに関する「よくあるお問い合わせ」は、162~163ページをご覧ください。

### ● 録画フォーマットとダビングの種類の組み合わせについて

#### ■本機でダビングに使用できるディスクはDVD-RW/-Rです。

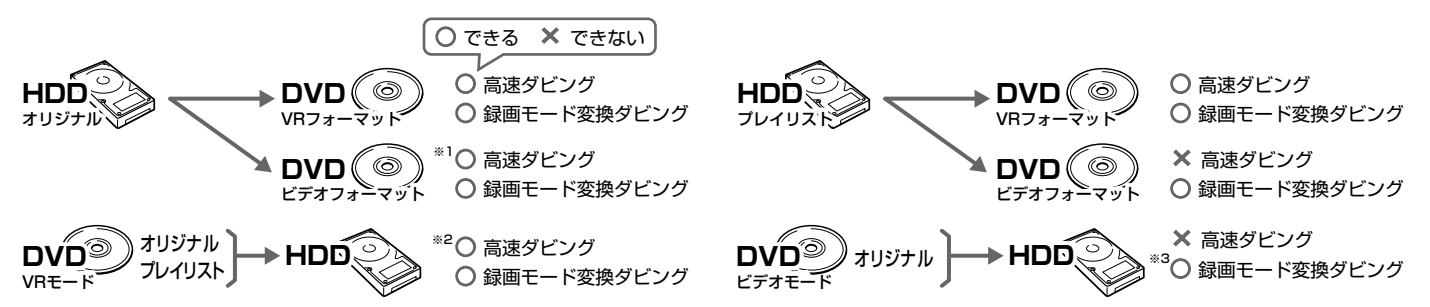

- ※1 HDDに、高速ダビング優先「する」で録画されたタイトルで可能です。
- ※2 静止画(JPEG)が記録されたディスクは高速ダビングできません。
- ※3 ビデオフォーマットのDVD-RW/-RからHDDへダビングできるのは、シャープ製DVDレコーダーで録画したディスクです。シャープ製DVDレ コーダー以外で録画したディスクは、ダビングできない場合があります。

#### ●便利な機能

#### ジャストダビング(125ページ)

「録画モード変換ダビング」をするとき、本機がディスク残量を検知して最適な録画モードを自動設定する機能です。DVDへダビングするときに働きます。

#### ダビング予約(130ページ)(HDD → DVDのダビングのみ)

予約録画と同じ要領で、深夜や外出中などにダビングできる機能です。「高速ダビング」でも「録画モード変換ダビング」でもダビング予約できます。

### ●「1回だけ録画可能」の番組のダビング

- 外部チューナーを使ってHDDに録画した「1回だけ録画可能」の映像を含むタイトルをDVD-RWにダビングするときは、次のディスクをお使いください。
- VRフォーマットのDVD-RW Ver.1.1 (CPRM対応)
- VRフォーマットのDVD-RW Ver.1.2 (CPRM対応)
- ●上記のディスクでも、ビデオフォーマットでは「1回だけ録画可能」のタイトルはダビングできません。

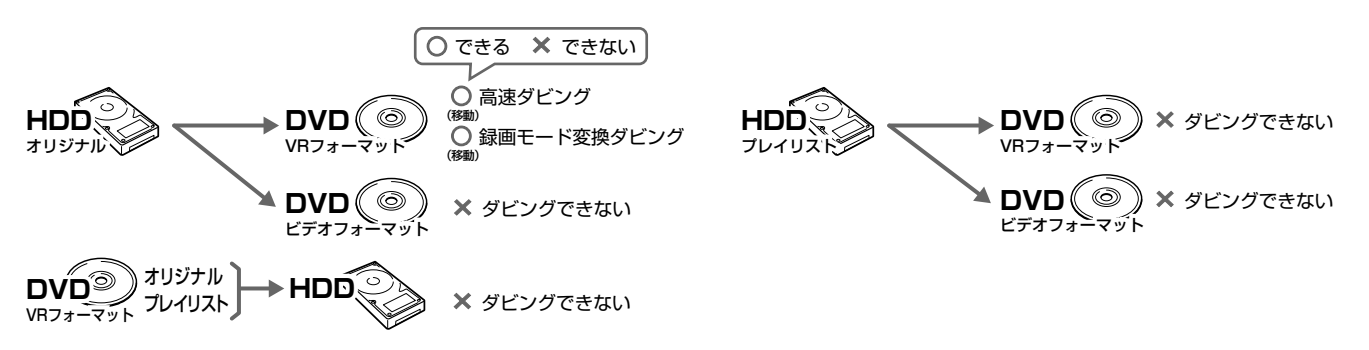

- ●あなたが本機で録画・録音したものは、個人として楽しむなどのほかは、著作権法上、権利者に無断では使用できません。
- ●「1回だけ録画可能」の番組は、HDDからDVD-RW(CPRM対応)へ「移動(ムーブ)」します。(HDDからは番組が消去されます。)
- DVD-RW (CPRM対応) に録画した「1回だけ録画可能」の映像をHDDにダビングすることはできません。 「1回だけ録画可能」と「録画可能」が混在しているタイトル (プレイリスト)をHDDに高速ダビングしたときは、「1回だけ録画可能」の映像 になるとダビングが中断し、以降の映像はダビングされません。録画モード変換ダビング中は、一時停止状態となります。
- ●「1回だけ録画可能」の番組をHDDからDVD-RW(CPRM対応)にダビングしているとき、ダビングを中断すると、ダビングした部分までがHDDから消去されます。

再度ダビングすると、残っている部分を別のタイトルとしてダビングできますが、ダビングを途中で停止した地点と再開した地点が多少ずれることがあります。

### ● 「高速ダビング優先」を設定すると

- ●「高速ダビング優先」を「する」にしてHDDに録画したタイトルは、ビデオフォーマットのDVD-RW/-Rへ高速ダビングできます。 ※高速ダビングを設定しないで録画した場合は、ビデオフォーマットのDVD-RW/-Rに高速ダビングできません。 ※VRフォーマットのDVD-RWに高速ダビングをするときは、録画時に高速ダビングの設定は必要ありません。
- 高速ダビングを設定して録画したタイトルは、フレーム単位の編集ができません。高速ダビングの設定を解除すれば、フレーム単位の編集ができるようになります。

※ただし、高速ダビングの設定を解除したタイトルは、再度高速ダビングを設定できません。

- ●高速ダビングを設定して二重音声放送の番組を録画するとき、「二ヶ国語音声設定」(142ページ)で選択されている音声(主または副)のどちらかが記録されます。
- ※二重音声の両方を記録することはできません。
- 高速ダビング優先をするかしないかの設定は、「高速ダビング設定」(142ページ)で基本設定を決めておくこともできます。

### ● ダビング後のタイトル名やチャプターマーク (しおり) について

HDD↔DVDのダビングしたとき、タイトル名やチャプターマークのダビングは次のようになります。(インデックス画面はコピーされません。)

|                 |                    | タイトル名*1 | チャプターマーク | インデックス画面 | 録画リストに表示される<br>タイトルの日時情報 |
|-----------------|--------------------|---------|----------|----------|--------------------------|
| 録画モード<br>変換ダビング | HDD↔DVD(VRフォーマット)  | 0       | 0*2      | ×        | ダビングした日時                 |
|                 | HDD→DVD(ビデオフォーマット) | 0       | ×*3      | ×        | ダビングした日時                 |
|                 | DVD(ビデオフォーマット)→HDD | 0       | ×        | ×        | ダビングした日時                 |
| 高速ダビング          | HDD→DVD(VRフォーマット)  | 0       | 0        | ×        | ダビングした日時                 |
|                 | HDD→DVD(ビデオフォーマット) | 0       | ○*4      | ×        | ダビングした日時                 |
|                 | DVD(VRフォーマット)→HDD  | 0       | 0*2      | ×        | ダビングした日時                 |

- ●電子番組表 (EPG)を使ってHDDに録画した番組をDVDにダビングしたとき、□□□□□ などの表示がタイトル名の欄に表示されませんが、故障ではありません。(「\*」表示となります。)
- ●編集などでインデックス画面を変更しているタイトルをダビングしたとき、ダビングされるインデックス画面は元に戻ります。
- ※1 ダビングしたタイトル名欄に表示される録画日時情報は、ダビングを行ったときの日時が入ります。ダビング元の録画日時情報は、コ ピーされません。
- ※2 他機でチャプター間隔3秒以内となっているタイトルを記録したDVDを、本機のHDDにダビングした場合、チャプターマークはコピー されません。
- ※3 ダビング元のチャプターマークはコピーされません。オートチャプター設定(**142**ページ)が「入(10分)(15分)(30分)」のとき は、ダビング中に、設定された時間ごとにチャプターマークが記録されます。
- ※4 HDDからビデオフォーマットのDVD-RW/-Rに高速ダビングをしたとき、コピーされるチャプターマークは、1タイトルあたり最大99 チャプターです。

# こんなこともできます

### ●HDDに録画したタイトルを何枚かのDVDディスクに分けてダビングするとき

- プレイリストを作成し(98ページ)、プレイリスト単位でダビングするか、または「チャプター分割」(94ページ)を行い、チャプター単位 でダビングします。
- ●録画モードを設定してダビングしたいときは、ジャストダビング以外の録画モードに設定してください。
- ●「1回だけ録画可能」の番組を何枚かのディスクに分けてダビングするときは、手動でダビングを停止してください。
- 「1回だけ録画可能」の番組は、ダビングされた部分までがHDDから自動的に消去されます。その後ディスクを入れ換えて、残りをダビングしてください。
- ●「1回だけ録画可能」の番組は、プレイリストを作成してのダビングや、チャプター単位のダビングができません。

### ● コマーシャルなどの不要な部分を削除したい (シーン消去)

● コマーシャルなどの不要な部分を削除した映像をダビングしたい場合は、先に「シーン消去」の機能(**90**ページ)で、不要な部分を削除 してからダビングを行います。(自動でコマーシャルを削除することはできません。)

# 

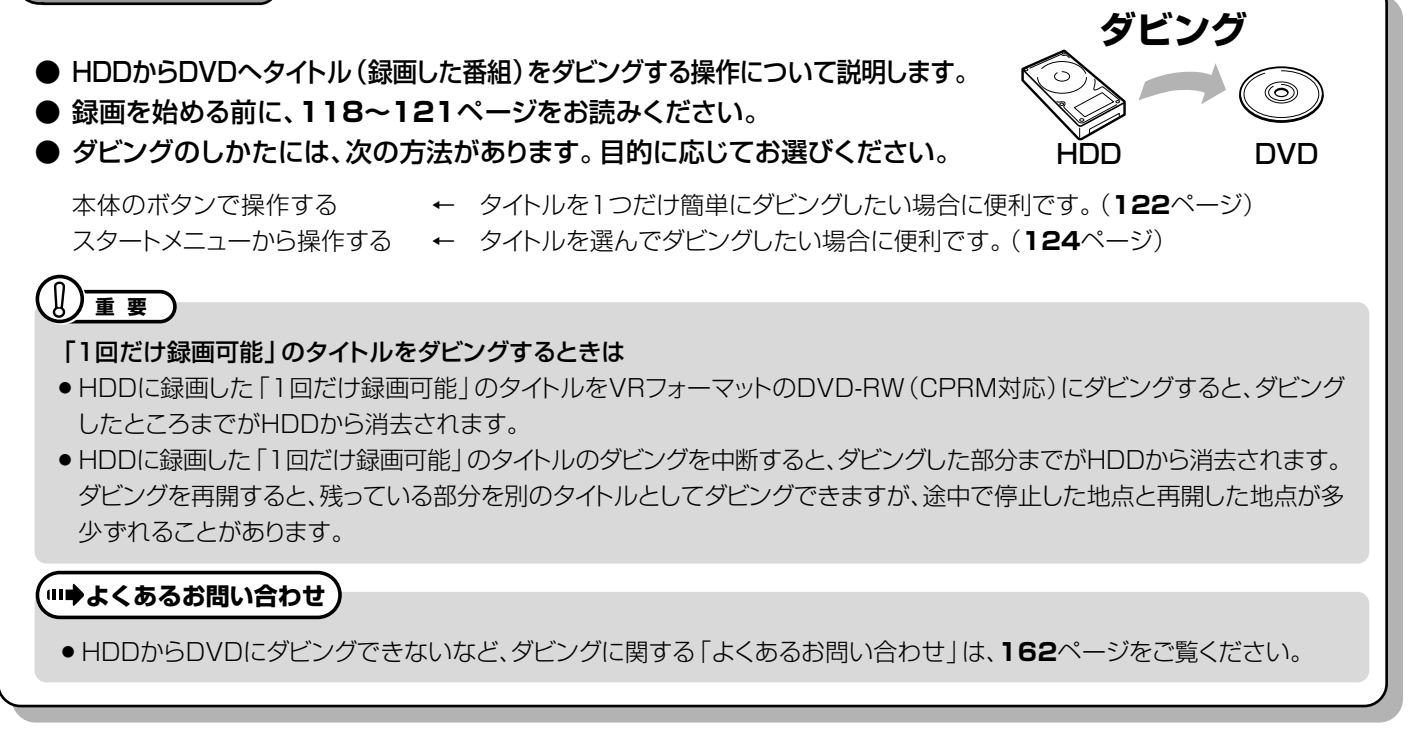

# |本体のボタンで操作する

HDD (パードディスク) (VRフォーマット) (ビデオフォーマット) (ビデオフォーマット)

● 一部の操作はリモコンを使用します。

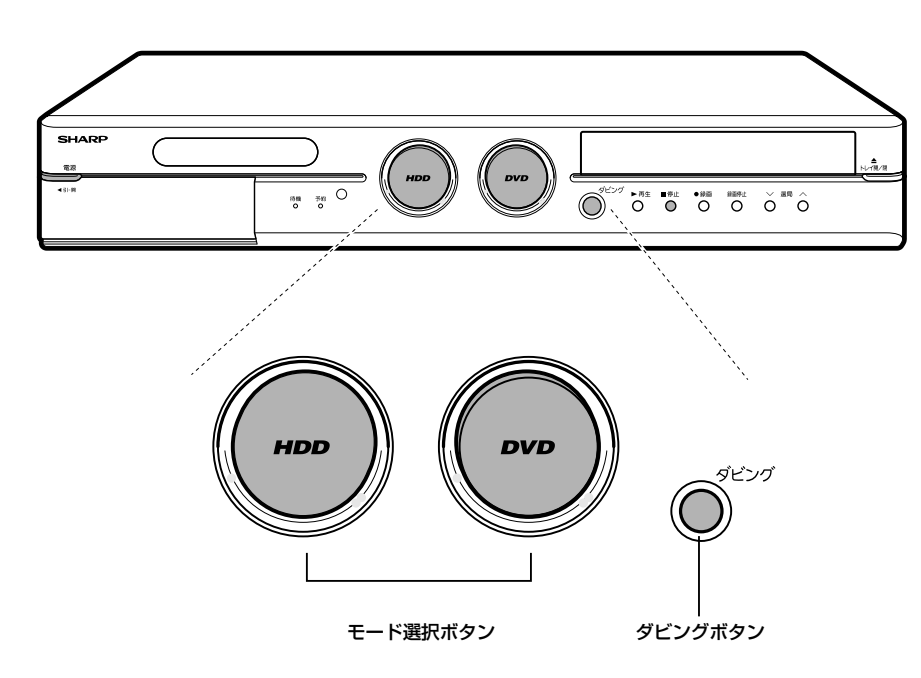

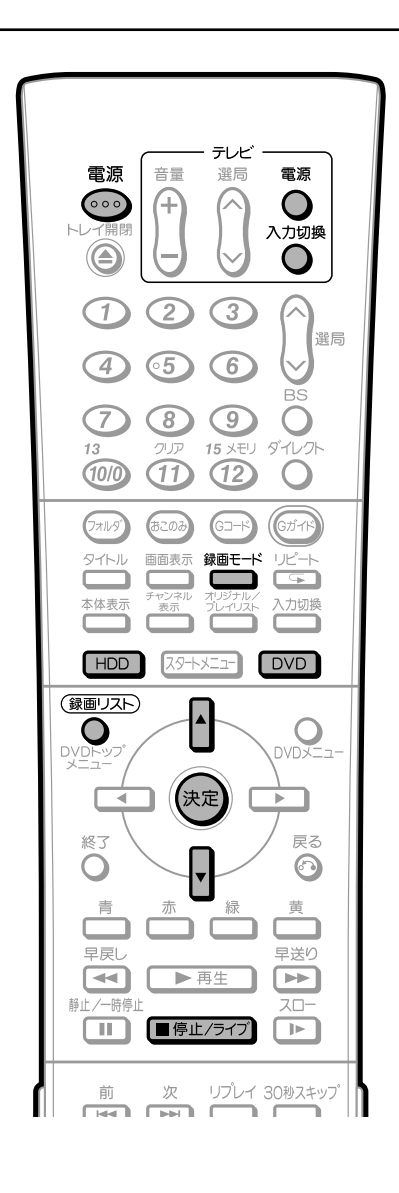
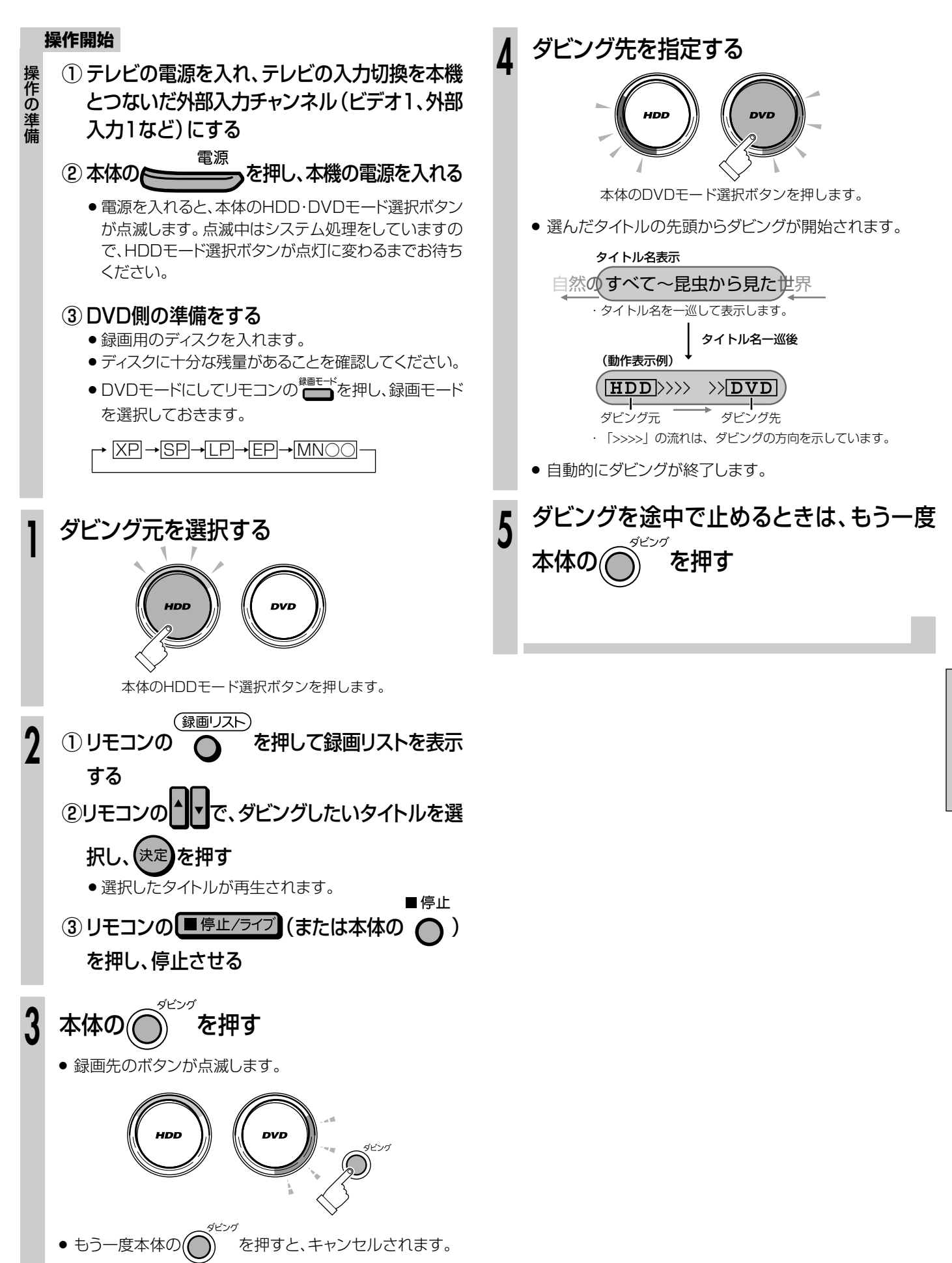

HDD→DVDにダビングしよう

ダビングしよう

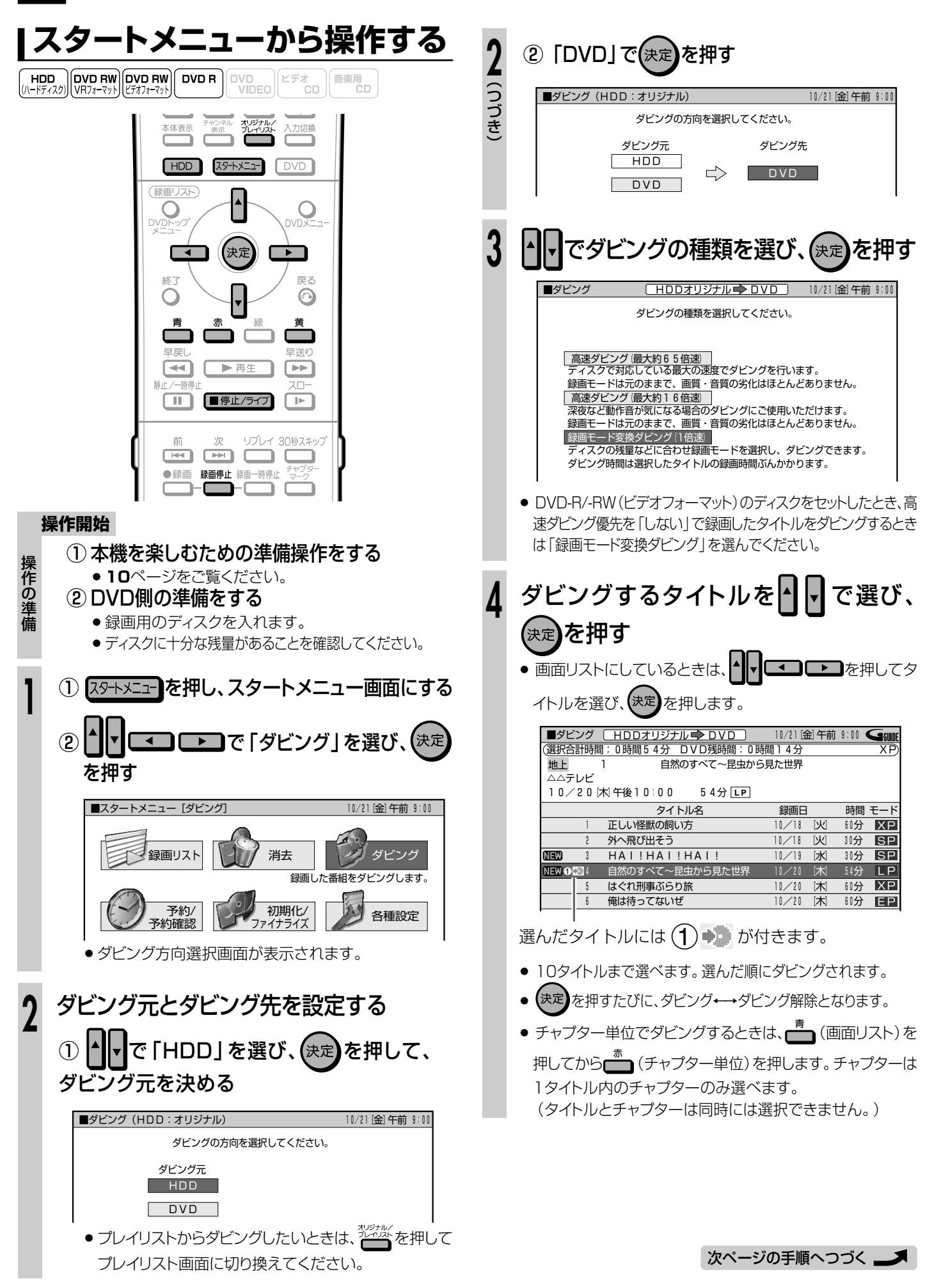

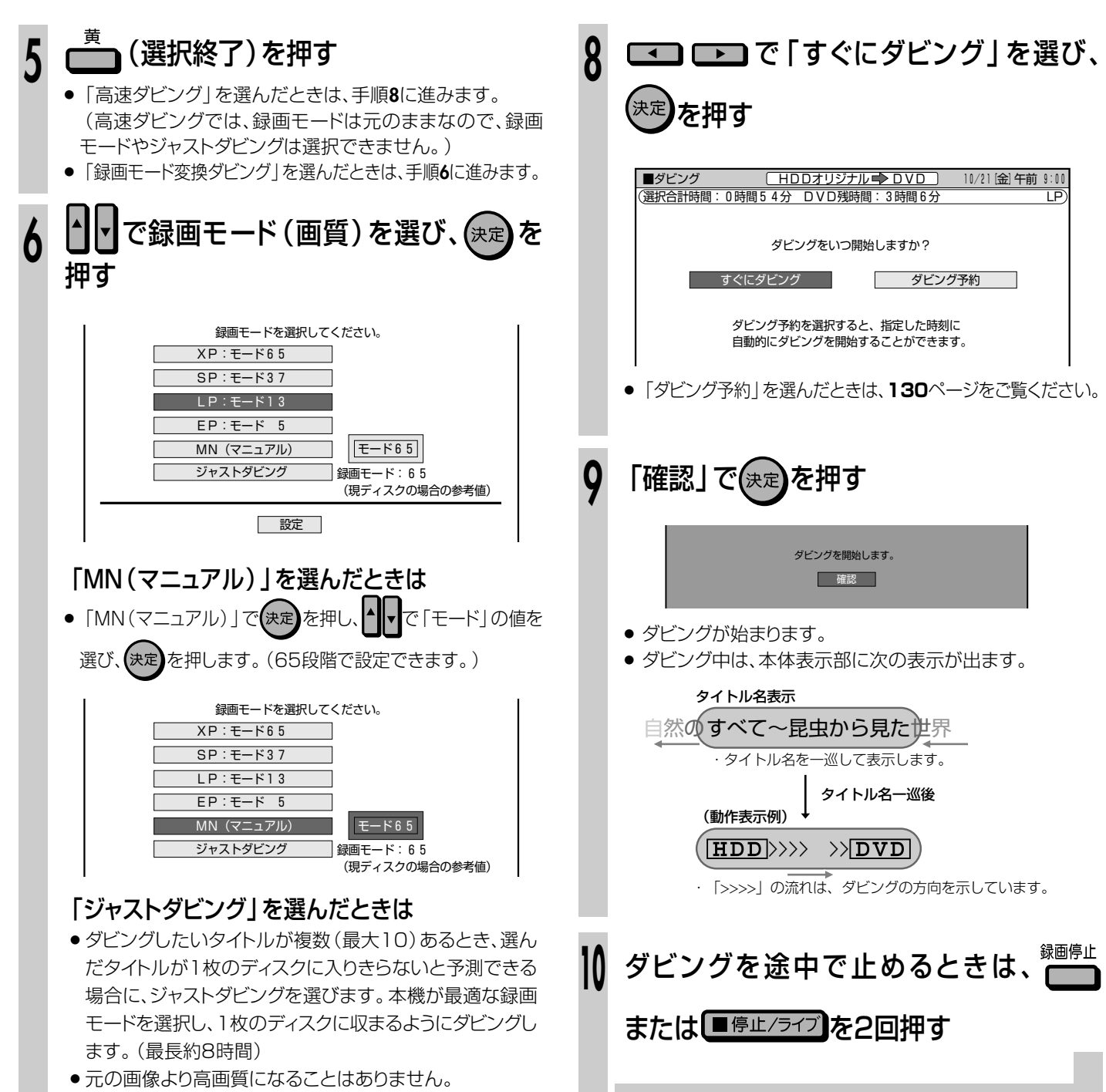

ディスクの空き容量がダビングするタイトル(番組)の合計
 時間より短い場合は、画質を下げてダビングします。特に
 「1回だけ録画可能」の番組はダビング後、元のタイトルが
 消去されますのでご注意ください。

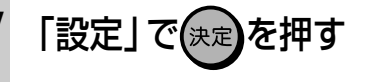

# 

- DVDからHDDへタイトル(録画した番組)をダビングする操作について説明します。
- 録画を始める前に、118~121ページをお読みください。
- ダビングのしかたには、次の方法があります。目的に応じてお選びください。

本体のボタンで操作する ← タイトルを1つだけ簡単にダビングしたい場合に便利です。(**126**ページ) スタートメニューから操作する ← タイトルを選んでダビングしたい場合に便利です。(**128**ページ)

# 

### 次の場合は、ダビングを停止します。

- 選んだタイトルが最後まで再生され、停止したとき。
- HDDやDVDを停止したとき。
- HDDの残量がなくなったとき。

#### ビデオフォーマットのDVD-RW/-RからHDDへダビングできるのは・・・

● シャープ製DVDレコーダーで録画したディスクです。シャープ製DVDレコーダー以外で録画したディスクは、ダビングできない場合があります。

## (┉⇒よくあるお問い合わせ)

● DVDからHDDにダビングできないなど、ダビングに関する「よくあるお問い合わせ」は、**163**ページをご覧ください。

# 本体のボタンで操作する

HDD (パードディスク) DVD RW DVD RW DVD R (パードディスク) VRフォーマット ビデオフォーマット DVD R CD CD CD CD

●一部の操作はリモコンを使用します。

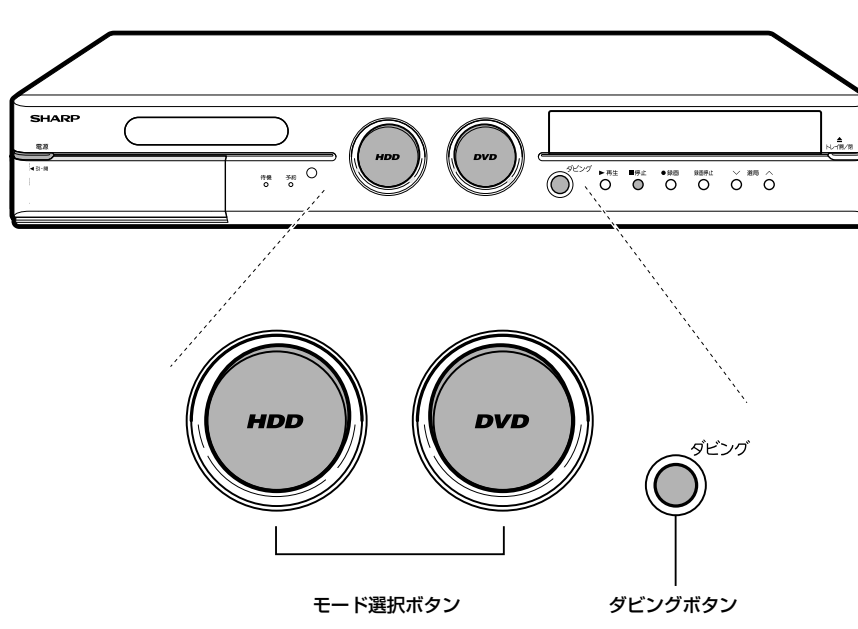

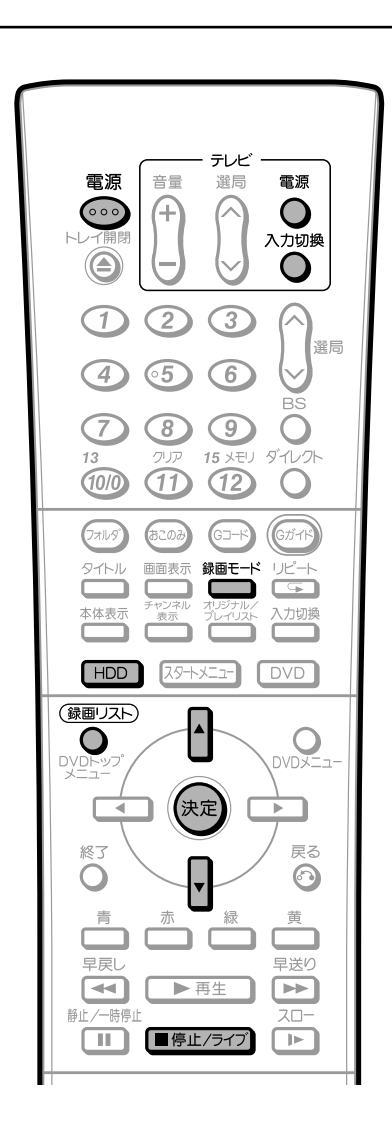

ダビング

HDD

0

DVD

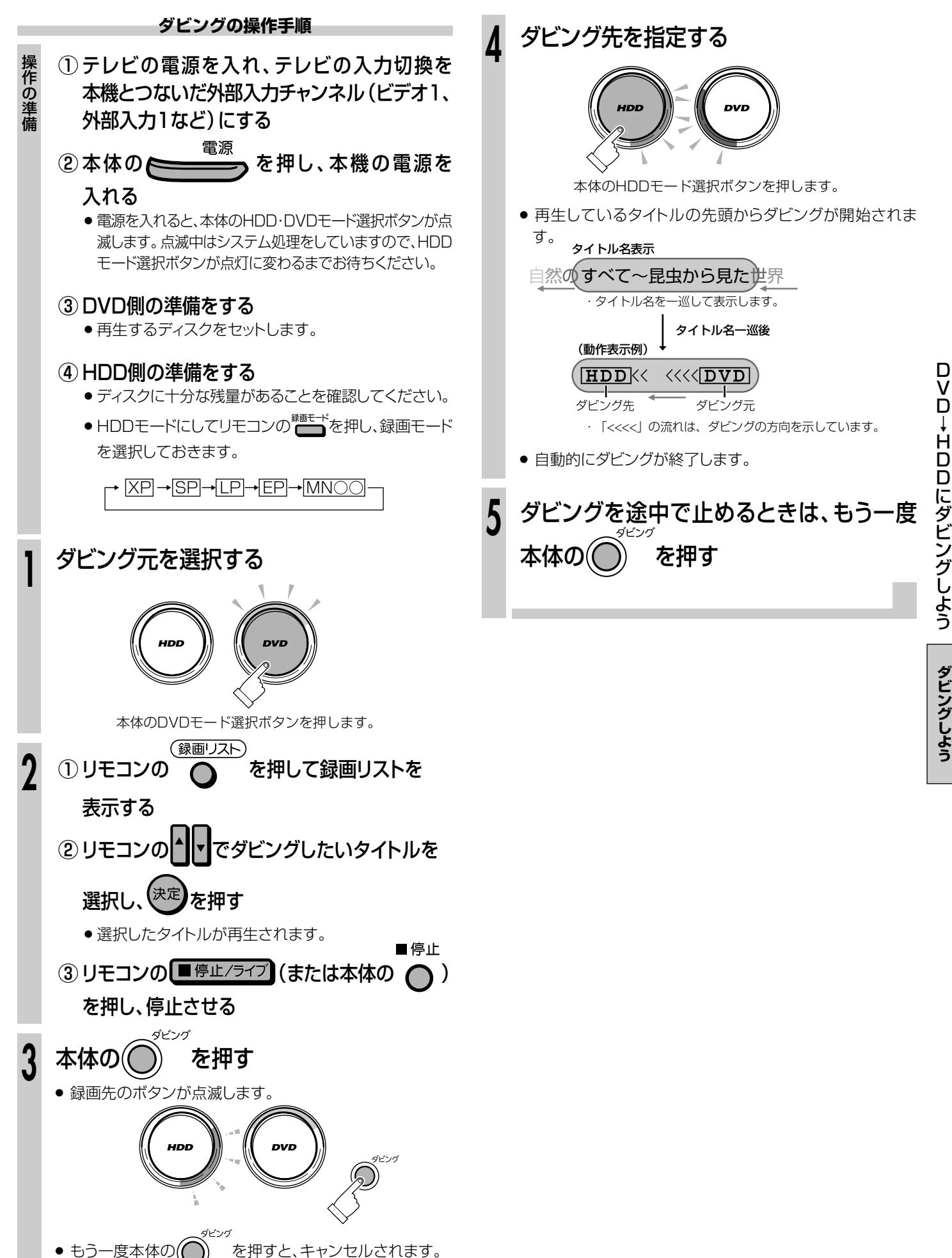

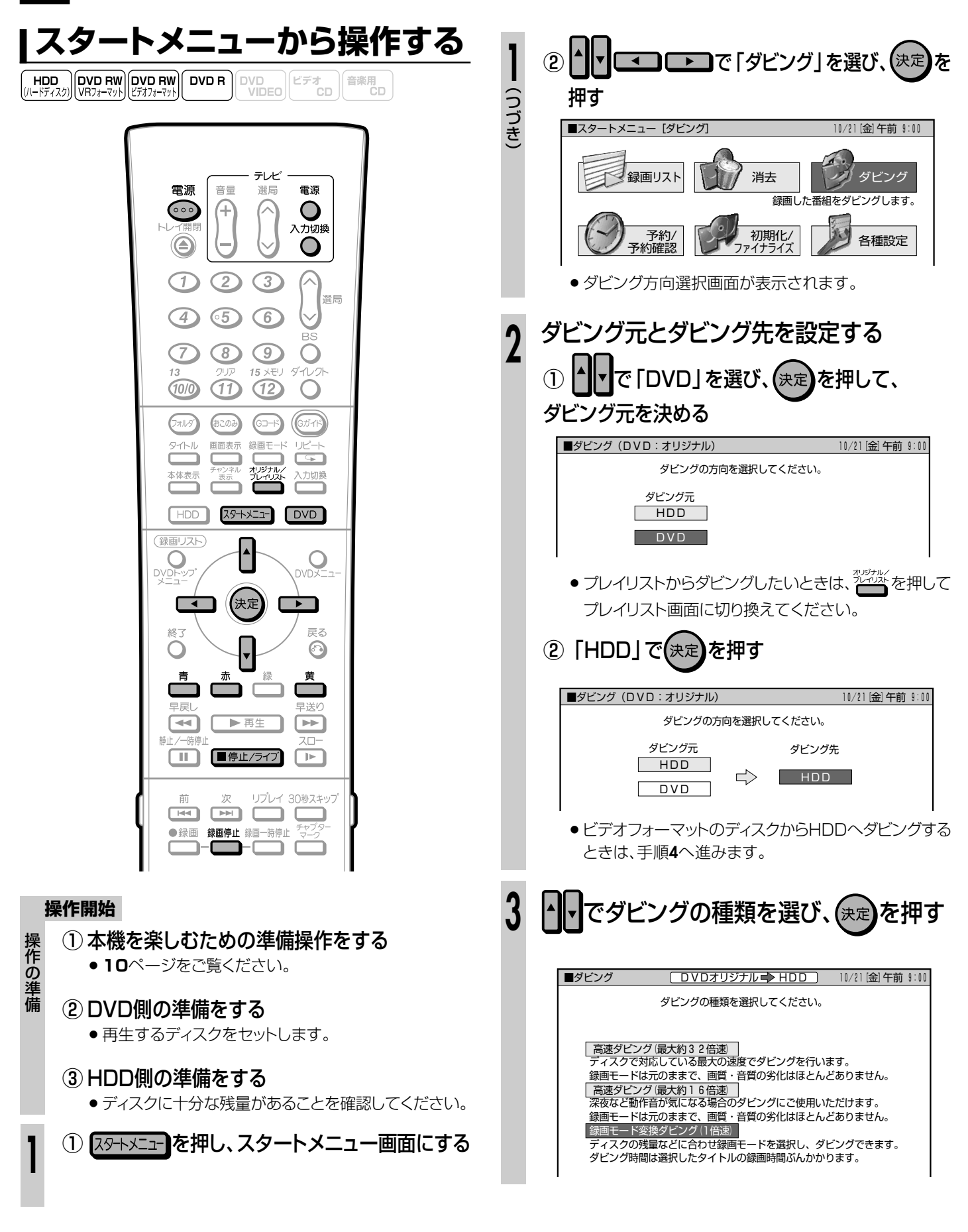

| 4 | ダビングするタイトルを <mark>へ</mark> で選び、決定を<br>押す                                                                                                    | 7   | 「設定」で決定を押す                                                                                                    |
|---|----------------------------------------------------------------------------------------------------|-----|----------------------------------------------------------------------------------------------------|
|   | <ul> <li>画面リストにしているときは、 レートを押してタイトルを選び、 決定を押します。</li> <li>地上 1 自然のすべて~ 昆虫から見た世界</li> </ul>                                                                                                    | 8   | <ul> <li>・・・・・・・・・・・・・・・・・・・・・・・・・・・・・・・・・・・・</li></ul>                                                                                                    |
|   | △△テレビ<br>10/20 は 午後10:00 54分 LP<br>タイトル名 録画日 時間 モード<br>1 正しい怪獣の飼い方 10/18 火/ 80分 XP<br>2 外へ飛び出そう 10/18 火/ 80分 SP<br>MEM 0234 自然のすべて~昆虫から見た世界 10/20 は 54分 LP<br>5 はぐれ刑事ぶらり旅 10/20 は 60分 XP<br>6 俺は待ってないぜ 10/20 は 60分 EP |     | ダビングをいつ開始しますか?<br>すぐにダビング ダビング予約<br>ダビング予約を選択すると、指定した時刻に<br>自動的にダビングを開始することができます。                                                                              |
|   | 選んだタイトルには ① 💼 が付きます。                                                                                                    |     | ●  タビンク予約]を選んたときは、130ページをご覧くたさい。                                                                                                    |
|   | <ul> <li>■ ロタイトルまで選べます。選んに順にタビノジされます。</li> <li>● 決定を押すたびに、ダビング・→ダビング解除となります。</li> </ul>                                                                                                    | 9   | 「確認」で決定を押す                                                                                                    |
|   | <ul> <li>チャプター単位でダビングするときは、</li> <li>グーレングするときは、</li> <li>(画面リスト)</li> <li>を押してから</li> <li>(チャプター単位)を押します。チャプターは1タイトル内のチャプターのみ選べます。</li> <li>(タイトルとチャプターは同時には選択できません。)</li> </ul>                                     | •   | ダビングを開始します。<br>確認                                                                                                    |
| 5 | <ul> <li>(選択終了)を押す</li> <li>(高速ダビング」を選んだときは、手順8に進みます。</li> <li>(高速ダビングでは、録画モードは元のままなので、録画<br/>モードの選択はできません。)</li> <li>(録画モード変換ダビング」を選んだときは、手順6に進み<br/>ます。</li> </ul>                                                  |     | <ul> <li>ダビングが始まります。</li> <li>ダビング中は、本体表示部に次の表示が出ます。</li> <li>タイトル名表示</li> <li>タイトル名表示</li> <li>タイトル名を一巡して表示します。</li> <li>タイトル名一巡後</li> <li>(動作表示例)</li> </ul> |
| 6 | ▲▼で録画モード(画質)を選び、決定を<br>押す                                                                                                    |     | (HDD)くく くくくく(DVD) ・「<<<<」の流れは、ダビングの方向を示しています。                                                                                                    |
|   | 録画モードを選択してください。<br>XP:モード65<br>SP:モード37<br>LP:モード33<br>EP:モード5<br>MN (マニュアル)                                                                                                    | 10  | ダビングを途中で止めるときは、<br>は<br>■<br>停止/ライブ<br>を2回押す                                                                                                    |
|   | 「MN(マニュアル)」を選んだときは                                                                                                    |     |                                                                                                    |
|   | <ul> <li>●  MN(マニュアル)]で(決定)を押し、「」」で「モード」の値</li> <li>を選び、(決定)を押します。(65段階で設定できます。)</li> </ul>                                                                                                    | • 5 | ノビント)<br>ブビング中の画面表示を消したいときは、                                                                                                    |
|   | 録画モードを選択してください。<br>XP:モード65<br>SP:モード37<br>LP:モード13<br>EP:モード 5<br>MN (マニュアル) モード65                                                                                                    |     |                                                                                                    |

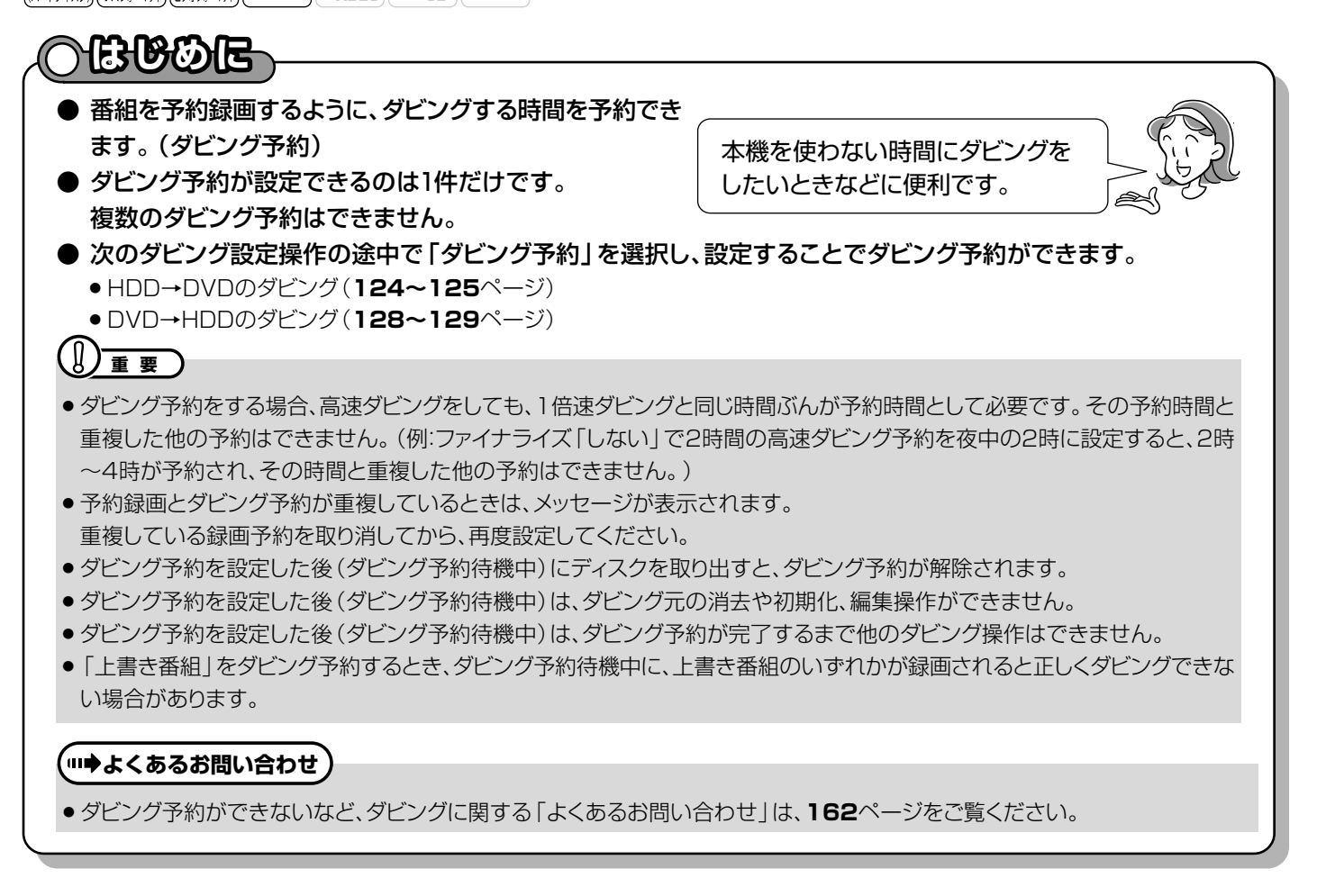

| 電源<br>音量 選局 電源                                                                                                    | 操作開始<br>ダビングの設定を行う                                   |
|----------------------------------------------------------------------------------------------------|------------------------------------------------------|
|                                                                                                    | ■<br>「HDD→DVDのダビング」のとき<br>● 124~125ページの手順1~7までを行います。 |
| 1 2 3<br>4 5 6<br>BS                                                                                                    | 「DVD→HDDのダビング」のとき<br>● 128~129ページの手順1~7までを行います。      |
| 7         8         9         0           13         9UP         15 XEU         9'TL/2h           100         11         12         0 | 2 ・ で「ダビング予約」を選び、 決定                                 |
| 271159 あこのみ Gコード (Cガイ)<br>タイトル 画面表示 録画モード リビート<br>キャ体表示 チャンネル オルジナル/<br>カンジナル/ 入力切換                                                   | を 押 9  ダビングをいつ開始しますか?  またにダビング                       |
|                                                                                                    | ダビング予約を選択すると、指定した時刻に<br>自動的にダビングを開始することができます。        |
|                                                                                                    |                                                      |
| 青     赤     歳       月     ホ     毎       早戻し     早送り       マ     ▶ 再生                                                                  | 次ページの手順へつづく 🧫                                        |

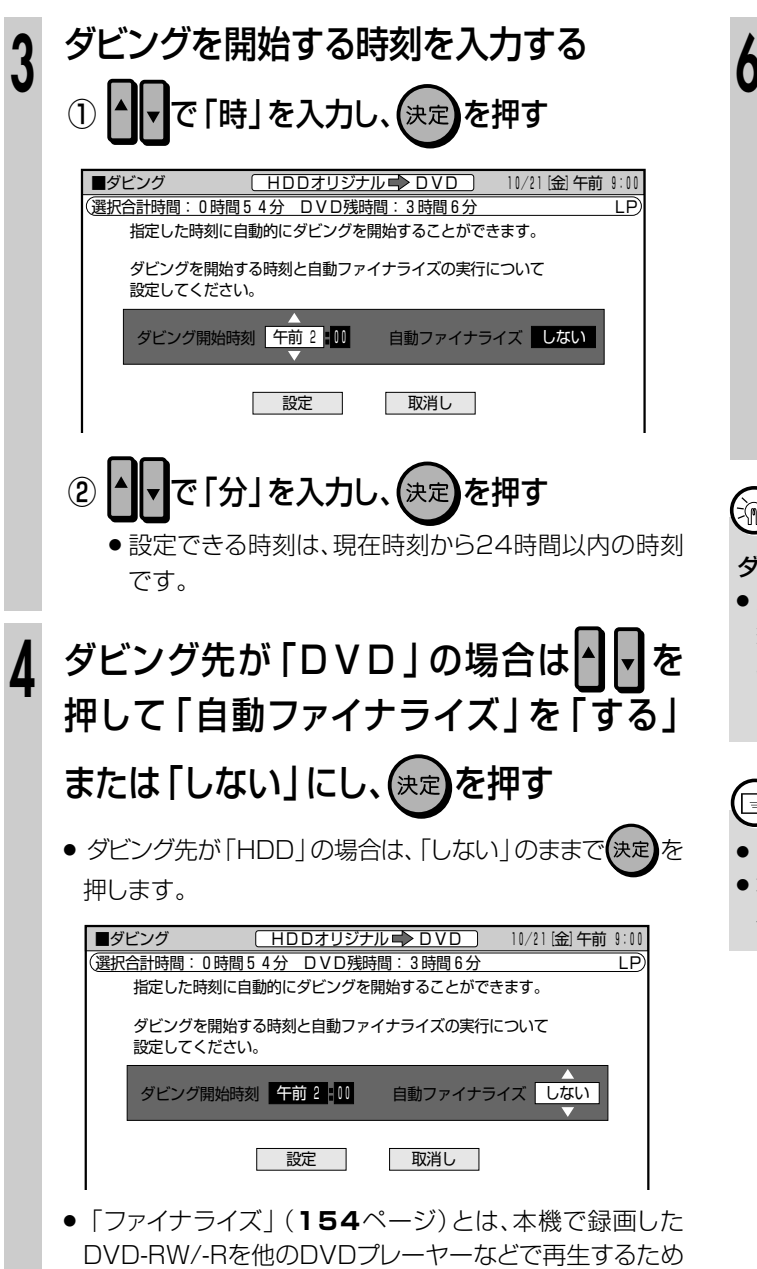

- に必要な処理です。
- •「する」を選ぶと、ダビング終了後に自動的に数分から約1 時間のファイナライズ処理が行われます。

●●●で「設定」を選び、(決定) を押す

●「取消し」を選ぶと、手順3の開始時刻を入力する画面に戻 ります。

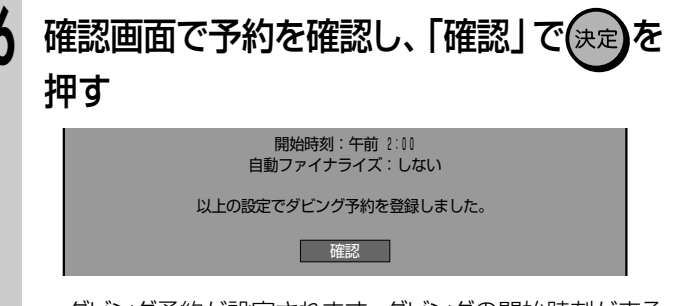

 ダビング予約が設定されます。ダビングの開始時刻が来る と、ダビングが始まります。

#### Ŕ ヒント

#### ダビング予約を取り消すときは

 スタートメニューの「予約/予約確認」の「予約リスト」から、予 約の取り消しの操作ができます。

57ページ「予約の確認・変更・取り消しをしよう」をご覧くださ い。

# (三) お知らせ)

- ●自動ファイナライズはDVDにダビングするときのみ有効です。
- ●本機のチャンネルをDV入力にしているときは「自動ファイナラ」 イズ」を「する」に設定しても、ファイナライズされません。

# デジタルビデオカメラ→本機にダビングしよう //////

# <u>o Booe</u>

● 本機前面のDV入力端子に接続したデジタルビデオカメラから、
 HDDまたはDVDへ、ダビングする操作について説明します。
 ● デジタル信号により、ノイズの少ないダビングができます。

## DV入力について

- 本機とデジタルビデオカメラを接続して、デジタルビデオカメラの映像を録画できます。また、本機のリモコンで、デジタルビデオカメラを操作しながらの録画もできます。(DVリンク)
- デジタルビデオカメラから本機へは、「DVC-SD方式」の信号 が入力できます。

## 映像・音声・データの入力について

- 本機では、日付、時間の情報、カセットメモリの内容を記録できません。
- ●「録画禁止」「1回だけ録画可能」の映像・音声は録画できません。

## デジタルビデオカメラから入力される音声について

 ● デジタルビデオカメラは一般に、以下の2つの音声モードを 持っています。

#### [16bit(48kHz)]

高音質ですが、1つのステレオ音声しか扱えません。

#### [12bit(32kHz)]

2つのステレオ音声を扱えます。一般に、ステレオ2にはアフ レコ音声が記録されます。

- ●「12bit(32kHz)」記録しているときは、「DV入力音声設 定」で記録する音声を選びます。(147ページ)
- ●本機では、44.1kHzの入力音声は扱えません。

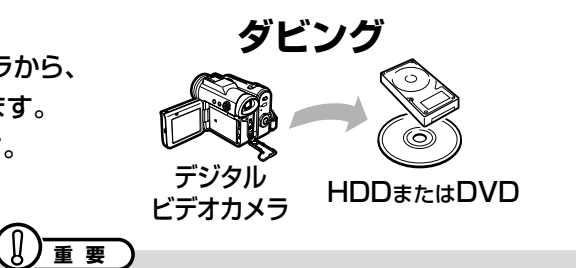

## 接続に関するご注意

- 本機とデジタルビデオカメラを接続するときは、デジタルビデオ カメラの電源を「再生(ビデオ側)」にして、停止状態で行ってく ださい。電源を「撮影(カメラ側)」にしたりテープを再生した状 態でDV接続をしても、DVリンクが正しく働きません。
- 本機にDV接続できるのは、デジタルビデオカメラ1台のみです。
- 本機とデジタルビデオカメラは、直接、接続してください。DV入 カ端子付き機器を経由させると、本機にDV信号が入力されません。また、DVリンクも働きません。
- デジタルビデオカメラによっては、信号の入力や本機からの操作 ができない場合があります。
- デジタルビデオカメラによっては、本機に信号が入力されないものもあります。そのときは、アナログ接続(136ページ)を行ってください。(シャーブ製ビデオカメラVL-DC3をご使用の場合は、アナログ接続してください。)
- 「DVリンク設定」を「する」に設定していても、本機のリモコン で操作できないデジタルビデオカメラもあります。そのときは 「DVリンク設定」を「しない」にしてください。(133、147 ページ)
- デジタルビデオカメラからは、本機を操作できません。
- DV入力でHDDまたはDVDに録画しているときは、HDD/ DVDの同時再生はできません。

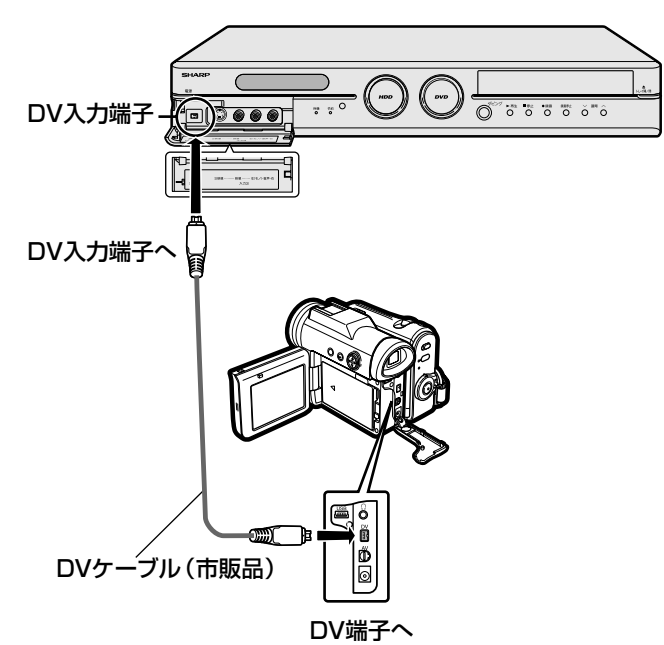

DV入力端子への接続例

- ※ i.LINKは、i.LINK端子を持つ機器間で、映像・音声・データ信号・コントロール信号を入出力し、他機のコントロールを行うことができる機能です。
- ※ i.LINKはIEEE1394-1995仕様およびその拡張仕様を示す 呼称で、↓はi.LINKに準拠した製品に付けられるロゴです。
- ※ i.LINK は商標です。

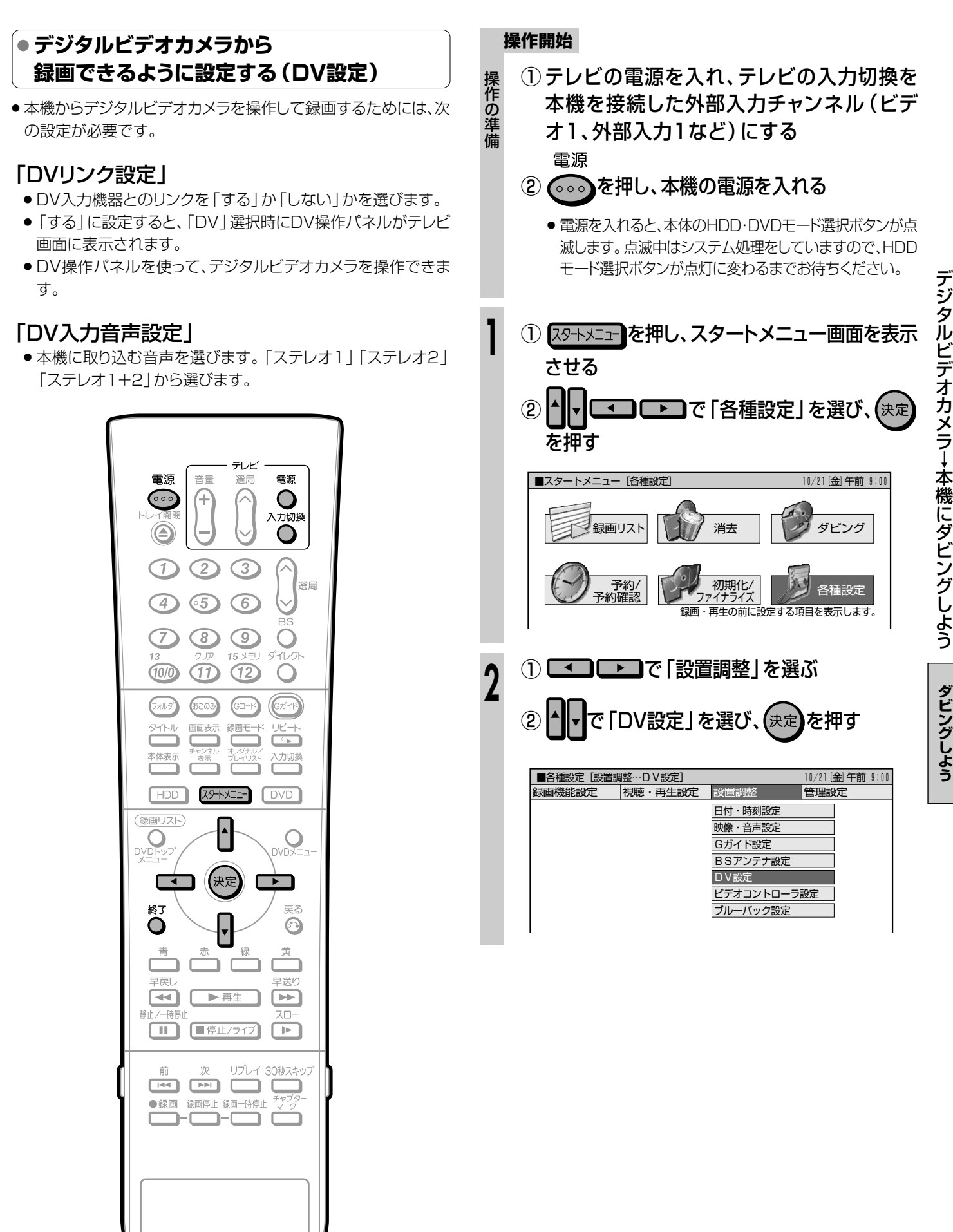

次ページの手順へつづく 🌙

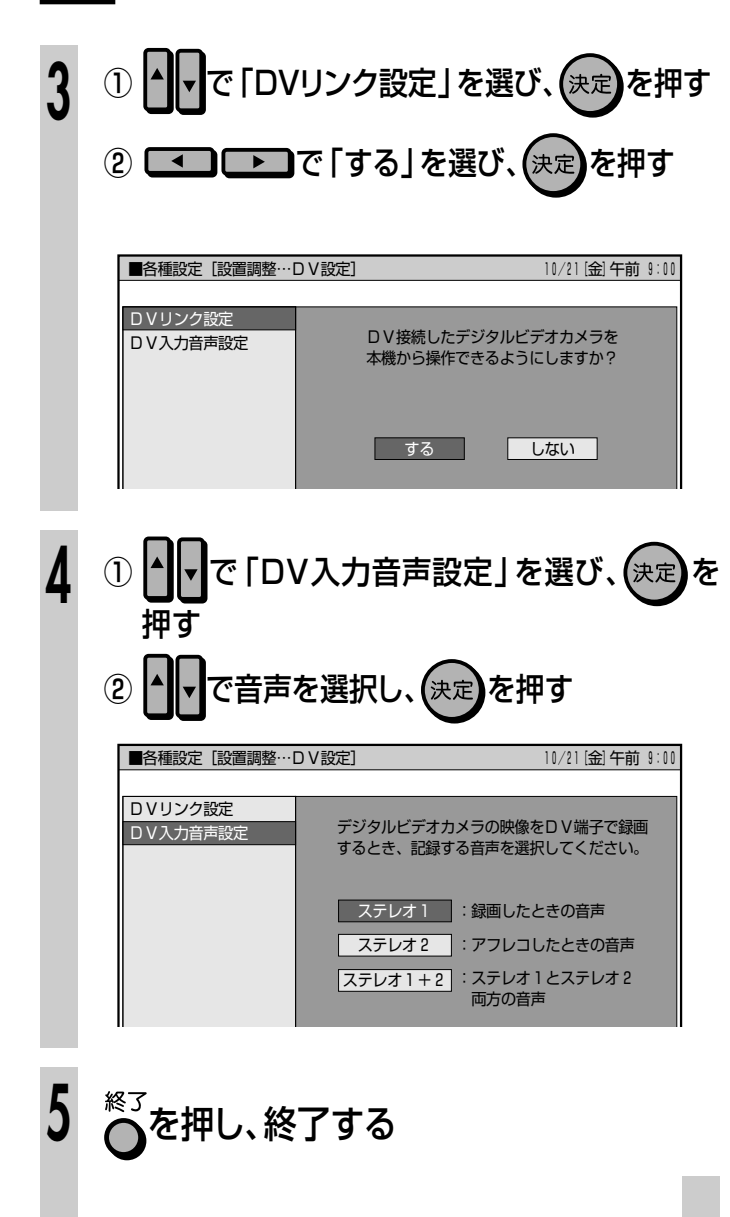

● デジタルビデオカメラからダビングする

- ●デジタルビデオカメラの映像を本機に入力し、本機で録画します。
- デジタルビデオカメラの操作は、テレビ画面に表示させた操作パネルで行います。(DVリンク設定「する」のとき。)
- あらかじめスタートメニューで「DVリンク設定」と「DV入力音声 設定」(133、147ページ)の設定を行ってからダビングをして ください。

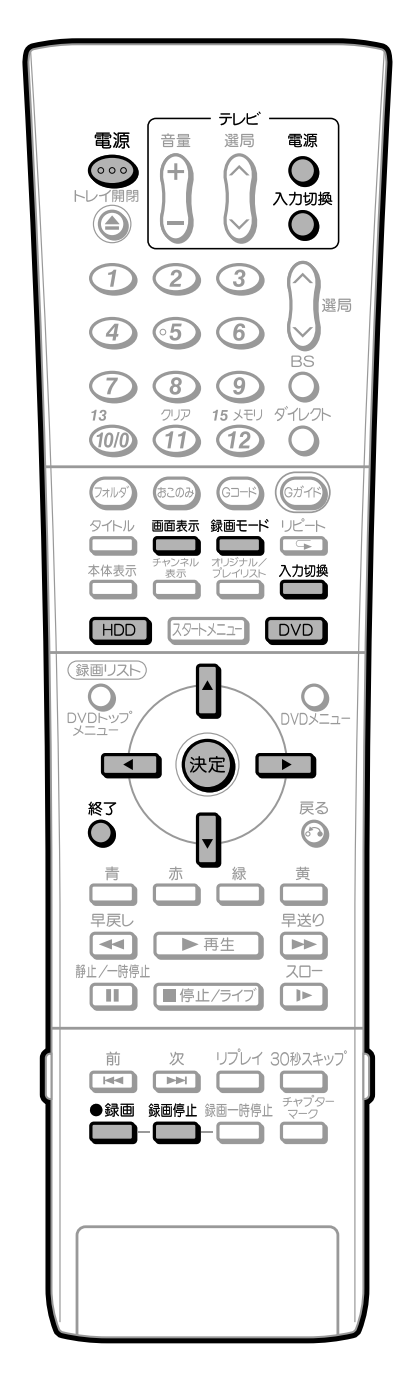

手順番号の見かた

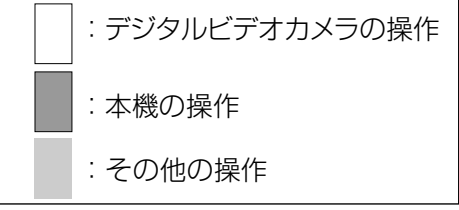

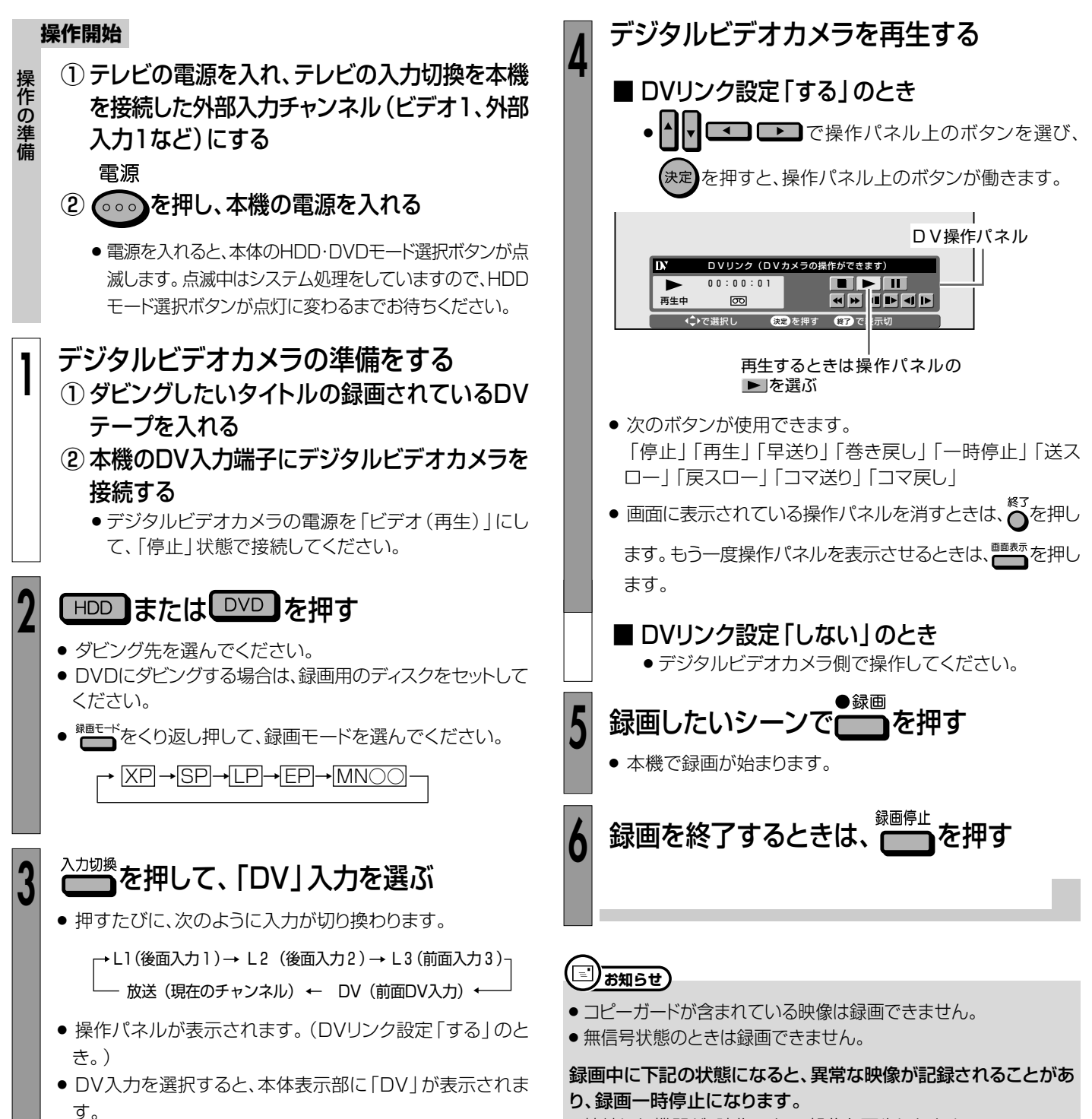

- 接続した機器が、映像のない部分を再生したとき。
- 途中でDVケーブルを抜いたり、デジタルビデオカメラの電源を 切ったとき。
- デジタルビデオカメラの再生を中止したとき。

デジタルビデオカメラ→本機にダビングしよう(つづき)

ダビングしよう

# ビデオ機器(アナログ)→本機にダビングしよう///////

HDD (ハードディスク) (VRフォーマット) (ビデオフォーマット) (DVD R (ロードディスク) (VRフォーマット) (ビデオフォーマット) (DVD R

# 

- ビデオカメラやビデオデッキなどのビデオ機器をアナログ接続して、本機でダビング(録画)できます。(DV端子の付いているデジタルビデオカメラと接続するときは、DV入力端子接続をおすすめします。132ページをご覧ください。)
- 外部チューナーを接続して、外部チューナーで受信した映像を録画することもできます。

● 接続には、本機後面の入力1端子(L1)、入力2端子(L2)と本機前面の入力3端子(L3)が使えます。

# 

- ●本機の入力端子につないだ機器がモノラルの場合は、「左(モノ)」端子に接続します。
- ●映像コードとS映像コードの両方を接続した場合は、S映像コードの信号を優先します。
- コピーガード信号が入っている映像はダビング(録画)できません。視聴のみ行う場合でも、正しい映像が得られないことがあります。(5ページ)
- 本機後面の入力2端子(L2)と接続し、 で「L2」チャンネルを選択するときは、「各種設定」 「視聴・再生設定」 「チャンネル設定」 「BSチャンネル設定」で「BSデコーダー」を「切」にしてください。「入」になっていると、「L2」チャンネルが選択できません。

前面入力端子への接続例

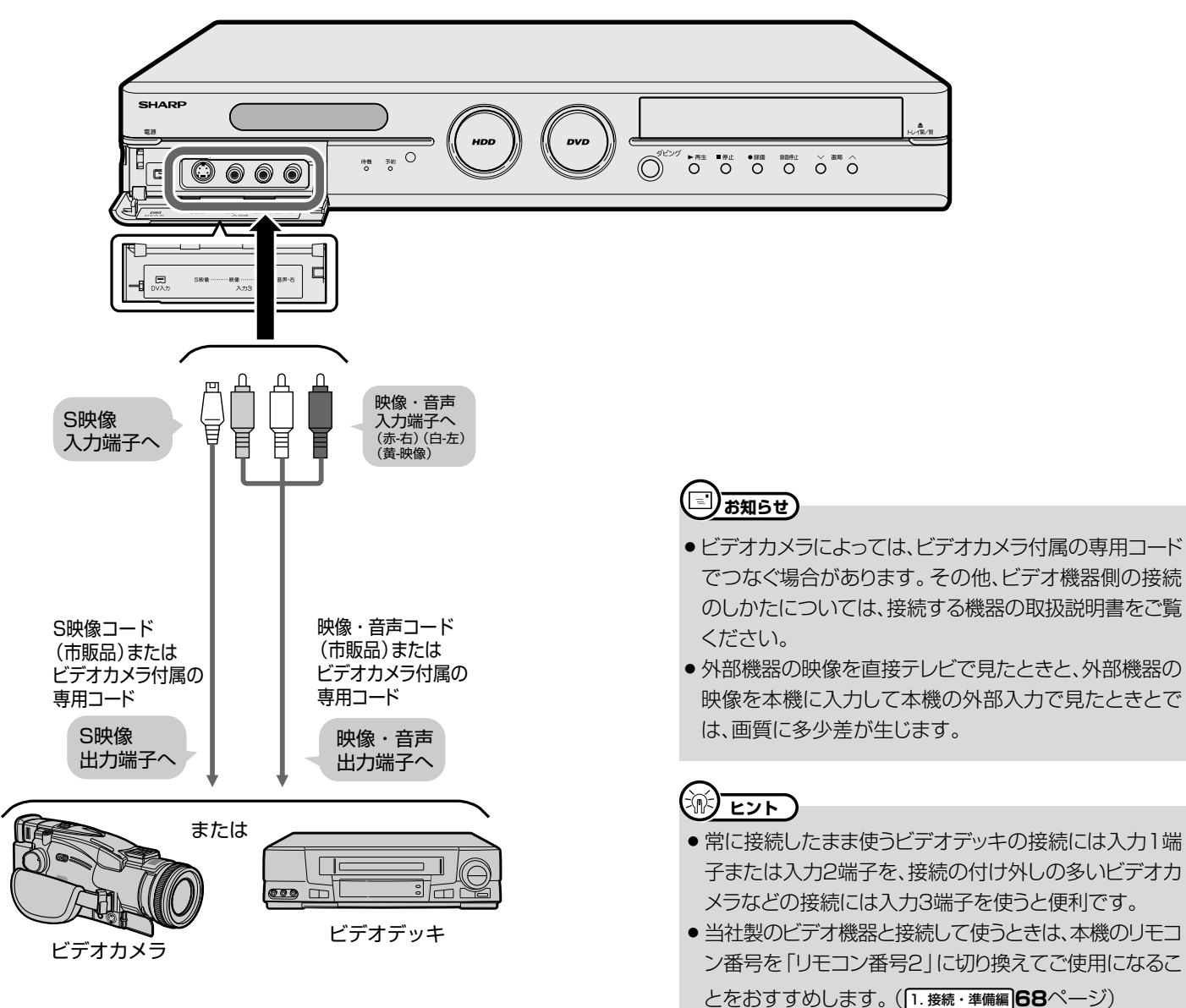

| ● ビデオ機器 (アナログ) からダビングする                                                                                                    |             | ダビングの操作手順                                                                                                    |
|----------------------------------------------------------------------------------------------------|-------------|----------------------------------------------------------------------------------------------------|
| 電源<br>③ ○ ○ ○<br>F → 「開閉<br>④ ○ ○ ○ ○ ○ ○ ○ ○ ○ ○ ○ ○ ○ ○ ○ ○ ○ ○ ○                                                                                                    | 操作の準備       | <ol> <li>テレビの電源を入れ、テレビの入力切換を<br/>本機を接続した外部入力チャンネル(ビデオ1、<br/>外部入力1など)にする</li> <li>電源</li> <li>でのを押し、本機の電源を入れる</li> <li>電源を入れると、本体のHDD・DVDモード選択ボタン<br/>が点滅します。点滅中はシステム処理をしていますの<br/>で、HDDモード選択ボタンが点灯に変わるまでお待ち<br/>ください。</li> </ol>                                         |
| 13 7UF 15 XEU STUDE                                                                                                    | 1           | 接続したビデオ機器(録画元)の準備をする<br>①ビデオ機器の電源を入れる                                                                                                    |
| 271/9     (32:03)     (Gゴード)     (Gゴード)       タイトル     画画表示     録面モード     リピート       マトキャンデル     アンジナルノ     マート       オやステホー     デャンスル     フレイリスト       プレイリスト     フレイリスト |             | <ul> <li>② ダビングしたい映像が録画されているビデオ<br/>テープを入れる</li> </ul>                                                                                                    |
| HDD 225-32-20<br>(録面リスト<br>レソロトップ<br>レソロトップ<br>レソロトップ<br>レソロトップ<br>レソロトップ<br>レ<br>レ<br>レ<br>レ<br>レ<br>レ<br>レ<br>レ<br>レ<br>レ<br>レ<br>レ<br>レ                                | 2<br>3<br>4 | 外部入力の音声(記録したい音声)を選ぶ<br>ステレオ放送を録画する場合 ・「外部入力音声設定」を「ステレオ」に設定します。<br>(142ページ) ・「外部入力音声設定」を「二ヶ国語」に設定します。<br>(142ページ) ・高速ダビング設定を「する」にしたとき、またはビデオ<br>フォーマットで録画するときは、「二ヶ国語音声設定」で<br>「主音声」または「副音声」を選んでおきます。(142<br>ページ) ダビング先を選ぶ ・ IMD のいずれか録画したい方を押します。 ・ LDD のいずれた録画したい方を押します。 |
| <b>手順番号の見かた</b><br>ビデオ機器の操作                                                                                                    |             | <ul> <li>ち、ビデオ機器を接続した入力を選ぶ</li> <li>押すたびに、次のように入力が切り換わります。</li> <li>↓L1(後面入力1)→L2(後面入力2)→L3(前面入力3)</li> <li></li></ul>                                                                                                    |
|                                                                                                    | 5           |                                                                                                    |
|                                                                                                    |             | 次ページの手順へつづく 🤳                                                                                                    |

# ビデオ機器(アナログ)→本機にダビングしよう(つづき) ////////

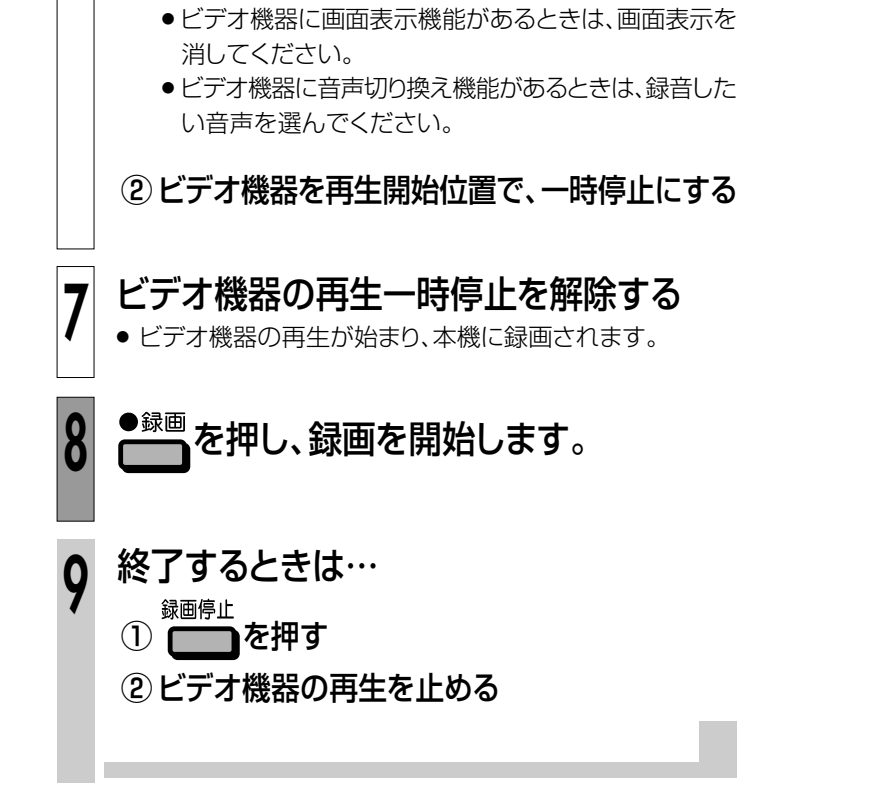

ビデオ機器の頭出しをする

①ビデオ機器を再生させる

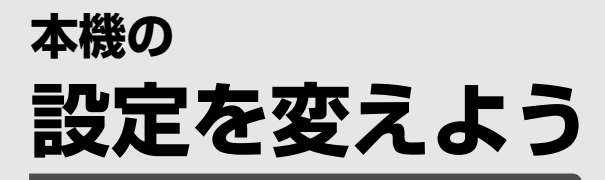

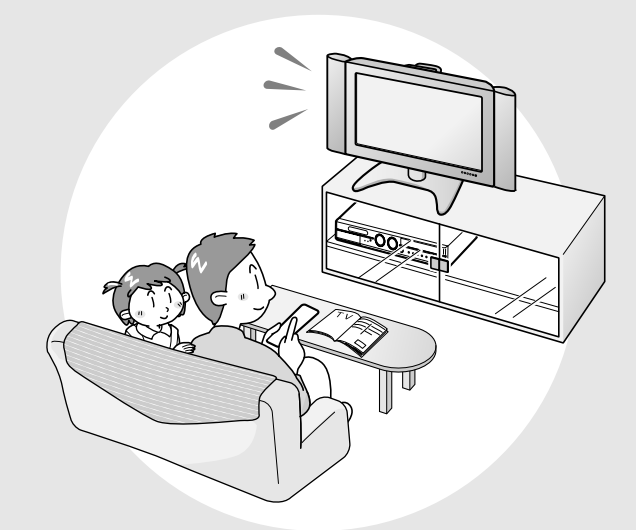

| スタートメニューの各種設定について                               | 140 |
|-------------------------------------------------|-----|
| 各種設定-録画機能設定                                     | 142 |
| 各種設定-視聴・再生設定                                    | 143 |
| 各種設定-設置調整                                       | 144 |
| 各種設定-管理設定                                       | 147 |
| DVD暗証番号を設定しよう                                   | 148 |
| 視聴制限とディスク優先言語を設定しよう                             | 149 |
| 文字入力のしかた                                        | 150 |
| 初期化とファイナライズについて                                 | 154 |
| <ul> <li>初期化をする</li> <li>ファイナライブをする.</li> </ul> | 155 |
| ・ ノディーノ ノー へん りる                                | 100 |

# 

- ●「各種設定」には、録画や再生、本機の設置など、本機をより活用していただくための設定項目があります。本機の使用状況に応じて各項目を設定してください。
- 各項目の説明や操作のしかたは、それぞれのページをご覧ください。
- ●スタートメニューは、約1分間何も操作しないと解除され、放送の画面に戻ります。

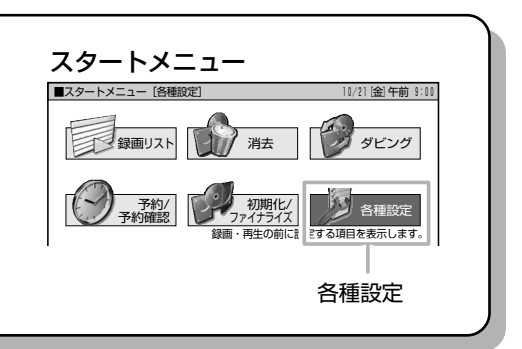

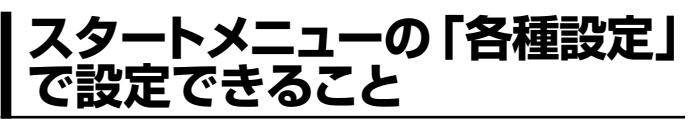

- 「各種設定」の中には、設定の目的別に4つのグループがあります。 各グループの中に、各設定項目があります。
- ●各項目の内容と設定のしかたについては、それぞれの説明ページ をご覧ください。

## (録画機能設定(142ページ))

番組を録画するときに必要な設定をします。

| ■各種設定 [録画機能設定]            |            |      | 10/21 [金] 午前 |
|---------------------------|------------|------|--------------|
| 録画機能設定 <mark>視聴・</mark> 再 | <u> </u>   | 設置調整 | 管理設定         |
| 録画モード設定                   |            |      |              |
| 音声記録方式設定                  | <b>—</b> 2 |      |              |
| 外部入力音声設定                  |            |      |              |
| ニヶ国語音声設定                  | (4)        |      |              |
| オートチャプター設定                |            |      |              |
| 高速ダビング設定                  | 6          |      |              |
| DVD代理録画設定                 | — ()       |      |              |
| DVD自動初期化設定                |            |      |              |
|                           |            |      |              |

# (視聴・再生設定(143ページ))

放送を受信するために必要な設定や、再生をより楽しむ ための設定をします。

| ■各種設定 [視聴・ | 再生設定]        | 10/21[金]午前 9:00 |
|------------|--------------|-----------------|
| 録画機能設定     | 視聴·再生設定 設置調整 | 管理設定            |
|            | DVD再生設定 9    |                 |
|            | チャンネル設定      |                 |
|            | プログレッシブ出力設定  |                 |
|            | 画質調整         |                 |
|            | 暗証番号設定 13    |                 |

| (設置調整(144ページ))     |                                  |                                                                              |                 |  |  |  |  |  |
|--------------------|----------------------------------|------------------------------------------------------------------------------|-----------------|--|--|--|--|--|
| 時計合わせや音声などの設定をします。 |                                  |                                                                              |                 |  |  |  |  |  |
| ■各種設定 [設置]         | 調整]                              |                                                                              | 10/21[金]午前 9:00 |  |  |  |  |  |
| 録画機能設定             | 視聴・再生設定                          | 設置調整                                                                         | 管理設定            |  |  |  |  |  |
|                    | 14<br>15<br>16<br>17<br>18<br>19 | 日付・時刻設定       映像・音声設定       Gガイド設定       BSアンテナ設定       DV設定       ビデオコントローラ |                 |  |  |  |  |  |
|                    | 20                               | ブルーバック設定                                                                     |                 |  |  |  |  |  |

# (管理設定(147ページ))

本機の管理設定をします。

| 録画機能設定 | 視聴・再生設定 | 設置調整  | 管理設定      |
|--------|---------|-------|-----------|
|        |         | (21)  | デモモード設定   |
|        |         | (2)—  | 無操作電源オフ設定 |
|        |         | 23—   | 液晶設定      |
|        |         | 24)—  | システムリセット  |
|        |         | (25)— | バージョン     |

# 各種設定の基本操作

●「各種設定」はスタートメニューから選びます。

● 操作中、誤ったときや設定し直したいときは、 ● を押すと、1つ前の画面に戻せます。

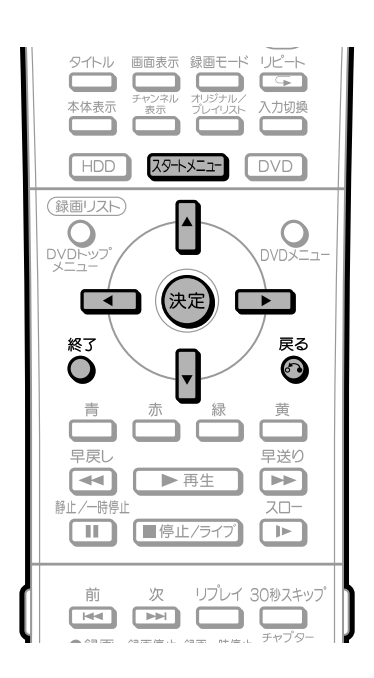

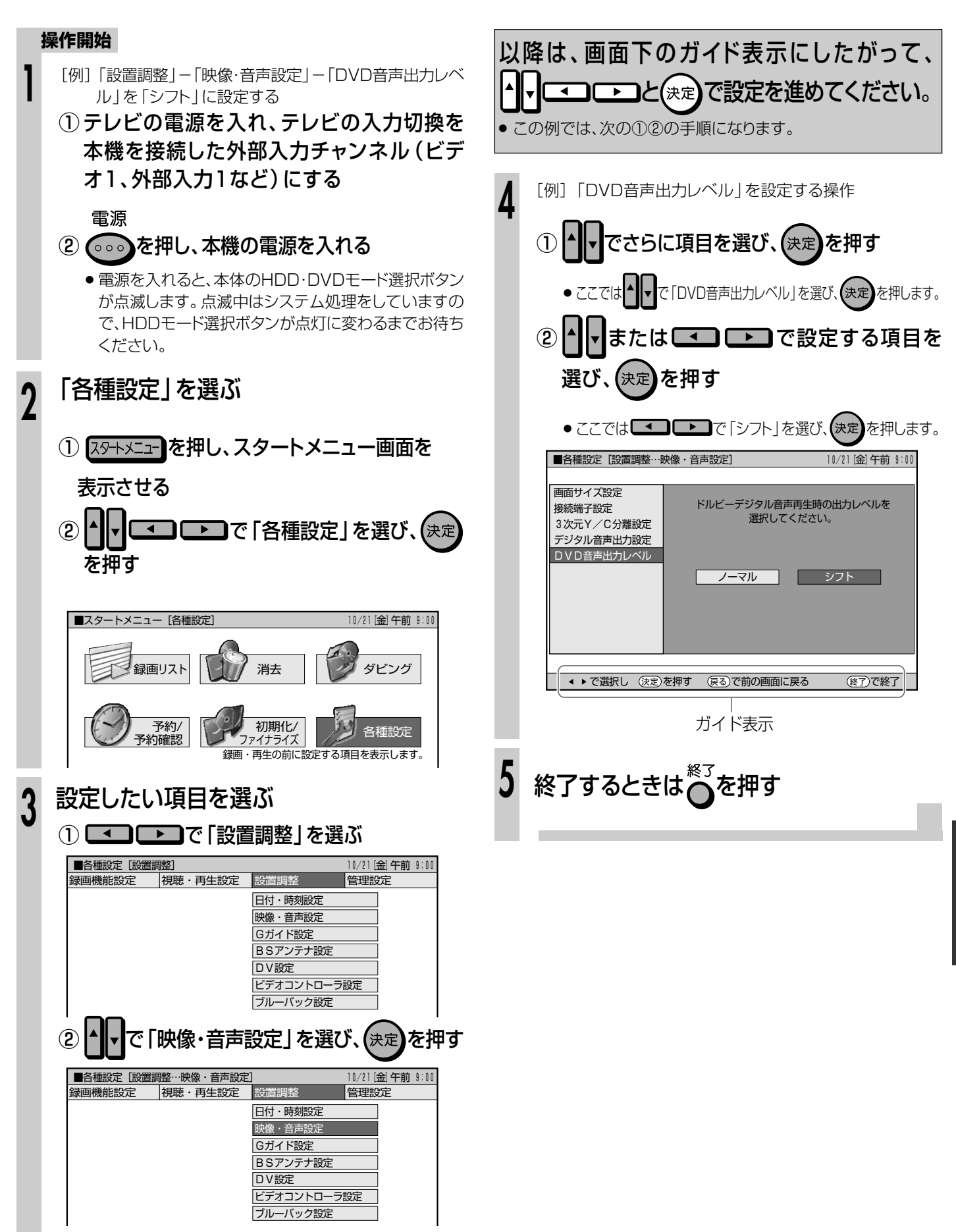

141

スタートメニューの各種設定について

設定を変えよう

■ 基本的な操作のしかたやメニューについては140ページをご覧ください。

## ①録画モード設定

| 詳しくは <b>32</b> ページをご覧ください。 |                      |  |  |  |
|----------------------------|----------------------|--|--|--|
| 設定項目                       | 設定内容                 |  |  |  |
| 65 段階                      | 「MN」の数値を 65 段階で選べます。 |  |  |  |
|                            | 数値・大→三面質録面           |  |  |  |

数値:小→長時間録画

## ②音声記録方式設定

録画モード「XP」で録画するときの音声記録方式を選びます。

| 設定項目      | 設定内容                |
|-----------|---------------------|
| ドルビーデジタル  | 音声をドルビーデジタル2チャンネル音声 |
| 2ch       | にして記録します。           |
| リニア PCM * | 高音質なPCM(非圧縮)音声にして記録 |
|           | します。                |

● 二重音声をリニアPCM記録するときは、HDD、DVD-RW(VRフォーマット) でも「二ヶ国語音声設定」で選んだ音声のみ記録されます。

※録画モードを「XP」以外に設定して録画したときは働きません。

※ XPモードでドルビーデジタル2chに設定して録画した画質よりも、少し 画質が落ちます。

# ③外部入力音声設定

本機につないだ外部機器から、HDDまたはDVDに入力される音声を選びます。

| 設定項目 | 設定内容                   |
|------|------------------------|
| ステレオ | ステレオ音声を記録します。          |
| ニヶ国語 | 二ヶ国語放送などの二重音声(主音声・副音声) |
|      | を記録します。                |

- 二重音声付きの映像を録画するときは、必ず「二ヶ国語」を選んでください。「ステレオ」を選んで録画すると、再生時に主音声と副音声が重なって聞こえます。
- ●「二ヶ国語」で録画すると、HDDとDVD-RW(VRフォーマット)で再生す る場合に、主音声と副音声を切り換えられます。ビデオフォーマットの DVD-RW/-Rで録画するときは、「二ヶ国語音声設定」で設定している方 の音声が記録されます。

## ④二ヶ国語音声設定

HDDに高速ダビング優先「する」で録画するとき、または、ビデオフォーマットの DVD-RW/-RIこニヶ国語放送を録画(またはダビング)するときに、主音声を記 録するか副音声を記録するかを選びます。

| 設定項目 | 設定内容        |  |
|------|-------------|--|
| 主音声  | 主音声が記録されます。 |  |
| 副音声  | 副音声が記録されます。 |  |

# ⑤オートチャプター設定

録画するときに、自動的に入るチャプターの間隔を設定します。

| 設定項目 | 設定内容  |  |
|------|-------|--|
| 10   | 10分間隔 |  |
| 15   | 15分間隔 |  |
| 30   | 30分間隔 |  |
|      | 切     |  |

 ビデオフォーマットのDVD-RW/-Rで記録したチャプターマークは、編集 (96ページ)で結合できません。結合させたい場合は適切な間隔を選ん でおいてください。 HDDに録画する際の、高速ダビング優先をするかしないかを設定します。 「高速ダビング優先」について詳しくは**51、121**ページをご覧ください。

| 設定項目 | 設定値                          |
|------|------------------------------|
| する   | HDD に録画した後で HDD からビデオフォーマットの |
|      | DVD-RW/-Rに高速ダビングしたいときは、HDDに録 |
|      | 画する前に「する」に設定します。             |
| しない  | フレーム単位の編集を行いたいときは、「しない」に設    |
|      | 定します。                        |

●「高速ダビング設定」を設定しても、予約録画をするときの「高速ダビン グ優先」設定が有効になります。

## ⑦DVD代理録画設定

DVD-RW/-Rに予約録画するとき、ディスクの状態により録画できない場合に、HDDに代理で録画させる機能です。

| 設定項目 | 設定値         |
|------|-------------|
| する   | 代理録画が働きます。  |
| しない  | 代理録画は働きません。 |
|      |             |

この機能は、次のときに働きます。

- ディスクの残量が足りなかった場合\*
- 録画不可のディスクが入っていた場合
- ディスクを入れ忘れていた場合
- 予約開始2分前までディスク再生中だった場合

※ HDDの残量の方が少ない場合、そのままDVDに録画します。

# ⑧DVD自動初期化設定

未使用のDVD-RWディスクを本機にセットした場合、自動的に初期化されます。その際の録画フォーマットを設定できます。

| 設定項目      | 設定値                  |
|-----------|----------------------|
| VR フォーマット | VRフォーマットで自動初期化されます。  |
| ビデオフォーマット | ビデオフォーマットで自動初期化されます。 |

<sup>●</sup> VRフォーマット、ビデオフォーマットのいずれかで初期化します。

■ 基本的な操作のしかたは140ページをご覧ください。

#### ⑨DVD再生設定

#### 視聴制限レベル

ディスクの内容により、視聴制限を設定できます。 操作方法については**149**ページをご覧ください。

#### 視聴制限レベル

● 視聴制限は、「暗証番号」を設定した場合のみ設定できます。

- 設定項目
   設定内容

   1
   子供向けディスクを再生できます。成人指定ディ スクと一般向けディスク(R指定含む)は再生で きません。
- 2~3 一般向けディスク(R指定を除く)と子供向けディスクを再生できます。成人指定ディスクと一般向け制限付き(R)指定ディスクは再生できません。
- 4~7 一般向けディスク(R指定を含む)と子供向けディスクを再生できます。成人指定ディスクは再生できません。
   8 すべてのディスクを制限無しで再生できます。
   切 視聴制限を「切」にします。
- 国コード

| 設定項目   | 設定内容       |             |
|--------|------------|-------------|
| (国コード) | 国コードを選びます。 | (国コード一覧を参照) |

#### ディスク優先言語

画面に表示するメニューや、音声の言語を選択できます。 操作方法については**149**ページをご覧ください。

#### 字幕言語

| 設定項目    | 設定内容               |      |        |
|---------|--------------------|------|--------|
| (言語コード) | 字幕の言語コードを選びます。(言語: | コードー | ·覧を参照) |

#### 音声言語

| 設定項目    | 設定内容                       |
|---------|----------------------------|
| (言語コード) | 音声の言語コードを選びます。(言語コード一覧を参照) |

#### メニュー言語

| 設定項目    | 設定内容              |        |
|---------|-------------------|--------|
| (言語コード) | メニューの言語コードを選びます。( | 言語コードー |
|         | 覧を参照)             |        |

 ・ 画面に表示されるメニューや音声の言語はディスクによって異なります。上記の設定を行っても、ディスクによっては自動的に言語が切り換わったり、字幕の表示/非表示や切り換えを禁止している場合があります。また、ディスクメニューを使って選ぶ場合があります。

#### アングルマーク表示

DVDビデオのタイトルで、マルチアングルで録画されたシーンを再生する 場合に、アングルマークを画面に表示できます。

| しない  | アングルマークを表示しない。 |  |
|------|----------------|--|
| する   | アングルマークを表示します。 |  |
| 設定項目 | 設定内容           |  |

アングルマーク「い」は、画面右下に表示されます。

## 10チャンネル設定

#### 地域番号設定

地域番号を入力して、地上アナログ放送のチャンネル設定を自動で行います。

詳しくは 1. 接続・準備編) 52ページをご覧ください。

#### 個別設定

「地域番号設定」では映らないチャンネルがある場合や、チャンネルを追加したい場合などに、チャンネルの情報を個別に設定します。 詳しくは1.接続・準備編**54**ページをご覧ください。

#### BSチャンネル設定

BS放送を受信する際の設定項目です。 詳しくは1.接続・準備編48ページをご覧ください。

#### BS音声設定

BS放送を視聴するときに、テレビ放送を視聴するか、独立音声放送を聞く かを設定します。

詳しくは 1. 接続・準備編 50ページをご覧ください。

## ①プログレッシブ出力設定

DVDを再生したとき、通常画質の映像(525i)を、プログレッシブ(525p) に変換して視聴できます。

| 設定項目 | 設定内容                    |
|------|-------------------------|
| する   | プログレッシブ出力をします。          |
| しない  | プログレッシブに対応していないテレビと接続した |
|      | ときは、「しない」に設定してください。     |

- D映像端子が接続されていない場合や、D映像出力の設定がD1に設定されている場合は、プログレッシブ出力ができません。
- プログレッシブ対応テレビと接続したとき、再生映像やテレビとの相性によりプログレッシブ再生した映像が乱れて見える場合があります。そのようなときは、「プログレッシブ出力設定」を「しない」に設定してください。

#### (12) 画質調整

HDD、DVD再生時に映像のノイズを低減して、映像を見やすくできます。

#### ブロックノイズリダクション設定

| EPモードなど、低い録画モードで録画した番組を再生する際、 | 動きの激しい |
|-------------------------------|--------|
| 映像などで生じるブロック状のノイズを低減します。      |        |

| 設定項目 | 設定内容                   |
|------|------------------------|
| 入    | ブロック状のノイズを低減します。       |
| 切    | ブロックノイズリダクション機能を使いません。 |

## モスキートノイズリダクション設定

画像の輪郭部分で生じる、ちらつきノイズを低減します。

| 設定項目 | 設定内容                    |
|------|-------------------------|
| 入    | ちらつきノイズを低減します。          |
| 切    | モスキートノイズリダクション機能を使いません。 |

# 13 暗証番号設定

視聴制限を設定・変更するときの暗証番号を設定します。 操作方法については、148ページをご覧ください。

■ 基本的な操作のしかたは140ページをご覧ください。

#### (1)日付·時刻設定

#### 日付·時刻設定

予約設定の前に時計が合っていることを確認し、合っていない場合は時計 を合わせてください。時計合わせがされていないと、Gコード予約などの設 定ができません。

詳しくは 1. 接続・準備編 43ページをご覧ください。(設定方法が、基本操作 と少し異なります。)

#### ジャストクロック

本体の時計を自動修正するための設定です。 詳しくは1.接続・準備編66ページをご覧ください。

#### ジャストクロック

NHK教育テレビの時報を利用して、本体時計の3分以内の誤差を自動修正する機能です。

| 設定項目 | 設定内容                   |
|------|------------------------|
| 切    | ジャストクロック機能を使いません。      |
| 入    | 毎日朝7時、昼12時、夜7時に時報が放送され |
|      | ると、本体時計が自動修正されます。      |

#### 時計設定チャンネル

ジャストクロックを働かせるために、NHK教育テレビのチャンネルを設定します。

設定項目 設定内容

| (1~62ch) ジャストクロックを「入」 に設定した場合は、N | ΗK |
|----------------------------------|----|
| 教育テレビのチャンネルに合わせてください。            |    |

## 15 映像·音声設定

#### 画面サイズ設定

テレビを買い換えたときなど、接続するテレビの画面サイズが変わったときは、「画面サイズ設定」の変更が必要です。

接続するテレビの画面サイズ(横縦比)、映像出力を設定します。

| 設定項目 設定    | 定内容            |
|------------|----------------|
| ワイド (16:9) | 16:9画面サイズのテレビ。 |

フイド (16:9) 16:9 画面サイズのテレビと接続するときに 設定します。

ノーマル (4:3) 4:3 画面サイズのテレビと接続するときに設 定します。

#### 「ノーマル」選択時に表示

| 設定項目    |                           |
|---------|---------------------------|
| レターボックス | 画面サイズが4:3のテレビと接続してDVDの    |
|         | 16:9映像を再生するとき、16:9の比率を保っ  |
|         | たまま上下に黒い帯を入れて再生します。       |
| パンスキャン  | 画面サイズが4:3のテレビと接続してDVDの16: |

ハノスキャノ 回回リイスか4.3のテレビと接続してDVDの16.
 9映像を再生するとき、映像の左右をカットして4:
 3のサイズで再生します。(4:3PS指定の表示がある DVD ビデオディスクで働く機能です。)

#### 接続端子設定

テレビを買い換えたときなど、接続するテレビの端子の種類が変わったときは、「接続端子設定」の変更が必要です。

テレビとの接続、接続端子については、1.接続・準備編)26~29ページをご覧ください。

| 設定項目   | 設定内容                |
|--------|---------------------|
| 映像入力   | 映像ケーブルを使用して接続するとき。  |
| S映像入力  | S映像ケーブルを使用して接続するとき。 |
| その他の端子 | D映像ケーブルを使用して接続するとき。 |

#### 「その他の端子」選択時に表示

| 設定項目    | 設定内容                   |
|---------|------------------------|
| D4 映像入力 | テレビの D4 映像入力端子と接続するとき。 |
| D3 映像入力 | テレビの D3 映像入力端子と接続するとき。 |
| D2 映像入力 | テレビの D2 映像入力端子と接続するとき。 |
| D1 映像入力 | テレビの D1 映像入力端子と接続するとき。 |

#### 3次元Y/C分離設定

テレビ放送や外部入力に接続された機器の映像を、よりきれいな映像で、再 生・録画するときに設定します。

| 設定項目 | 設定内容                     |
|------|--------------------------|
| する   | より高画質の録画ができます。(通常は「する」 に |
|      | 設定します。)                  |
| しない  | 電波の弱い放送を受信していて映像が正常に見え   |
|      | ない場合や、本機の外部入力端子にビデオ機器や   |
|      | ゲーム機などを接続したときに映像が乱れる場合   |
|      | は、「しない」に設定します。           |

● DV入力やS映像入力では働きません。

#### ■ 基本的な操作のしかたは140ページをご覧ください。

#### デジタル音声出力設定

デジタル入力端子付きのオーディオ機器などとデジタル接続をして、ドル ビーデジタルサラウンドなどを楽しむための設定です。

#### PCM出力

PCM音声を設定します。

| 設定項目  | 設定内容                      |
|-------|---------------------------|
| 自動    | コピー禁止の再生ディスクでは「48kHz」に    |
|       | 変換して出力します。                |
|       | コピー可能の再生ディスクではそのままの       |
|       | PCM 音声を出力します。             |
| 96kHz | アンプ/デコーダーが 96kHz PCM に対応し |
|       | ている場合に選択します。              |
|       | ただし、コピー禁止の再生ディスクでは、デジ     |
|       | タル音声は出力されません。             |
| 48kHz | アンプ/デコーダーが 96kHz PCM に対応し |
|       | ていない場合に選択します。             |
|       | 96kHz音声は48kHzに変換して出力します。  |

● コピー禁止の再生ディスクでは「96kHz」に設定した場合、デジタル音声は 出力されません。48kHzデジタル音声を出力したい場合は、「自動」に設定 してください。

#### ドルビーデジタル

| 設定項目     |                       |
|----------|-----------------------|
| ドルビーデジタル | アンプ/デコーダーがドルビーデジタル対応  |
|          | の場合に選択します。            |
| PCM      | 2chオーディオ機器やMDとデジタル接続し |
|          | て楽しめます。ドルビーデジタル音声を、   |
|          | 2chオーディオ機器で再生可能なPCM(非 |
|          | 圧縮)音声にして出力します。        |

#### DTS出力

DTS音声のあるDVDビデオで働く機能です。 DTS音声の出力を入/切します。

| 設定項目 | 設定内容            |
|------|-----------------|
| 入    | DTS 信号を出力します。   |
| 切    | DTS 信号は出力されません。 |

◆本機に接続したアンプなどがDTS音声システムに対応している場合に、
 「入」に設定してください。

● DTS対応の音楽用CDを再生した場合、DTS出力を「切」に設定していても、DTS信号が出力されます。

#### DVD音声出力レベル

音の強弱の幅 (ダイナミックレンジ)を調整し、平均的な音量で再生します。 セリフが聞きづらいときに調整します。

| 設定項目 | 設定内容                    |
|------|-------------------------|
| ノーマル | 記録されている音声をそのまま出力します。    |
| シフト  | ドルビーデジタル音声を再生したとき、音楽用CD |
|      | の音声と同じ音量に聞こえるよう、平均音量を上  |
|      | げます。(音声が正常に聞こえないときはノーマ  |
|      | ルにしてください。)              |

● 設定する際は、音量を下げてください。大きな音が出たり、スピーカーに 過大な入力が入る場合があります。

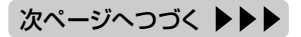

■ 基本的な操作のしかたは140ページをご覧ください。

#### Gガイド設定

電子番組表 (EPG) を使うために必要な設定です。

#### ホスト局設定

| 電子番組表(EPG)データの送信局を設定します。 |                          |  |  |  |
|--------------------------|--------------------------|--|--|--|
| 設定項目                     | 設定内容                     |  |  |  |
| Gガイドを                    | 電子番組表(EPG)を使用しないときや、CATV |  |  |  |
| 使用しない                    | を経由して番組を受信していて電子番組表      |  |  |  |
|                          | (EPG)データが受信できないときは、「Gガイド |  |  |  |
|                          | を使用しない」を選びます。            |  |  |  |
| (TBS 系列)                 | 電子番組表(EPG)データを配信する放送局(ホス |  |  |  |
|                          | ト局)の放送局名(TBS系列局)を選択し設定しま |  |  |  |
|                          | す。(地域番号で設定したホスト局を選びます。)  |  |  |  |

#### () <u> お知らせ</u>)

#### 電子番組表(EPG)データ取得中の電源操作について

●電源が「切」の状態でも、電子番組表(EPG)データの取得中は本体内 部では電源が「入」となっています。電子番組表(EPG)データ取得中 に本機を使いたいときは、電源ボタンを押して本体の待機ランプが赤 点灯するまでお待ちください。その後、もう一度電源ボタンを押してく ださい。(取得中の電子番組表(EPG)データは破棄されます。)

#### 電子番組表 (EPG) データ受信中の本体表示について

• データ受信中は本体表示部が下記の表示になります。

EPG

● CATVを受信しているときは、電子番組表(EPG)データが受信できない場合があります。(CATV局側で放送局の電波を改変しないで再送信している場合は、電子番組表(EPG)が利用できます。CATV会社にご確認ください。)

## 電子番組表 (EPG) データの送信時刻

- データ受信時刻設定が「午前ーー:ーー」(自動)に設定されているときは、電子番組表(EPG)データの受信時刻が下の表のとおり設定されています。
- 電子番組表 (EPG) データを受信するときは、データ送信時刻の10分以上前に本機の電源を「切」にしてください。 (下記の時刻にホスト局を受信していても電子番組表 (EPG) データは受信できます。ただし、画面表示、スタートメニュー画面を表示させる、 などの操作をすると、電子番組表 (EPG) データの取得が解除されます。)
- 送信時刻や送信回数、ホスト局は、変更されることがあります。

| 地域  | ホスト局               | 電子   | 番組表(E | EPG)デー | ータの送信 | 言時刻   | 地域    | 7      | ホスト局           | 電子   | 番組表(E | EPG)デ- | ータの送信 | 言時刻   |
|-----|--------------------|------|-------|--------|-------|-------|-------|--------|----------------|------|-------|--------|-------|-------|
| 北海道 | HBC(北海道放送)         | 7:05 | 11:05 | 15:05  | 17:05 | 24:30 | 中部    | CBC(   | 中部日本放送)        | 5:35 | 11:05 | 14:35  | 17:00 | 24:30 |
| 青森  | ATV (青森テレビ)        | 6:05 | 11:05 | 14:35  | 17:05 | 24:30 | 関西·徳島 | MBS (  | (毎日放送)         | 6:05 | 11:05 | 14:35  | 17:35 | 25:45 |
| 秋田  | AKT (秋田テレビ)        | 5:05 | 11:05 | 14:35  | 17:05 | 24:30 | 岡山·香川 | RSK (  | 山陽放送)          | 5:05 | 11:05 | 14:35  | 17:00 | 24:30 |
| 岩手  | IBC (アイ・ビー・シー岩手放送) | 6:05 | 11:05 | 14:35  | 17:05 | 24:30 | 広島    | RCC(   | 中国放送)          | 5:05 | 11:05 | 14:35  | 17:05 | 24:30 |
| 宮城  | TBC(東北放送)          | 5:05 | 11:05 | 14:35  | 17:05 | 24:30 | 鳥取·島根 | BSS (  | 山陰放送)          | 6:05 | 11:05 | 14:35  | 17:05 | 24:30 |
| 山形  | TUY (テレビユー山形)      | 6:05 | 11:05 | 14:35  | 17:05 | 24:30 | 山口    | TYS(   | テレビ山口)         | 6:05 | 11:05 | 14:35  | 17:05 | 24:30 |
| 福島  | TUF(テレビユー福島)       | 6:05 | 11:05 | 14:35  | 17:05 | 24:30 | 愛媛    | ITV (传 | 甲予テレビ)         | 6:05 | 11:05 | 14:35  | 17:05 | 24:30 |
| 新潟  | BSN(新潟放送)          | 5:05 | 11:05 | 14:35  | 17:35 | 24:30 | 高知    | KUTV   | (テレビ高知)        | 6:05 | 11:05 | 14:35  | 17:05 | 24:30 |
| 関東  | TBS(東京放送)          | 5:05 | 11:05 | 14:30  | 18:30 | 24:30 | 福岡    | RKB(   | アール・ケー・ビー毎日放送) | 6:05 | 11:05 | 14:35  | 17:00 | 24:30 |
| 静岡  | SBS(静岡放送)          | 6:05 | 11:05 | 14:35  | 17:05 | 24:30 | 長崎    | NBC (  | 長崎放送)          | 6:05 | 11:05 | 14:35  | 17:05 | 24:30 |
| 山梨  | UTY (テレビ山梨)        | 6:05 | 11:05 | 14:35  | 17:05 | 24:30 | 大分    | OBS (  | 大分放送)          | 5:05 | 11:05 | 14:35  | 17:05 | 24:30 |
| 長野  | SBC(信越放送)          | 6:05 | 11:05 | 14:35  | 17:05 | 24:30 | 宮崎    | MRT (  | (宮崎放送)         | 6:05 | 11:05 | 14:35  | 17:05 | 24:30 |
| 福井  | FTB(福井テレビ)         | 6:05 | 11:05 | 14:35  | 17:05 | 24:30 | 熊本    | RKK (  | 熊本放送)          | 6:05 | 11:05 | 14:35  | 17:05 | 24:30 |
| 富山  | TUT(チューリップテレビ)     | 6:05 | 11:05 | 14:35  | 17:05 | 24:30 | 鹿児島   | MBC    | (南日本放送)        | 6:05 | 11:05 | 14:35  | 17:05 | 24:30 |
| 石川  | MRO(北陸放送)          | 6:05 | 11:05 | 14:35  | 17:05 | 24:30 | 沖縄    | RBC(   | 琉球放送)          | 6:05 | 11:05 | 14:35  | 17:05 | 24:30 |

#### データ受信時刻設定

| 設定項目    |                                           |
|---------|-------------------------------------------|
| 午前一一:一一 | <ul> <li>地域番号によるチャンネル設定をしたときや、</li> </ul> |
| (自動)    | 接続ガイドでチャンネル設定をしたときは、「午                    |
|         | 前--:--」(自動)に設定されます。そのま                    |
|         | までご使用ください。                                |
|         | (電子番組表(EPG)データの受信時刻は、下                    |
|         | 記の時刻表どおりに設定されます。)                         |
| 時/分     | 「午前--:--(自動)」に設定していても、下                   |
|         | 記の時刻表に記載の時刻を過ぎても電子番組                      |
|         | 表(EPG)データが受信できないときに、受                     |
|         | 信時刻を設定してください。                             |

- 電子番組表(EPG)データの送信時刻を過ぎてもデータを受信できない場合は、放送局が送信時刻や送信回数を変更した可能性があります。
   (株)インタラクティブ・プログラム・ガイドのホームページ(http://www.ipg.co.jp)で最新の送信時刻を確認し、データ受信時刻を設定してください。
- いったんデータを受信すると、以降の受信時刻が自動的に設定されます。
   データを受信した後は、受信時刻を再度設定する必要はありません。
- 電子番組表(EPG)データは、電源「切」のときに自動受信します。(ホス ト局受信中(視聴中)にも自動受信します。)
- 電子番組表(EPG)データの取得には、最大40分ほどかかることがあります。

■ 基本的な操作のしかたは140ページをご覧ください。

#### ①BSアンテナ設定

BSアナログ放送を楽しむためには、BSアンテナへの電源供給が必要です。

詳しくは 1. 接続・準備編]46ページをご覧ください。

## 18DV設定

#### DVリンク設定

デジタルビデオカメラをDV接続して本機で録画するとき、本機のリモコン でデジタルビデオカメラを操作できます。

| 設定項目 | 設定内容                   |
|------|------------------------|
| する   | デジタルビデオカメラを接続して、画面に表示さ |
|      | れた操作パネルからデジタルビデオカメラを操作 |
|      | できます。                  |
| しない  | デジタルビデオカメラを接続して画面に表示され |
|      | た操作パネルでデジタルビデオカメラを操作する |
|      | と誤作動するときに選択します。        |

#### DV入力音声設定

デジタルビデオカメラをDV接続して本機で録画するときの音声を選択します。

| 設定項目    | 設定内容                   |
|---------|------------------------|
| ステレオ 1  | デジタルビデオカメラで録画したときの音声が記 |
|         | 録できます。                 |
| ステレオ2   | デジタルビデオカメラでアフレコしたときの音声 |
|         | が記録できます。               |
| ステレオ1+2 | ステレオ1とステレオ2の音声を同時に記録で  |
|         | きます。                   |

● 二重音声は「主音声」 「副音声」の選択ができません。

● 接続するデジタルビデオカメラの音声出力が16bitのときは、DV入力音 声設定が無効になります。

# 19ビデオコントローラ設定

シャープ製の番組予約機能付きのテレビやチューナーを接続し、本機にビデオコントローラーを接続して予約録画をするときに設定します。詳しくは 61ページをご覧ください。

| 設定項目      | 設定内容                 |
|-----------|----------------------|
| ビデオコントローラ | 「切」ビデオコントローラーを使いません。 |
| ビデオコントローラ | 「入」ビデオコントローラーを使います。  |

 ● シャープ製の番組予約機能付きのテレビやチューナーにリモコン信号機 種番号「7」または「8」がある場合は、「ビデオコントローラ 「切」」の ままでも、ビデオコントローラーを使って本機のHDDに録画できます。

# ②ブルーバック設定

放送が終了したチャンネルや放送のないチャンネルを選んだときに、テレビ 画面のノイズ映像を、自動的に青い画面に切り換えるように設定できます。

| 設定項目     | 設定値                |
|----------|--------------------|
| ブルーバック 切 | ノイズ映像をそのまま表示させます。  |
| ブルーバック 入 | ノイズ映像を青い画面に切り換えます。 |

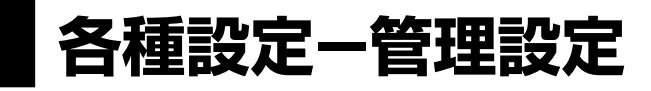

# ② デモモード設定

本体表示部の店頭デモンストレーション用自動表示機能の設定です。 本機の特長を表示します。

| 設定項目 | 設定内容                |
|------|---------------------|
| λ    | デモモードが働きます。         |
| 切    | デモモードが働きません。        |
|      | (通常は「切」にしてご使用ください。) |

## (2) 無操作電源オフ設定

操作をしない状態が約3時間続くと、自動的に電源が切れるように設定できます。

| 設定項目 | 設定内容                   |
|------|------------------------|
| する   | 操作をしない状態が約3時間続くと、自動的に電 |
|      | 源を切ります。                |
| しない  | 操作をしない状態が続いても、自動的に電源を切 |
|      | りません。                  |

● 無操作電源オフ機能は、再生や録画を行っているときは働きません。

### ②液晶設定

本体液晶表示部のバックライトの設定と、表示される文字のスクロール速度を設定できます。

#### 液晶バックライト

予約録画時に液晶バックライトを点灯させるか消灯させるかを設定します。

| 設定項目     | 設定内容                   |
|----------|------------------------|
| 通常       | 予約録画中、液晶バックライトは点灯します。  |
| 予約実行時のみ切 | 電源切(待機)状態で予約録画が始まった場合、 |
|          | 液晶バックライトは点灯しません。就寝中の明か |
|          | りが気になるときに設定すると便利です。    |

#### 表示文字のスクロール速度

本体表示部に表示される、録画したタイトルのタイトル名や、電子番組表(EPG) で選局した番組名などの文字のスクロール速度を設定します。

| 設定項目    | 設定内容                |
|---------|---------------------|
| 1(ゆっくり) | ゆっくりスクロールするようになります。 |
| 2       | 通常のスクロール速度です。       |
| 3(早い)   | 早くスクロールするようになります。   |

# ②システムリセット

システムに保存している情報を初期状態(工場出荷時の状態)に戻します。

設定項目 設定内容

| リセットする | リセットして、本機に保存している情報を、 | 初期状 |
|--------|----------------------|-----|
|        | 態に戻します。              |     |

リセットしないリセットしません。

- リセットを実行すると、予約内容、番組表データは消去されますが、HDD 内の録画番組は消去されません。また、暗証番号の設定はリセットされません。
- システムリセットを行うと、自動的に電源は「切」となります。

②バージョン

本機のソフトウェアのバージョンを表示します。

各種設定

- DVDの「視聴制限」を変更するときは、DVD暗証番号の入力が必要です。
- ここでは、DVDの暗証番号を設定・変更する操作について説明します。

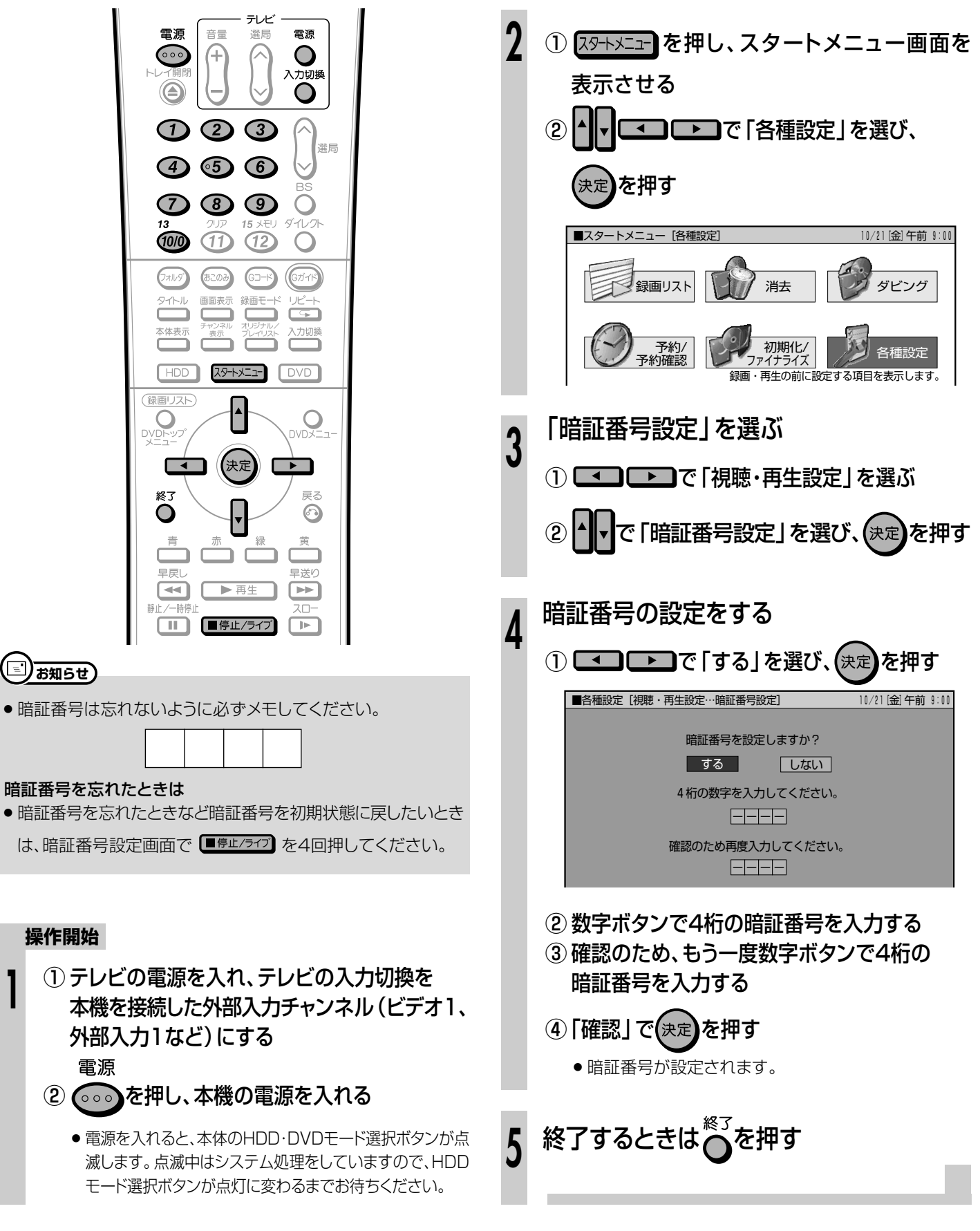

# 視聴制限とディスク優先言語を設定しよう /////

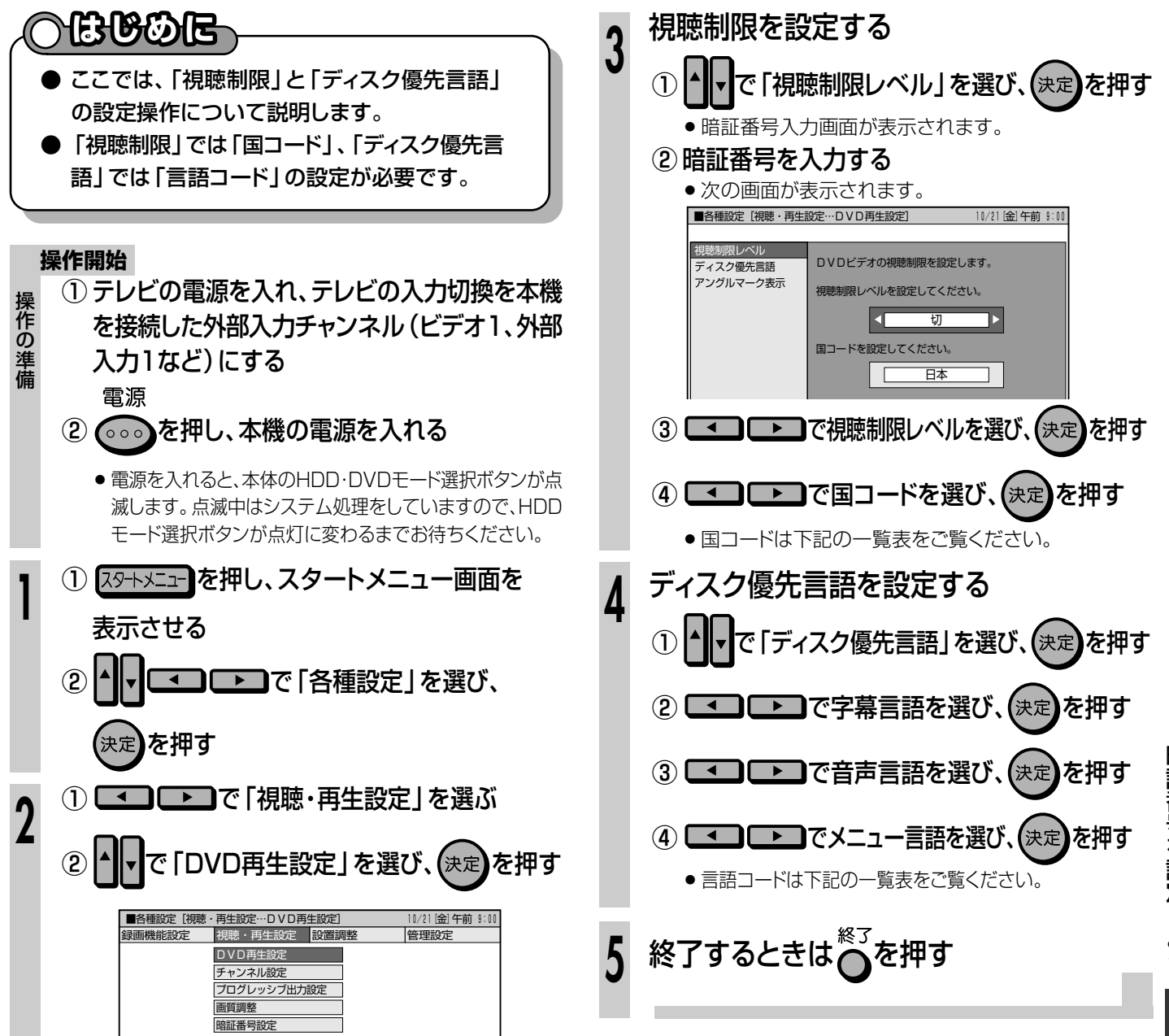

### 国コードの一覧表 言語コードの一覧表

| アメリカ                                    |   | AA アファル語       | FY フリジア語       | LV ラドビア語、レット語       | SL スロベニア語              |
|-----------------------------------------|---|----------------|----------------|---------------------|------------------------|
| カナダ                                     |   | AB アブバジア語      | GA アイルランド語     | MG マダカスカル語          | SM サモア語                |
| /////////////////////////////////////// |   | AF アフリカーンス語    | GD スコットランドゲール語 | MI マオリ語             | SN ショナ語                |
|                                         |   | AM アムハラ語       | GL ガルシア語       | MK マケドニア語           | SO ソマリ語                |
| ドイツ                                     |   | AR アラビア語       | GN グアラニ語       | ML マラヤーラム語          | SQ アルバニア語              |
| 7=-17                                   |   |                | GU クジャラート語     | MNモンコル語             |                        |
|                                         |   |                |                |                     | らら シスリティ語              |
| イキリス                                    |   |                |                | MR マラータ語<br>MC フレー語 | 5 1 セストゥ語              |
| イタリア                                    |   |                |                |                     |                        |
| スペイン                                    |   |                |                |                     |                        |
|                                         |   |                |                |                     | てん タミール語               |
|                                         |   |                |                |                     | エモ テルグ語                |
| スウェーデン                                  |   | BN ベンガル語 バングラ語 | - ビ 国际記        | NI オランダ語            | TG タジク語                |
| オランダ                                    |   | BO チベット語       | IN インドネシア語     | NO ノルウエー語           | ・0 シンショニ<br>TH タイ語     |
| ノルウェー                                   |   | BR ブルトン語       | IS アイスランド語     | OC プロバンス語           | TI ティグリニャ語             |
|                                         |   | CA カタロニア語      | IT イタリア語       | OM アファン語(オロモ語)      | TK トゥルクメン語             |
| 5 2 4 - 9                               |   | CO コルシカ語       | IW ヘブライ語       | OR オリヤー語            | TL タガログ語               |
| フィンランド                                  |   | CS チェコ語        | JA 日本語         | PA パンジャブ語           | TN セツワナ語               |
| ベルギー                                    |   | CY ウェールズ語      | JI イディッシュ語     | PL ポーランド語           | TO トンガ語                |
| <b>玉</b> 洪                              |   | DA デンマーク語      | JW ジャワ語        | PS バシュトー語           | TR トルコ語                |
|                                         |   |                | K A クルジア語      |                     | IS ツォンガ語               |
| シンカホール                                  |   | ロノ ノータン語       |                |                     |                        |
| タイ                                      |   | EL キリシャ語       | K L クリークラクト語   |                     | IW トワイ語                |
| マレーシア                                   |   |                | KM カンホシア語      |                     |                        |
| インドマシア                                  |   |                |                |                     | ロフ ウズベク語               |
| 1211427                                 |   |                | KS カシミール語      | RW キニャルワンダ語         | して シス・シ 品<br>V I ベトナム語 |
| 台湾                                      |   | FU バスク語        |                | SA サンスクリット語         | VO ボラピュク語              |
| フィリピン                                   |   | FA ペルシャ語       | KV キルギス語       | SD シンド語             |                        |
| オーストラリア                                 |   | FI フィンランド語     | LA ラテン語        | SG サンゴ語             | XH コーサ語                |
|                                         |   | FJ フィジー語       | LN リンガラ語       | SH セルビアクロアチア語       | YO ヨルバ語                |
|                                         |   | FO フェロー語       | LO ラオス語        | SI シンハラ語            | ZH 中国語                 |
| 中国                                      | 1 | FR フランス語       | LT リトアニア語      | SK スロバキア語           | ΖU ズール語                |

# |文字入力画面について

●予約名、フォルダ名、タイトル名など、文字入力の必要な操作を選ぶと、文字入力画面が表示されます。この文字入力画面を使って、各入力欄に必要な文字・数字・記号を入力します。

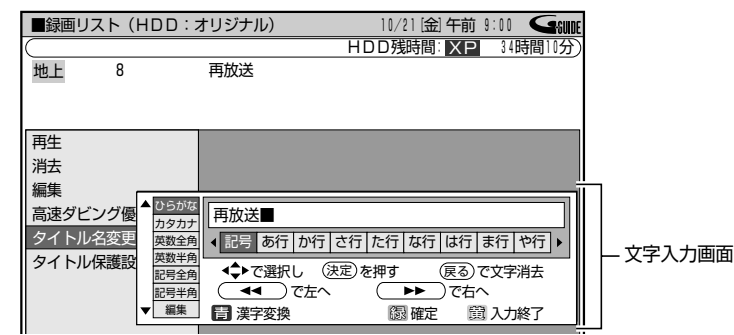

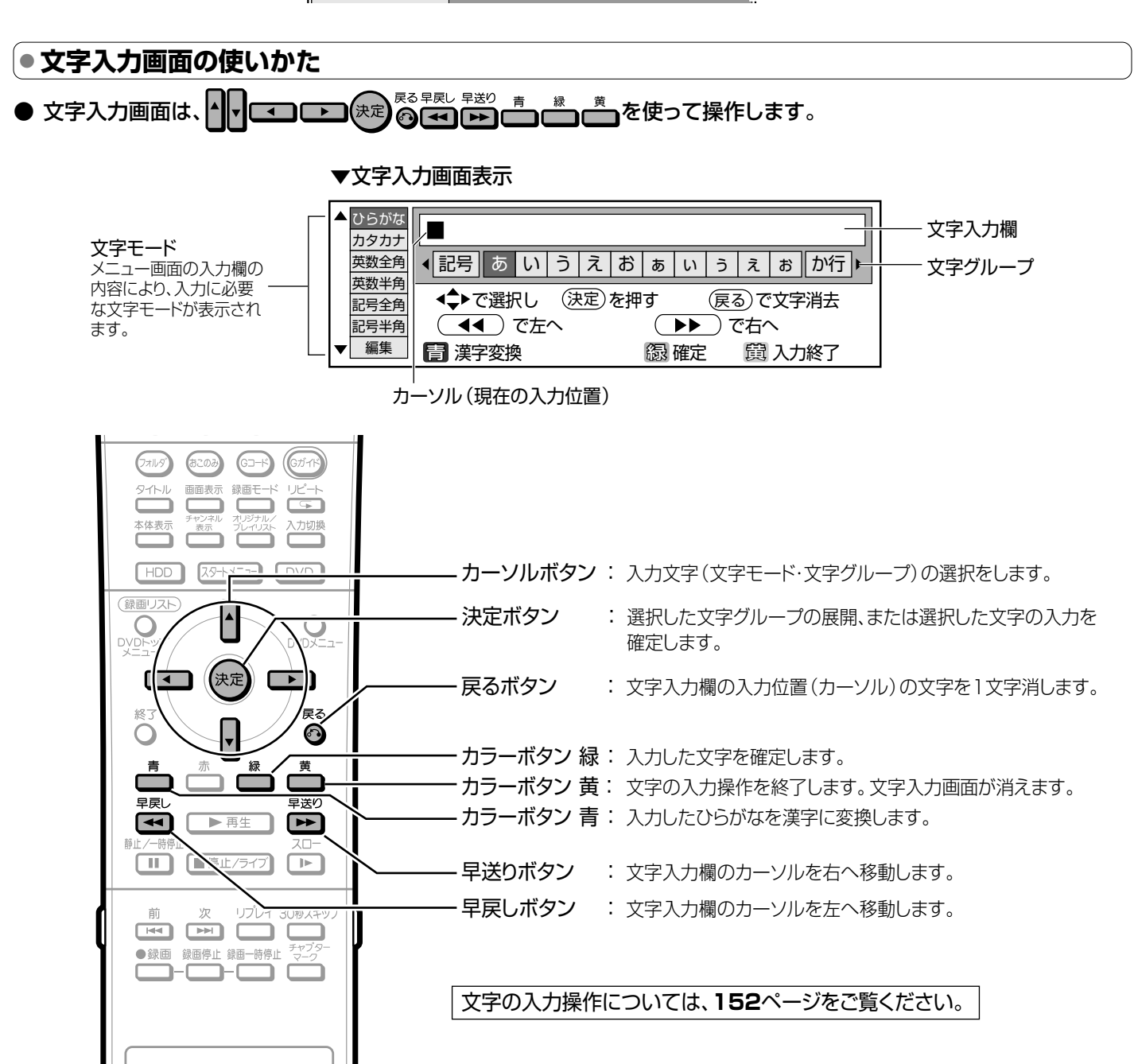

# ● 入力文字一覧表

| 文字モード | 文字グループ(展開表示)                                                                                                    |                 |          |          |  |  |  |  |
|-------|----------------------------------------------------------------------------------------------------|-----------------|----------|----------|--|--|--|--|
| ひらがな  | 記号あ行か行さ行た行な                                                                                                    | な行は行ま行や行ら行われ    | 行 空白     |          |  |  |  |  |
|       | 記号 一、。・「」 - (全角/イフン)                                                                                                    | あ行 あいうえおぁぃぅぇぉ   | か行       | かきくけこ゛   |  |  |  |  |
|       | さ行 さしすせそ *                                                                                                    | た行 たちつてとっ゛      | な行       | なにぬねの    |  |  |  |  |
|       | は行 はひふへほ ゙ °                                                                                                    | ま行 まみむめも        | や行       | やゆよゃゅょ   |  |  |  |  |
|       | ら行 らりるれろ                                                                                                    | わ行 わをんゎ         | 空白       | (全角スペース) |  |  |  |  |
| カタカナ  | 記号 ア行 カ行 サ行 タ行 ナ行 ハ行 マ行 ヤ行 ラ行 ワ行 空白                                                                                                    |                 |          |          |  |  |  |  |
|       | 記号 一、。・「」 - (全角/イフン)                                                                                                    | ア行 アイウエオァィゥェォ   | 力行       | カキクケコ゛   |  |  |  |  |
|       | サ行 サシスセソ゛                                                                                                    | タ行 タチツテトッ゛      | ナ行       | ナニヌネノ    |  |  |  |  |
|       | ハ行 ハヒフヘホ ゙ ゜                                                                                                    | マ行 マミムメモ        | ヤ行       | ヤユヨャユョ   |  |  |  |  |
|       | ラ行 ラリルレロ                                                                                                    | ワ行 ワヲンヮ         | 空白       | (全角スペース) |  |  |  |  |
| 英数全角  | 数字 ABC DEF GH                                                                                                    | I JKL MNO PQRS  | TUV      | WXYZ 空白  |  |  |  |  |
|       | 数字 1234567890                                                                                                    | ABC ABCabc      | DEF      | DEFdef   |  |  |  |  |
|       | GHI GHIghi                                                                                                    | JKL JKLjkl      | MNO      | MNOmno   |  |  |  |  |
|       | PQRS PQRSpqrs                                                                                                    | TUV TUVtuv      | WXYZ     | WXYZwxyz |  |  |  |  |
|       | 空白(全角スペース)                                                                                                    |                 |          |          |  |  |  |  |
| 英数半角  | 数字 ABC DEF GHI JKL MNO PQRS TUV WXYZ 空白                                                                                                    |                 |          |          |  |  |  |  |
|       | 数字 1234567890                                                                                                    | ABC A B C a b c | DEF      | DEFdef   |  |  |  |  |
|       | GHI GHIghi                                                                                                    | JKL JKLjkl      | MNO      | MNOmno   |  |  |  |  |
|       | PQRS PQRSpqrs                                                                                                    | TUV TUVtuv      | WXYZ     | WXYZwxyz |  |  |  |  |
|       | 空白(半角スペース)                                                                                                    |                 |          |          |  |  |  |  |
| 記号全角  | @.,: ;¥\$%!?&#+*=/□ "``` 0<>[]{} 空白                                                                                                    |                 |          |          |  |  |  |  |
|       | @.,: @ <b>.,</b> :                                                                                                    | ;¥ ;¥           | \$%!? \$ | %!?      |  |  |  |  |
|       | &#+* &#+*</th><th>=/  - = /  </th><th>99 J. A. X. 99</th><th>3 ^ ></th></tr><tr><th></th><th>()<> () <></th><th>[]{} [] {}</th><th>空白(</th><th>(全角スペース)</th></tr><tr><th>記号半角</th><th>@.,:];¥ \$%!?]&#+*]=/ <sup>-</sup>]"</th><th>'``()<>[]{}]空白</th><th></th><th></th></tr><tr><th></th><th>@.,:@.,:</th><th>;¥ ; ¥</th><th>\$%!?\$</th><th>% ! ?</th></tr><tr><th></th><th>&#+* & # + *</th><th>=/  - = /   -</th><th>91 A X 91</th><th>1 A 1</th></tr><tr><th></th><th>()<> ( ) < ></th><th>[]{} [ ] { }</th><th>空白(</th><th>(半角スペース)</th></tr><tr><th>編集</th><th>漢字変換     左へ     右へ     終       ※入力文字ではありません。各部     操作と同じ働きをします。</th><th>「<b>了」文字削除</b><br>キーを選び決定ボタンを押すと、</th><th>カラーボ</th><th>タン、戻るボタンの</th></tr></tbody></table> |                 |          |          |  |  |  |  |

<u>
じ お知らせ</u>

●本体表示部にタイトル名を表示したとき、記号半角の¥、\$、%、?、+、=、 |、~、'、`、【、】、{、}、<、>は、本体表示部では表示できない文字のため、「\*」で表示されます。

# |文字を入力する

電源

(1)

(4)

 $\overline{7}$ 

(10/0)

(7711-9)

タイトル 

本体表示

(録画リスト)

Ο

終了

Ο

青

早房

音帚

4

2

(5)

(8)

(11)

あこのみ

▼

●文字入力画面に表示されたガイドに従って、文字を入力します。

### 操作開始

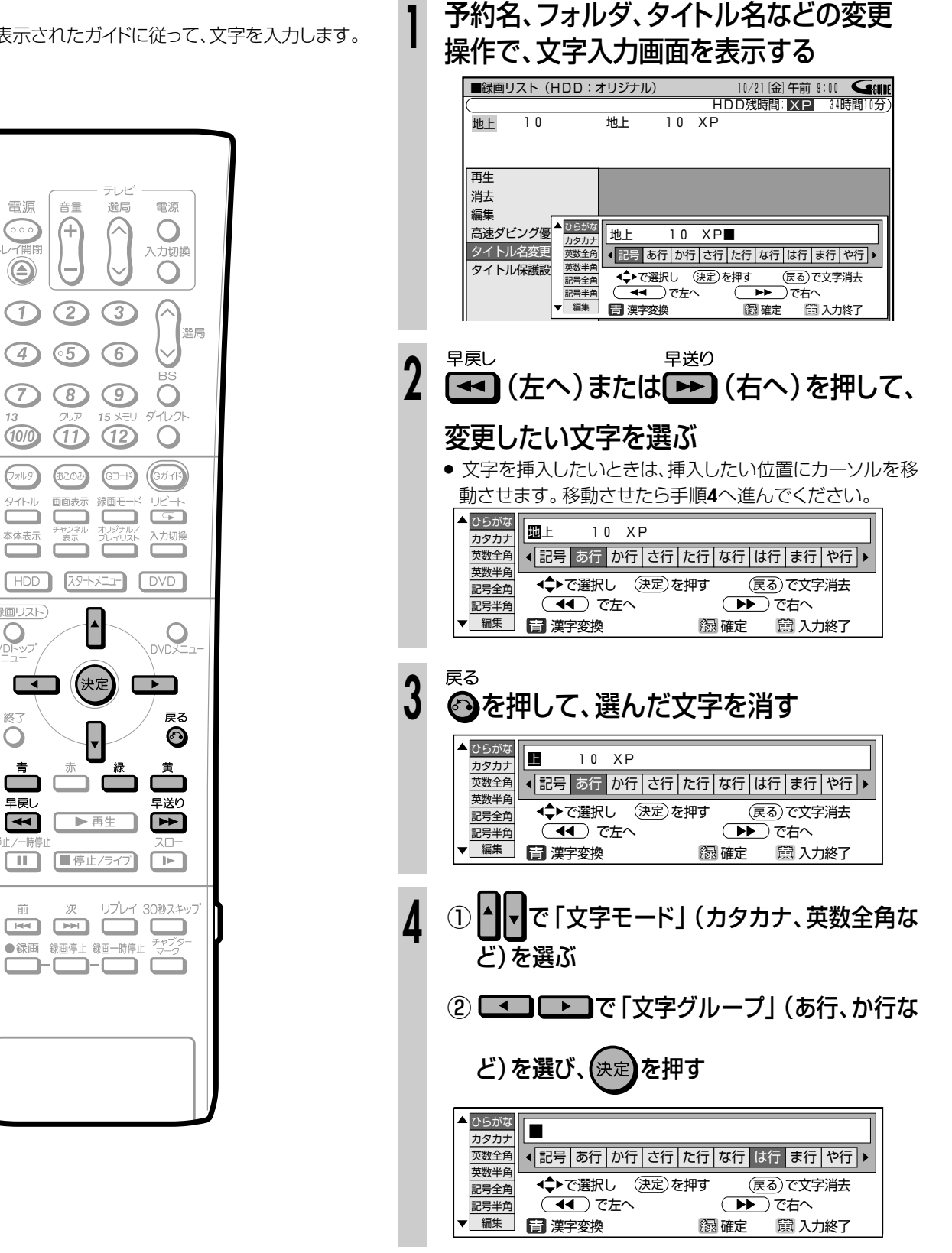

次ページの手順へつづく 🏬

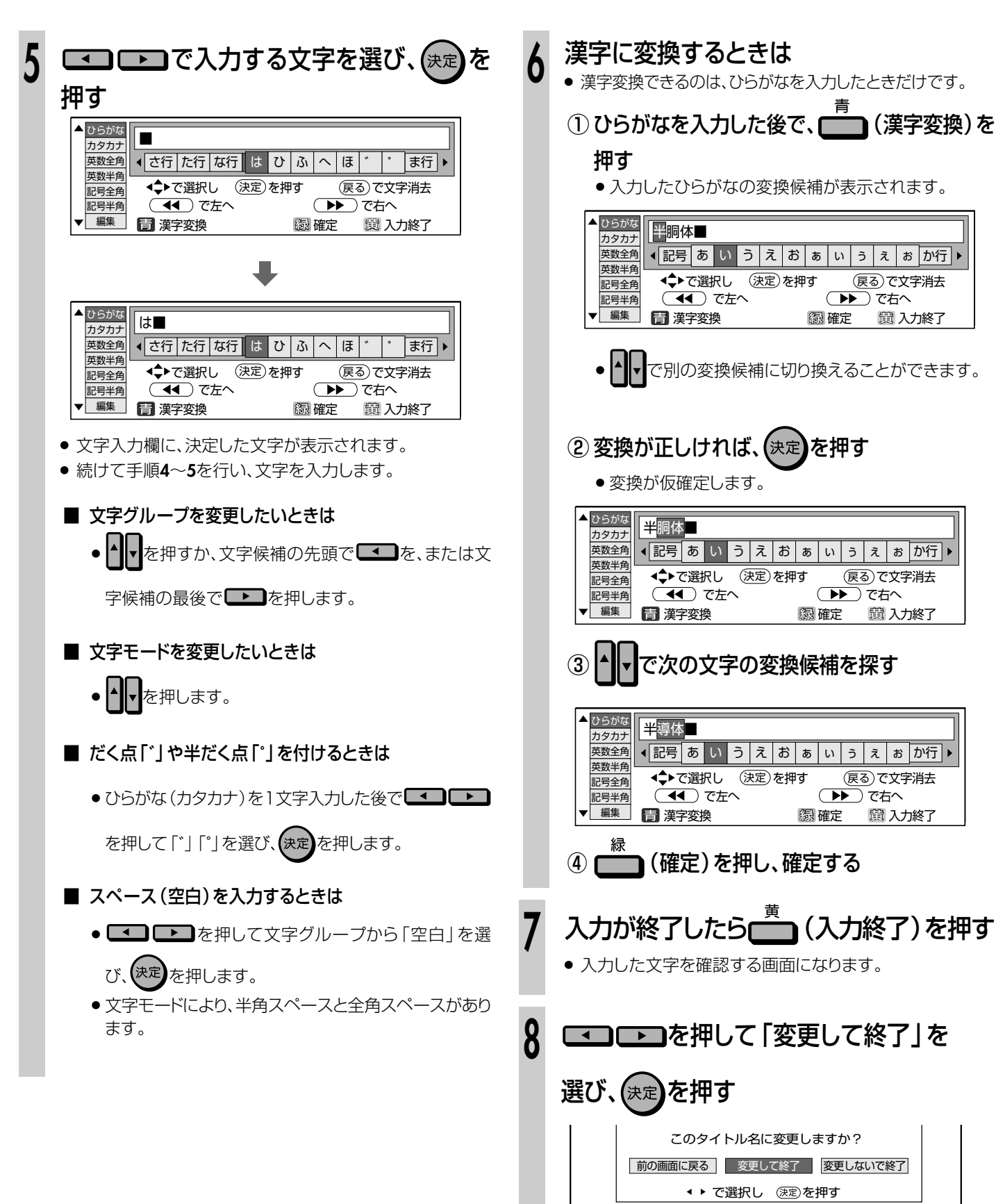

● これで文字入力操作は終了です。

文字入力のしかた(つづき)

# 

- ここでは、初期化とファイナライズの操作について説明します。
- 初期化が行えるのは、DVD-RWとHDDです。
- ファイナライズが行えるのは、DVD-RW/-Rです。

# 初期化について……155ページ

## 初期化の目的

- HDDやDVDの中に、データを置くための場所作りをすることを初期化(フォーマット)といいます。
- HDDやDVDは、初期化をして、初めてデータが記録できるようになります。 (HDDはご購入時の状態で初期化されています。)
- 初期化をすると、それまでに記録されたデータを全て消し、データの記録場所を作り直します。

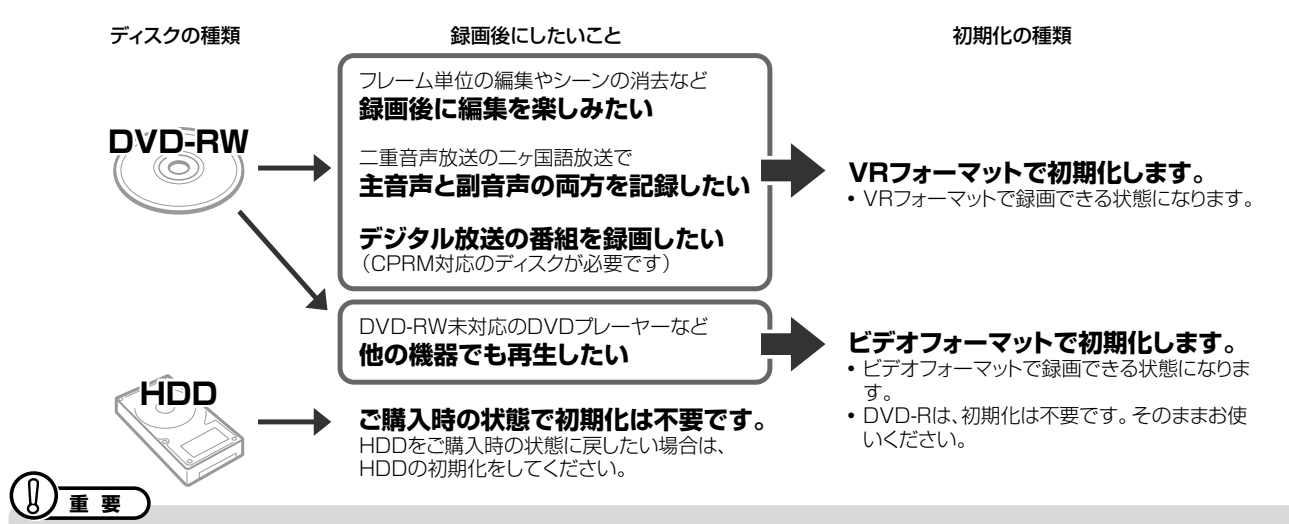

- 初期化すると、録画していた内容はすべて消去されます。
- 工場出荷時は、新品のDVD-RWをセットすると自動的にVRフォーマットで初期化されるように設定されています。 (DVD自動初期化設定…142ページ)

# ファイナライズについて……156ページ

## ファイナライズの目的

 DVD-RW/-Rディスクは、録画したDVDレコーダー以 外で再生できないことがあります。
 他のDVDプレーヤーでも再生できるようにするデータ 処理のことを、ファイナライズといいます。

### ファイナライズしたディスクの互換性について

- DVD-RW (VRフォーマット)
  - → DVD-RW対応のDVDプレーヤーで再生できます。 「1回だけ録画可能」のタイトルは、CPRM対応の DVDプレーヤーで再生してください。
- DVD-RW/-R (ビデオフォーマット)
- → ほとんどのDVDプレーヤーで再生できます。 (DVDプレーヤーすべてでの再生を保証するもの ではありません。)

## ファイナライズした後の制限について

ディスクやフォーマットによっては、ファイナライズをすると、その後、追加録画できなくなります。

### 追加録画できなくなる条件

- DVD-Rディスクをファイナライズしたとき。
   (一度ファイナライズをすると、ファイナライズの解除はできません。再生専用のディスクとなります。)
- DVD-RW(ビデオフォーマット)をファイナライズしたとき。
   (ファイナライズを解除すると、追加録画できるようになります。)

## DVD-RW(VRフォーマット)をファイナライズしたとき

DVD-RW (VRフォーマット)では、ファイナライズをしても、追加録画ができます。追加録画をしても、その後のファイナライズは必要ありません。

# 

- ファイナライズ中は、電源プラグをコンセントから抜かないでください。ディスクが使えなくなる恐れがあります。
- ファイナライズ中は、電源を切る、ディスクを取り出す、などすべての操作ができなくなります。

# 下記のような操作を行うと不具合が生じる可能性があります。

- ●本機で録画/編集したディスクを他社のDVDレコーダーやパソコンのDVDドライブでファイナライズ処理をする。またはファ イナライズ処理後、再び本機で動作させる。
- ●他社のDVDレコーダーやパソコンのDVDドライブで記録したディスクを本機でファイナライズする。

# |初期化をする

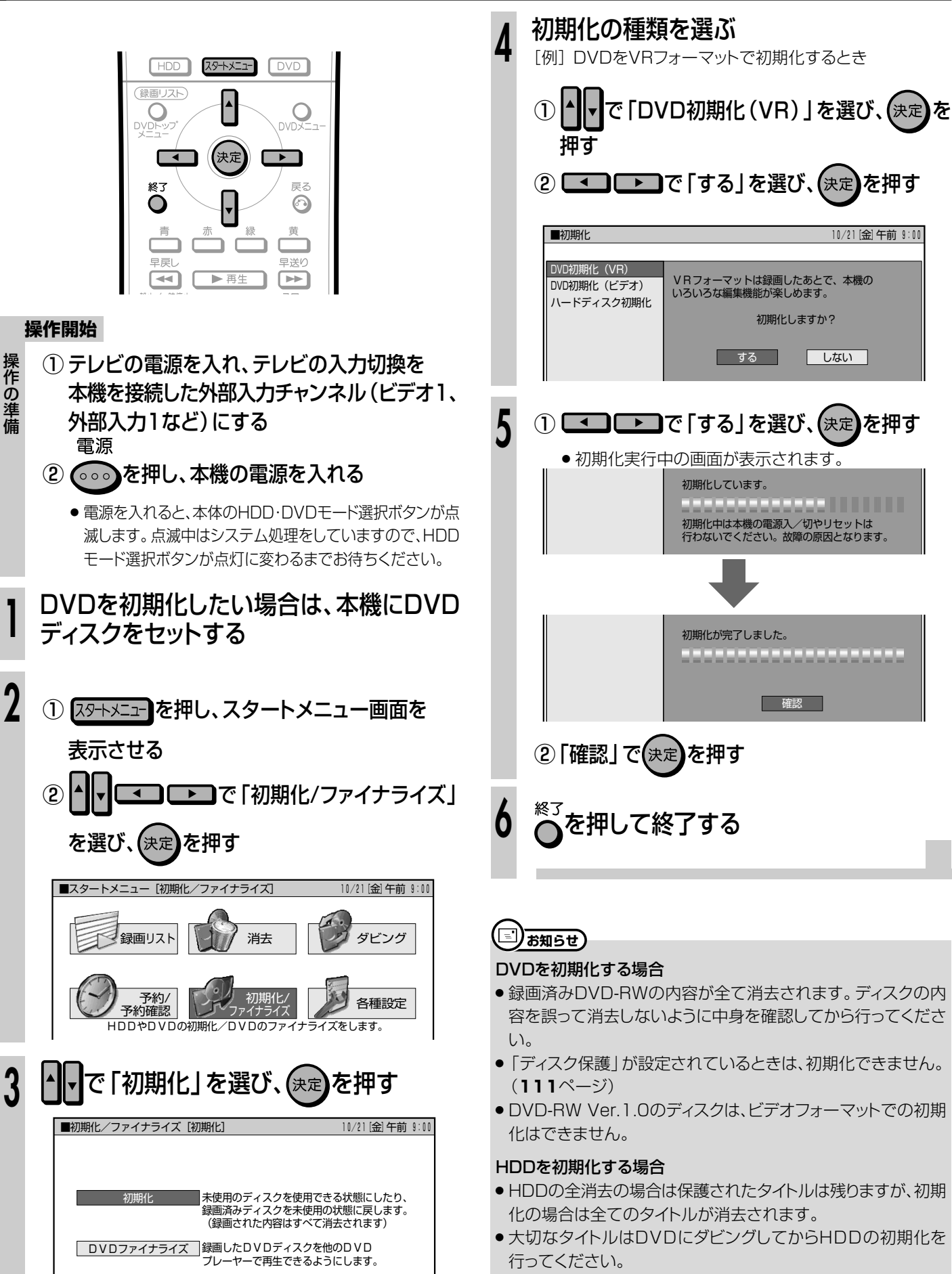

# |ファイナライズをする

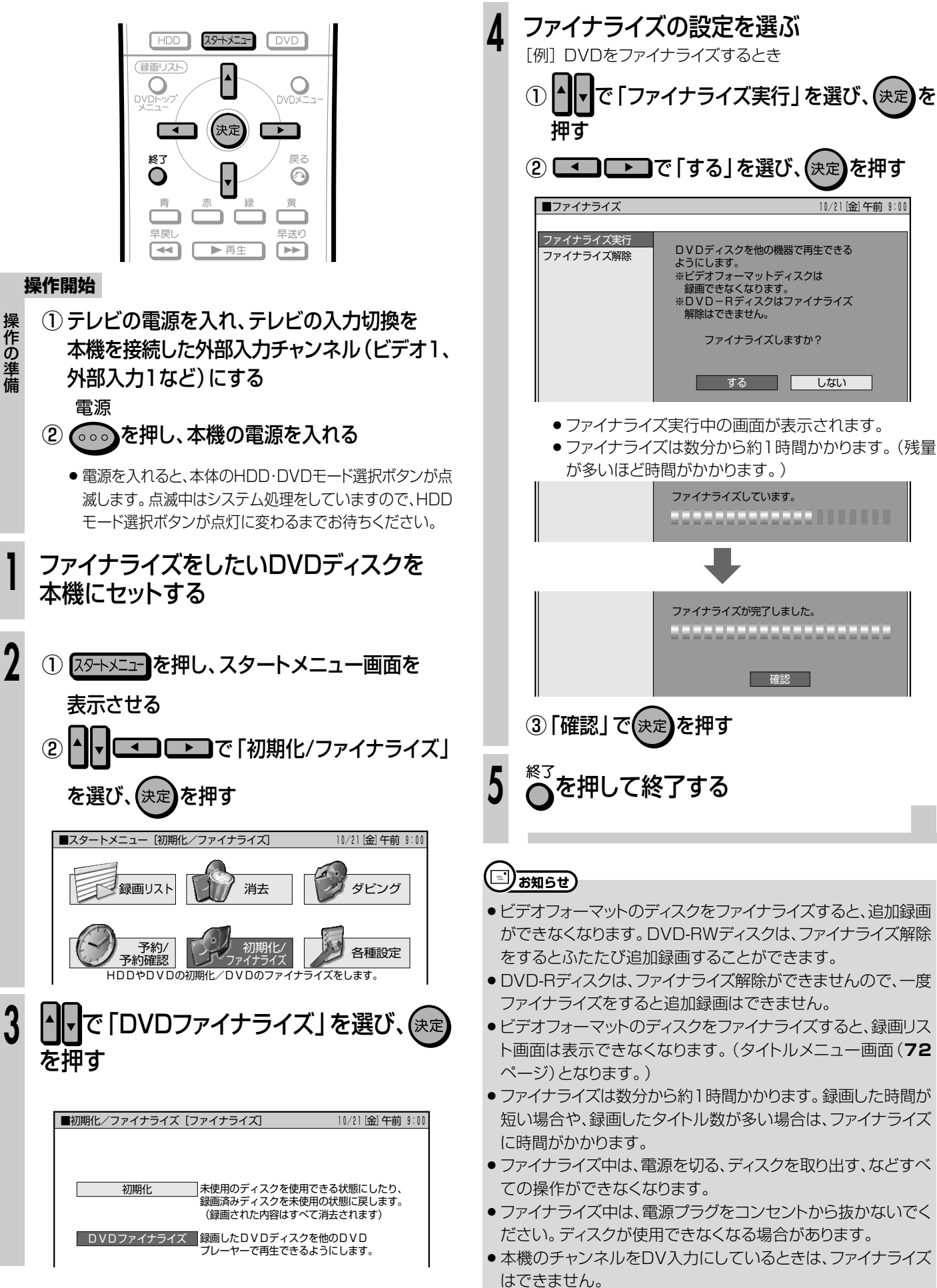

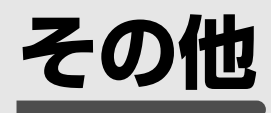

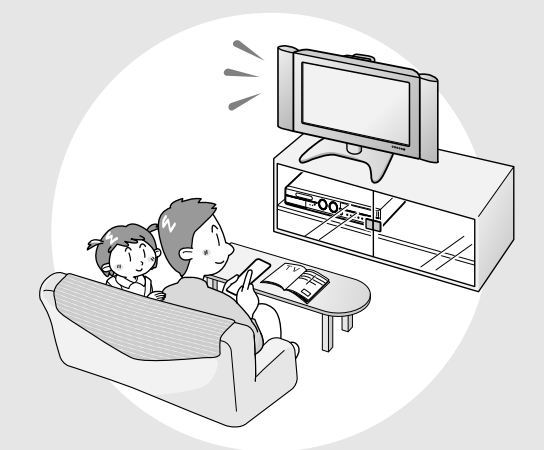

| 故障かな?と思ったら        | 158 |
|-------------------|-----|
| よくあるお問い合わせ        | 162 |
| 録画・予約録画のこんなときは    | 166 |
| ダビングのこんなときは       | 167 |
| テレビ画面にこんな表示が出たときは | 168 |
| 保証とアフターサービス       | 171 |
| お客様ご相談窓口のご案内      | 172 |
| 仕様                | 174 |
| 用語の解説             | 175 |
| 索引                | 178 |
|                   |     |

●次の現象は故障でない場合がありますので、修理サービスにお申しつけになる前にお確かめください。

# ●電源に関すること

## 電源が入らない

- ●電源プラグをコンセントに正しく接続してください。 (1.接続・準備編)39ページ)
- ●電源プラグがコンセントに差し込まれている場合は、本機のリ セット操作をしてください。(161ページ)
- 電源ボタンは、待機ランプが点灯してから押してください。

## 電源が切れる

無操作電源オフ設定が「する」に設定されていませんか。「する」に設定されている場合、何も操作していない状態(放送視聴状態)が3時間続くと自動的に電源が切れます。

## ● 映像音声に関すること

## 画面が映らない

- 接続が正しいか確認してください。
   (1.接続・準備編) 16~38ページ)
- テレビまたはAVアンプ側で、本機をつないだ入力端子を選択してください。
- ディスクのお手入れをしてください。 (1.接続・準備編)76ページ)

# 画面が縦または横に伸びている

- ●お使いのテレビに合わせて画面のサイズ(縦横比)の設定を 行ってください。(144ページ)
- 上記で設定できない場合は、テレビ側で画面サイズの設定をしてください。
- 本機で「画面サイズ設定」を「ワイド(16:9)」として16:9の映像をHDDに高速ダビング優先またはDVDにビデオフォーマットにて、LPモード以下の録画モードで録画したタイトルは、レターボックスやパンスキャンの表示は行えません。

## 横長の映像や縦長の映像になる 画面の上下に黒い帯が出る

- ●「画面サイズ設定」は、接続されているテレビに合っていますか。(144ページ)
- ワイドテレビの場合、ワイド(16:9)に設定してありますか。 (144ページ)
- 本機で「画面サイズ設定」を「ワイド(16:9)」としてHDDに高速ダビング優先またはDVDにビデオフォーマットにて、LPモード以下の録画モードで録画したタイトルは、レターボックスやパンスキャンの表示は行えません。

# チャンネル切り換え時に画面が一瞬暗くなる

チャンネルを切り換えた際、映像のノイズ、歪みやちらつきが発生しないように、信号を制御しているためです。故障ではありません。

# 画面に四角のノイズ (モザイク)が出る

● デジタル画像圧縮技術の特性上、動きの速い場面などでブロック 状の画像が目立つことがあります。

## 映像が停止する

- 本機に衝撃や振動を与えませんでしたか。不安定な場所で使用していませんか。衝撃や振動を感知すると停止します。
- HDDの特性上、ごくまれに画像が乱れることがありますが、故障ではありません。

## 外部映像入力時にワイド画面に切り換わらない

 本機のS映像入力端子は、アスペクト信号(ID-1)に対応していて、 ワイド切り換えを行います。そのため接続されている機器がID-1 に対応していない場合は、ワイドにならない場合があります。 テレビ側で切り換えてください。

## 外部映像入力時に画像が乱れる

コピーガード入りの信号ではありませんか。
 コピーガード入りの信号は本機を通さず、直接テレビに接続してください。

## 外部入力や電波状態の悪い放送を受信したときに 映像が乱れる(正常に見えない)

●「各種設定」-「設置調整」-「映像・音声設定」-「3次元 Y/
 C分離設定」を「しない」に設定してご使用ください。(144 ページ)

# DVD映像をビデオデッキに録画したり、ビデオデッキを通して再生すると再生画面が乱れる

 本機はアナログコピープロテクト方式のコピーガードに対応しています。 ディスクによってはコピー禁止信号が入っているものがあります。そのようなディスクを、ビデオデッキを経由して再生したりビデオデッキに録画して再生すると、コピーガードにより正常に再生されません。

# スピーカーから音が出ない、音が歪む

- テレビまたはAVアンプなどの音量が「MIN(最小)」になっている 場合はボリュームを上げてください。
- 一時停止またはスロー再生/早送り(8倍速・32倍速)/早戻し 中(2倍速・8倍速・32倍速)は、音声が出ません。
- DTS収録のDVD音声は、光デジタル音声出力端子からのみ出力されます。本機の光デジタル音声出力をDTS対応アンプまたはデコーダーとデジタル接続してください。 ([1.接続・準備編]33ページ)
- 接続プラグの差し込みかたが不十分、または外れていないか確認してください。
- 接続プラグや端子が汚れていたら拭いてください。
- ディスクのお手入れをしてください。
   (1.接続・準備編)76ページ)
- ディスクに記録されている音声に、オーディオ信号以外の音声 や規格外の音声が記録されているなど、音声の記録状態によっ ては、音声が出ない場合があります。
#### 音が左右逆になる/片方しか音が出ない

● 音声ケーブルが左右逆に接続されたり、片方がはずれたりして いませんか。(「1. 接続・準備編)25~38ページ)

#### 2つの音が混ざって聞こえる

- 音声切換が間違っていませんか。音声切換ボタンを押し、音声 を切り換えます。(21、78ページ)
- ダビング時や、デジタル音声出力は音声切換できません。

#### 放送の映像も音声も出ない

- 映像、音声のない放送ではありませんか。
- 外部入力にしていませんか。
- 外部機器との接続は正しいですか。(1. 接続・準備編) 16~38
   ページ)

#### 放送の映像が出ず、音だけ出る

- ●映像出力の接続ケーブルがはずれていませんか。 (1.接続・準備編)25~38ページ)
- D映像出力の設定は、テレビに合わせて正しく設定されていますか。(144ページ)
   リモコンふた内の<sup>携機定</sup>を押して、設定をやり直してください。

# UV入力端子に接続したデジタルビデオカメラの

#### 映像が映らない/音が出ない/誤動作する

- 接続を確認してください。(132ページ)
- 一度電源を「切」にし、再度電源を入れ直してみてください。
- DVケーブルを接続し直してください。
- 「DVリンク設定」で「しない」にしてみてください。(**133**ページ)
- 「DV入力音声設定」で入力音声を切り換えてください。(133 ページ)

#### ● 再生に関すること

#### 再生できない

- ディスクのお手入れをしてください。
   (1.接続・準備編)76ページ)
- ディスクをディスクトレイに正しくセットしてください。(15ページ)
- DVDビデオの場合、リージョン番号が一致しているか確認してく ださい。(1.接続・準備編)73ページ)
- ●本機内部のつゆつき(結露)を除去してください。(5ページ)
- PAL/SECAM方式のディスクは再生できません。
- 正常に録画できなかった映像は再生できません。
- ディスクの記録状態、傷、そり、汚れやピックアップの状態、ご使用のディスクと本機との相性により、適切な再生ができない場合があります。
- 録画時間が短い場合は、再生できないことがあります。

#### 他のDVDプレーヤーで再生できない

- ビデオフォーマットのディスクの場合は、ファイナライズを行ってください。(154ページ、(1.接続・準備編)75ページ)
- 再生できないDVDプレーヤーがあります。
   (1.接続・準備編]75ページ)
- VRフォーマットのディスクは、RW対応のDVDプレーヤーでないと再生できません。(ファイナライズを行わないと再生できない場合があります。)(154ページ、[1:接続・準備編]75ページ)
- ●「1回だけ録画可能」のタイトルは、CPRM対応のDVDプレー ヤーで再生してください。

#### DVDビデオをセットしたが自動的に再生されない

- HDDモードが選ばれていませんか。DVDモードに切り換える と自動的に始まります。
- 自動再生対応のDVDビデオをセットしましたか。

#### ●録画に関すること

#### 録画が中断されている

- ディスクに傷や汚れなどがあり録画ができない部分では、録画が一時中断される場合があります。再度録画が開始されると、その開始部分が別のタイトルとして録画されます。ディスクが録画できない状態のときは、排出されます。
- DVDの録画中に停電などで録画が中断された場合、録画が中 断された地点より前の部分の内容が数分ぶん損なわれること があります。
- HDDの録画中に停電などで録画が中断された場合は、その番 組は保存されません。

#### 録画したが何も録画されていない

- 放送のない(放送が終了している)チャンネルを録画しているときは、映像のない状態で録画されます。電波状態の悪いチャンネルを録画したときも、映像のない状態が録画される場合があります。
- ディスクのお手入れをしてください。
   (1. 接続・準備編 76ページ)

次ページへつづく ▶▶▶

#### 録画ができない、録画が途中で止まる

- ディスクの空き時間は足りているか確認してください。(18 ページ)
- ディスクが保護されていないか確認してください。(111ページ)
- オリジナルのタイトル数がHDDで199タイトル、DVD-RW/-R で99タイトルになっていないか確認してください。
- ●他のDVDレコーダーで編集したディスクにチャプターマークが 999以上あるときは、本機で編集(録画)できません。
- ●録画が禁止された映像を録画しようとしていないか確認してください。(5ページ)
- 予約待機中または予約録画中に停電がなかったか確認してください。
- ディスクのお手入れをしてください。 (1.接続・準備編)76ページ)
- 傷、そり、汚れやピックアップの状態、ご使用のディスクと本機との相性により、適切な録画ができない場合があります。

#### DVD-RWディスクにビデオフォーマットで録画で きない

 Ver.1.0のDVD-RWディスクにはビデオフォーマットでの録画 はできません。Ver.1.1以降のディスクを使用してください。 (バージョンはジャケットの裏面などに表示されています。)
 (1.接続・準備編)72ページ)

#### 予約したのに実行されていない

- 予約待機中に停電がありませんでしたか。
- HDD·DVD-RW/-Rが満杯になっていませんか。HDD·DVD-RWの場合は不要な録画番組をリストから消去してください。 (112ページ)
- ダビングをしていませんでしたか。
- 温度の低い場所で使用すると、HDDが準備状態になることが あります。予約実行前しばらくの間、電源を「入」のままにして おきます。
- ●電源プラグがコンセントから抜けていませんでしたか。 (1.接続・準備編)39ページ)

#### 予約録画した内容が途中で切れている

- 予約録画実行中に電源プラグが抜けたり、停電がありませんでしたか。
- HDD·DVD-RW/-Rが満杯になっていませんか。HDD·DVD-RWの場合は不要な録画番組をリストから消去してください。 (112ページ)
- 途中から録画禁止の番組が始まったときなどは、録画は中断されます。(**5**ページ)
- ディスクのお手入れをしてください。 (1.接続・準備編)76ページ)
- DVD-RW/-Rに録画中、停電などがあった場合は、録画が途中 で途切れます。
- HDDに録画中、停電などがあった場合は、その番組が損なわれます。

#### 予約録画した番組が消されている

●おこのみ番組の「上書き番組」は、自動的に上書き録画されます。(51、55ページ)

#### 予約した番組と録画された番組が合っていない

● 電子番組表 (EPG) が正しく表示されていても、放送局側の都 合により番組の内容が変更されることがあります。

#### その他のこと

#### ディスクトレイを閉めても出てきてしまう

- ディスクをディスクトレイに正しくセットしてください。(15ページ)
- ディスクのお手入れをしてください。
   (1.接続・準備編)76ページ)
- DVDビデオの場合、リージョン番号が一致しているか確認してください。([1.接続・準備編]73ページ)
- 再生できるディスクかどうか、確認してください。
- (1. 接続・準備編)72、73ページ)

#### 設定内容が消える

- 停電や電源コードが抜かれて電源が切れて約1時間以上放置されてしまったときは、設定内容が消えてしまうものがあります。
- 電源が入っている状態で、停電や電源コードが抜かれて電源が切れたときは、番組情報や予約内容がクリアされたり、各種設定で設定した内容が工場出荷状態となる場合があります。また録画中は、録画していた内容が消去される場合があります。

#### 画面が止まり、操作ボタンを受け付けない

- 停止ボタンを押してから、もう一度再生してください。
- 一度電源を「切」にし、再度電源を入れ直してみてください。
- 電源が切れないときは本機のリセット操作をしてください。 (161ページ)
- ディスクに傷や汚れがありませんか。ディスクを確かめてください。ディスクのお手入れについては(1.接続・準備編)76ページ)をご覧ください。

#### リモコンで操作できない

- リモコン側のリモコン番号と本体側のリモコン番号が合っていることを確認してください。
   (「1.接続・準備編)68ページ)
- リモコンの操作範囲で使用してください。
   (1. 接続・準備編]39ページ)
- リモコンの乾電池を新しいものと交換してください。
   (1.接続・準備編)39ページ)

#### 使用中、本体の温度が高くなる

 ◆本機を使用中、使用環境によっては本体キャビネットの温度が若干 高くなりますが、故障ではありません。安心してお使いください。

#### 何も操作していないのに音がする

- ●電源が入った状態で一定時間何も操作していないとき、HDD の動作音がする場合があります。
- ●「BSアンテナ電源」を「入」に設定している場合は、本機の電源 を切っても本体キャビネットが多少温かくなります。

#### 録画開始時や再生開始時に「カチャ」と音がする

 本機を使用していてしばらく操作をしていなかった場合は、録 画開始時および再生開始時に本体から「カチャ」という音がす る場合があります。本体の動作音で故障ではありません。

#### 操作ができない

- 使用温度範囲内でお使いですか(174ページ)。極端に寒い場所で本機を使用するときは、HDD保護のため(暖機のため)にHDDの準備が必要です。電源を入れてから使用できるまで、時間がかかりますのでしばらくお待ちください。
- リモコンの操作範囲内でお使いください。
   (1.接続・準備編)39ページ)
- 操作ができなくなったときは、「本機のリセット操作について」
   をご覧ください。

#### スタートメニューが表示できない

 ● 再生中、タイムシフト視聴中、録画リストの機能メニューなどの 表示中は、スタートメニューを表示できません。

#### 本体表示部にタイトル名が表示されない

- タイトル名を表示するためには、電子番組表(EPG)のデータ取得が必要です。電子番組表(EPG)データの取得について詳しくは、36ページをご覧ください。
- 電子番組表 (EPG) を表示中はタイトル名を表示できません。
- タイトル名が本体表示部で表示できない文字の場合は、「\*」の 表示となります。(例:半角記号の¥、\$、?、[、]など)

#### 電源を「切」にしたのに動作音がする

● 予約した録画の実行中や電子番組表 (EPG) データの受信など を実行している動作音です。

#### 高速ダビングをすると、動作音が大きくなる

高速ダビング時はディスクの回転数が上がるため、動作音が大きくなります。故障ではありません。

#### テレビなどが誤動作する

● リモコン機能を持つテレビの一部には、本機のリモコンにより誤動作するものがあります。本機と離してご使用ください。

#### DV入力端子に接続したデジタルビデオカメラが 操作できない

- 「DVリンク設定」で「する」にしてください。画面上の操作パネルで操作が行えます。(133ページ)
- 接続したデジタルビデオカメラの機種によっては、操作できな いものもあります。

#### このようなときも故障ではありません

#### アンテナへの積雪や豪雨などによる一時的な映像障害

 
 ・雷雨や豪雨のような強い雨が降ったり、雪がアンテナに付着する と電波が弱くなり、一時的に画面や音声に雑音が出たり、ひどい場 合にはまったく受信できなくなることがあります。これは気象条 件によるもので、アンテナや本機の故障ではありません。

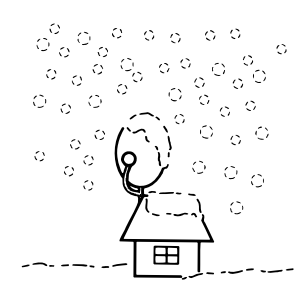

#### 本機のリセット操作について

 本機はマイコンを使用した機器です。本機を使用中に、強い外 来ノイズ(過大な静電気、または落雷による電源電圧の異常な ど)を受けた場合や誤った操作をした場合など、操作を受け付け なくなるなどの異常が発生することがあります。このようなとき は、本体の電源ボタンを30秒程押し続けて、本機のマイコンを リセットしてください。

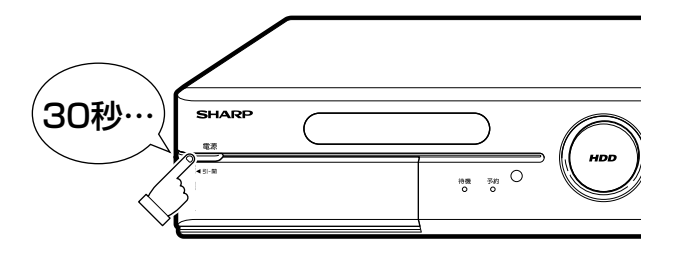

- 本機をリセットしたあと、電源を「入」にすると、システム処理が行われるため、ご使用になれるまでに時間がかかる場合があります。(電源を「入」にするとき、待機ランプが点滅しているときは、点灯に変わるまでお待ちください。)
- 本機のリセット操作をしても改善されないときは、電源プラグを 一度コンセントから抜き、再度差し込んでください。それでも改 善されないときは、お買いあげの販売店またはシャープ修理相 談センター(172ページ)にお問い合わせください。
- 本機をリセットすると、
  - 本機の日付・時刻の設定が初期値(工場出荷時の値)に戻ります。時計を合わせ直してください。(1. 接続・準備編)43ページ)
  - 録画したタイトルはそのまま保存されています。

#### ● アンテナの接続でよくあるお問い合わせ

#### BSアンテナを接続したが、BS放送が映らない

- ●BSアンテナを接続したあとは、「BSアンテナ設定」を「入」に 設定してください。
  - (1. 接続・準備編)46ページ)
- WOWOW放送を視聴する場合は、BS5チャンネルの「BSデコーダー」設定を「入」に設定してください。
   (1.接続・準備編)48~49ページ)

#### テレビの1chまたは2chで本機の映像が見られない

- AV入力端子付きテレビでお楽しみください。
- AV入力端子のないテレビで本機を楽しみたいときは、市販品の RFコンバーターをご使用ください。

● チャンネルの設定でよくあるお問い合わせ

#### 使わないチャンネルをスキップさせたい

VHF/UHF、BSのチャンネルスキップを設定してください。
 (1. 接続・準備編)48~49、54~57ページ)

#### ● リモコンの操作でよくあるお問い合わせ

#### 本機のリモコンでテレビの操作もしたい

● テレビのメーカー指定番号をリモコンに設定してください。 (1.接続・準備編)67ページ)

#### 本機のリモコンで操作すると、他のDVD機器(当 社製)も動作してしまう

 ● リモコン番号を切り換えてください。 (1.接続・準備編)68ページ)

#### ● 録画でよくあるお問い合わせ

#### HDDとDVDの同時録画ができない

● HDDとDVDの同時録画はできません。別々の時間帯で録画や 予約をしてください。

#### CATVボックスから録画するには

● CATVボックスを接続した「外部入力(L1/L2/L3)」にリモコンの<sup>2カ9%</sup>を押して、切り換えてください。

#### 外部機器から録画するには

外部機器を接続した「外部入力(L1/L2/L3)」にリモコンの
 <sup>入加機</sup>で選局し、切り換えてください。

#### ● 予約録画でよくあるお問い合わせ

#### 予約録画の開始・終了時刻が微妙にずれる

● 連続した予約の設定をしている場合、次の番組の先頭から録画 を開始するため、前の番組の予約録画終了時刻よりも早く録画 が終了します。

#### 本体表示部にタイトル名が正しく表示されない

- ご購入時の状態ではタイトル名は表示できません。タイトル名を表示するためには、電子番組表(EPG)のデータ取得(36ページ)が必要です。
- 電子番組表 (EPG) を表示中は、タイトル名表示できません。
- タイトル名が本体表示部で表示できない文字の場合は、「\*」の 表示となります。(例:半角記号の¥、\$、%、?、[、]など)

#### 電子番組表 (EPG) が表示されない

- 電子番組表 (EPG) は電子番組表 (EPG) データを受信しない と表示されません。
- 時計合わせを行いましたか。
   (1. 接続・準備編)(43ページ))
- 接続ガイドや地域番号によるチャンネル設定を行いましたか。 ([1.接続・準備編](44、52ページ))
- ●電子番組表(EPG)のホスト局(TBS系列の放送局)は正しく設定されていますか。(<u>1.接続・準備編</u>「電子番組表(EPG)の設定をする」(45ページ),本書の「Gガイド設定」(146ページ))
- ●電子番組表(EPG)データ受信時刻の10分以上前に電源を 「切」にしましたか。
- ●電子番組表(EPG)データが送られてくる時刻にTBS系列の放送局を受信していても電子番組表(EPG)データは取得できますが、画面表示、スタートメニュー画面を表示させる、などの操作をすると、電子番組表(EPG)データの取得が解除されます。
- チャンネル設定をし直しませんでしたか。Gガイド設定でホスト 局を変更しませんでしたか。変更すると電子番組表(EPG) データがクリアされます。
- CATVを受信しているときは、電子番組表 (EPG) データが受 信できない場合があります。(CATV局側で放送局の電波を改 変しないで再送信している場合は、電子番組表 (EPG) が利用 できます。CATV会社にご確認ください。)
- 電子番組表 (EPG) データの放送時間と放送回数は、変更される ことがあります。そのようなときは、146ページをご覧になり、設 定し直してください。
- システムリセットをしませんでしたか。システムリセットをすると 電子番組表(EPG)データがクリアされます。
- 電子番組表 (EPG) データ取得中に予約録画が実行されると、 データ取得が中断されます。
- 予約録画実行中は、電子番組表(EPG)データの取得は行われません。

#### ● ダビングに関することでよくあるお問い合わせ

#### ダビング予約ができない

 HDDとDVDで番組予約の合計が65番組(電子番組表(EPG) で予約、Gコード予約、日時指定予約、おこのみ番組予約含む。)
 になっているときは、ダビング予約ができません。このときは、
 「予約リスト」で不要な予約を取り消してください。(57ページ)

#### HDDからDVDにダビングできない

- DVD-RW/-Rのタイトル数がすでに99(またはチャプター数が 999)になっていませんか。
- HDD、DVD-RW/-Rが録画中または再生中ではありませんか。
- ディスク保護されていませんか。
- ディスクの残量が少ない場合はダビングできません。
- 「1回だけ録画可能」のタイトルは、ビデオフォーマットへのダビングはできません。
- 「1回だけ録画可能」のタイトルは、チャプター単位のダビング ができません。

#### DVDからHDDにダビングできない

- HDDの残量が少ないときはダビングできません。(HDDの残量が足りないときは、可能な限りダビングします。)
- HDDのタイトル数がすでに199 (チャプター数が999) になっていませんか。
- HDD、DVD-RW/-Rが録画中または再生中ではありませんか。
- DVD-RW/-Rに録画した「1回だけ録画可能」の映像をHDD にダビングすることはできません。
- DVDビデオからはHDDにダビングできません。
- ●ビデオフォーマットのDVD-RW/-RディスクからHDDへは高速 ダビングできません。

#### 高速ダビングができない

- プレイリストからは、ビデオフォーマットのDVD-RW/-Rに高速 ダビングできません。
- 高速ダビング優先を「する」に設定しないでHDDに録画した場合は、ビデオフォーマットのDVD-RW/-Rに高速ダビングできません。(VRフォーマットのDVD-RWに高速ダビングをするときは、この設定は必要ありません。)
- DVDからHDDに高速ダビングする際、シャープ製DVDレコーダー以外で録画されたタイトルは、HDDに高速ダビングできない場合があります。ダビング中にそのようなタイトルがあると、ダビングを中止します。(複数のタイトルをダビングしている場合は、以降の高速ダビングも中止します。)
- ●ビデオフォーマットのDVD-RW/-RディスクからHDDへは、高 速ダビングできません。

#### ダビング中、2つの音声が混ざって聞こえる

●「高速ダビング優先」を「しない」に設定して二重音声の番組を録 画したタイトルをダビングしているときは、音声が「主」「副」混 ざって聞こえます。このとき「主」「副」の切り換えはできません。

#### HDDからビデオフォーマットのDVD-RW/-Rにダ ビングしたときに、映像の縦横比が違ってしまう

- HDDからビデオフォーマットのDVD-RW/-Rに16:9(ワイド)の 番組をダビングすると、映像が縦長に見えることがあります。この ときは、再生をするときにテレビ側の設定を変更してください。 設定のしかたはテレビに付属の取扱説明書をご覧ください。
- HDDからビデオフォーマットのDVD-RW/-Rにダビングしたときは、1つのタイトル内に16:9(ワイド)と4:3(ノーマル)の映像を混在させることはできません。タイトルの途中で画面サイズが変わったときも、ダビング開始時の画面サイズが継続されます。

## 高速ダビングすると、動作音が大きくなる

- 「高速ダビング(最大約65倍速)」を選択したときは、8倍速 (MN1換算で65倍速)\*までダビングスピードが上がります。高速 ダビング時はディスクの回転数が上がるため、動作音が大きくなり ますが故障ではありません。(「高速ダビング(最大約16倍速)」 を選択したときは、2倍速(MN1換算で16倍速)となります。)
   ※8倍速対応のディスク使用時。
- 深夜など、動作音が気になるときは、「高速ダビング(最大約16 倍速)」または「録画モード変換ダビング(1倍速)」を選択して ダビングしてください。

#### HDDに録画された「1回だけ録画可能」の番組を ダビングするには

 DVDへのダビングはできますが、ダビングした時点でHDDのデータは消去されます。(つまり、移動になります)ダビングに使えるディスクは、 CPRM対応のDVD-RWディスクで、VRフォーマット録画方式に限ります。 「1回だけ録画可能」の番組のダビング」(5、120ページ)

#### ●編集に関することでよくあるお問い合わせ

#### シーン消去ができない

- 1タイトルあたりシーン消去できる回数は50回までです。
- 3秒より狭い範囲は設定できません。
- 1度の操作でシーン消去ができるのは、1シーンまでです。2つ 以上のシーンを1度の操作で消去することはできません。
- 他のDVDレコーダーでシーンの追加やシーンの消去をたくさん行ったディスクでは、編集(録画)ができない場合があります。

#### シーン追加ができない

- 「オリジナル」のタイトルには、シーン追加ができません。
- 「シーン追加」をした結果12時間を超えるタイトルには、シーン追加ができません。
- 3秒より短いシーンは追加できません。
- 1タイトルあたりシーン追加できる回数は50回までです。
- ●1回の操作でシーン追加できるのは1シーンです。
- 他のDVDレコーダーでシーンの追加やシーンの消去をたくさん行ったディスクでは、編集(録画)ができない場合があります。

#### チャプター分割ができない

- ●3秒より短い間隔では分割できません。
- チャプターが999以上あるときは、それ以上分割することはできません。
- ●他のDVDレコーダーでシーンの追加やシーンの消去をたくさん行ったディスクでは、編集(録画)ができない場合があります。

#### チャプター結合できない

- 「シーン消去」(90ページ)をしたときに自動的に記録された チャプターは結合できません。
- 「シーン追加」(102ページ)をしたときに自動的に記録され たチャプターは結合できません。
- 他のDVDレコーダーでシーンの追加やシーンの消去をたくさん行ったディスクでは、編集(録画)ができない場合があります。

#### コマーシャルを削除したい

- ●録画終了後、録画リストから編集機能を呼び出してコマーシャルなど不要な部分を削除します。
   (自動でコマーシャルの削除はできません。)
- ●ビデオフォーマットで録画したDVD-RWやDVD-Rは、不要な 部分の削除はできません。

#### 消去や編集ができない

● ダビング予約待機中は、ダビング元の編集操作ができません。

#### ● 再生でよくあるお問い合わせ

#### ニヶ国語の音声が切り換えられない

- ●ビデオフォーマットで録画されたもの、またはHDDに高速ダビング 優先「する」で録画されたものは再生中に切り換えできません。
- オーディオ機器とデジタル接続して使用している場合は、アンプ側で 操作して音声を切り換えてください。アンプ側に音声切り換え機能が ないときは、アナログ接続して切り換えてください。
- ダビング中は音声の切り換えはできません。

#### 録画リスト (録画番組一覧) が表示されない

- タイムシフト視聴中や追いかけ再生中は、録画リストを表示できません。停止/ライブボタンを押し、ライブ視聴に戻ってください。
- 温度の低い場所にあったものを使用すると、HDDが準備状態になることがあります。しばらくお待ちください。
- HDDの異常が考えられます。お買い上げの販売店、またはもよりのシャープお客様ご相談窓口(**172**ページ)にご連絡ください。

#### 録画リストのタイトル名に「\*」が表示されてしまう

- ●本機のDVDでは、電子番組表(EPG)の 二 ス 文 などの表示が、表示できない文字のため「\*」の表示となります。
- ●他のDVDレコーダーで付けたタイトルが本機で表示できない 文字は、「\*\*\*\*・・・・」(最大32文字分)の表示となります。

#### 録画先をDVDに設定した予約録画があるとき

- ●予約録画開始5分前になったときは、メッセージが表示されます。
   DVDの再生を停止して、録画用ディスクをセットしてください。
- DVD再生中に録画開始時刻になると、予約録画が解除されます。

#### つづき再生が働かない

- DVDと音楽用CDのつづき再生は、ディスクを取り出す、HDD / DVDの切り換え操作をする、電源を切る、などの操作を行う と働かなくなります。
- ●ビデオCDはつづき再生が働きません。
- DVDのつづき再生は、ディスクを取り出すと働かなくなります。
- その他、ディスクや再生状態によっては、つづき再生が働かない 場合があります。

#### 写真データ(JPEG)の再生ができない

- JPEG以外の静止画 (TIFFなど)は再生できません。
- JPEG形式でもファイルによっては再生できない場合があります。
- DCFフォーマットに準拠していない写真データ(JPEG)は再生できません。
- プログレッシブJPEGは再生できません。

164

- ●動画ファイルや音声ファイル、またJPEGファイルであっても MOTION JPEGは再生できません。
- ファイルサイズが2MBを超えたJPEGファイルは再生できません。
- ファイル名が8文字を超えた場合、ファイルとして認識できないため再生できません。
- ファイル名が8文字以内でも、半角英数以外の文字や一部の記号を使ったファイル名にするとファイル名が「\*」や「スペース」表示となったり、再生できない場合があります。
- お手持ちのコンピュータで作成、修正、コピーなど編集された写真 データ(JPEG)は一部再生できない場合があります。

#### 写真データ(JPEG)の再生で気をつけることを教 えてください

- フォルダ数やファイル数、データの容量によっては、再生に時間 がかかることがあります。
- Exif情報は表示されません。
- 画像サイズが720×480の静止画とその整数倍以外の静止画 は、画像の周りに黒いふちが見えることがあります。

#### 他のDVDレコーダーで録画・編集したディスクを 再生するとき

- 録画・編集されたDVDレコーダーでファイナライズされたディ スクは、本機で再生できます。
- ●他のDVDレコーダーで付けたタイトルが本機で表示できない 文字は、「\*\*\*\*・・・・」(最大32文字分)の表示となります。
- 他のDVDレコーダーで編集したディスクのプレイリストを再生したとき、1タイトルが12時間以上ある場合は、そのタイトルは12時間までしか再生できません。

#### 録画した最後の数秒間が再生されない

● 再生した番組の終了位置は、録画時に録画を停止した位置と多 少ずれることがあります。

# スキップ (👜 🔤) が働かない

- タイムシフト視聴中は働きません。
- HDDの場合は、タイトルをまたぐ頭出しはできません。
- 最後のチャプター(トラック)まで進むと画面に™が表示されます。

#### 静止画再生/コマ送り(戻し)再生がうまく行かない

- DVD-RW(VRフォーマット)以外のディスクでコマ送り動作を したときは映像がずれることがあります。
- DVDビデオでは、ディスクによって静止画再生/コマ送りの操作 が禁止されているものもあります。
- ●静止画再生が約15分間続くと、画面焼き付き防止のため、自動 的に再生を開始します。

#### 早送り/早戻しがうまく行かない

- 早送り/早戻し中は、音声と字幕は再生されません。(早見・早 聞き視聴、音楽用CDを除く)
- ディスクや再生しているシーンによっては、早送りサーチをした とき、本書に記載のスピードにならない場合があります。
- HDDの場合は、タイトルの最後までサーチをされると、再生が 停止します。
- タイトルをまたぐサーチはできません。(音楽用CDは除く)

#### スロー再生がうまく行かない

- ●タイトルの最後になると、スロー再生が解除されます。
- タイトルをまたぐスロー再生はできません。

#### 同時録画再生/追いかけ再生(タイムシフト 視聴)でよくあるお問い合わせ

#### 追いかけ再生が自動的に解除された

 追いかけ再生時に早送り視聴(早送りサーチ)をしたとき、現在録 画されている番組(ライブ)の手前になると自動的に追いかけ再生 が解除され、ライブに戻ります。自動的にライブに戻るタイミング は、早送りスピードや録画モードにより異なります。

#### 同時録画再生で気をつけることを教えてください

- HDDやDVDの再生中は、録画を開始できません。
- DVD-RW/-Rへ録画しながら、そのDVD-RW/-Rの再生はできません。
- DV入力でHDDまたはDVDに録画しているときは、HDD/DVDの同時再生はできません。
- ●同時録画再生をする場合は、録画の状態によっては再生に影響が 出る場合がありますが、録画は正常に行われます。
- HDDとDVDの同時録画はできません。
- HDDとDVDの同時再生はできません。

#### タイムシフト視聴ができない

- DV入力をしているときやDVDモードになっているとき、および プレイリストモード(89ページ)になっているときは、タイムシフ ト視聴できません。
- 番組によっては、著作権保護により、タイムシフト視聴ができな いものがあります。
- タイムシフト視聴ができるようになるまで、多少時間がかかること があります。
- タイムシフト視聴中に放送が録画禁止になったときは、タイムシフトのための録画を停止します。
- タイムシフト視聴中に、予約録画の開始5分前になると、メッセージが表示されます。予約録画開始の2分前になるとタイムシフトが解除されます。

#### その他でよくあるお問い合わせ

# 予約録画実行中、本体表示部が点灯しないようにしたい

電源を切った状態で予約録画待機状態にしているとき、予約した録画が始まると本体表示部が点灯します。本体表示部を消したいときは、スタートメニューの「各種設定」-「管理設定」-「液晶設定」-「液晶バックライト」(147ページ)を「予約実行時のみ切」に設定します。(リモコンふた内の<sup>1925th</sup>を2秒以上押して消すこともできます。)

#### 電子番組表 (EPG) データ受信中に電源を入れた いのですが、どうしたらいいですか

電源が「切」の状態でも、電子番組表(EPG)データの取得中は本体内部では電源が「入」となっています。電子番組表(EPG)データ取得中に本機を使いたいときは、電源ボタンを押して本体の待機ランプが赤点灯するまでお待ちください。その後、もう一度電源ボタンを押してください。(取得中の電子番組表(EPG)データは破棄されますが、本機が使えるようになります。)

#### 録画や再生の時間表示はどこまで正確ですか

ビデオフォーマットのDVD-RW/-Rで録画した場合、本機での時間表示は、実際の録画・再生時間より0.1%ほど短く表示されます。放送などの映像は、1秒あたり29.9フレームの映像が送られますが、これを本機では便宜上30フレームを1秒として計算するためです。(1時間録画した場合、「60分×0.999=59.94分=59分56秒」と表示されます。)

#### 二重音声放送の録画で気をつけることを教えてく ださい

- 下記のときは二重音声放送の主音声と副音声を同時に記録できません。「二ヶ国語音声設定」(142ページ)の設定で記録する音声をあらかじめ選んでください。また、選んだ音声のみが記録されるため、再生中に音声を切り換えることはできません。
  - 録画先をHDDにしていて、高速ダビング設定を「する」にしているとき。
  - 録画先をDVDにしていて、使用しているディスクがビデオ フォーマットのDVD-RW/-Rのとき。
- 録画モードを「XP」に設定していて、音声記録方式を「リニア PCM」にしているとき。

#### MDレコーダーとデジタル接続をし、CDを再生して MDに録音したとき、CDとMDの曲番が合わない

- ドルビーバーチャルサラウンドを「入」に設定していると、MDに 曲番が付きません。CDをMDに録音するときは、ドルビーバー チャルサラウンドを「切」に設定してください。(83ページ)
- CDの曲間が短い場合は、CDと録音したMDの曲番が一致しないことがあります。
- ●「再生設定」でトラックの指定を行った場合などは、CDと録音したMDの曲番が一致しないことがあります。

#### テレビ画面にスタートメニューが出ない

- テレビの電源を入れ、テレビの入力切換を、本機の共通出力端 子とつないだ外部入力チャンネル(ビデオ1、外部入力1など) にしてください。
- 再生中、タイムシフト視聴中、録画リストの機能メニューなどの 表示中は、スタートメニューを表示できません。

#### シーン消去でコマーシャルを削除したのに早戻し すると削除した映像の一部が一瞬映ってしまう

 シーン消去の際、消去終了地点を設定した箇所によっては、早 戻しした際にシーン消去した映像の一部が一瞬映ることがあり ます。これは、映像データを特定の単位で処理するために起こ るもので、故障ではありません。

#### 録画ができない

| 原因                                                            | 対応                                           |
|---------------------------------------------------------------|----------------------------------------------|
| <ul> <li>● ディスクが入っていない</li> <li>● 録画できないディスクが入っている</li> </ul> | ●録画用ディスクをセットしてください。                          |
| <ul> <li>ディスクの空き容量がない</li> </ul>                              | ●録画可能で、空き容量の十分あるディスクに交換してください。               |
| ● ディスクが判別されない                                                 | ● ディスクが判別されるまでしばらくお待ちください。                   |
| ● ディスクが保護されている                                                | ● ディスク保護を解除するか、別の録画用ディスクに交換してください。           |
| ● HDDの空き容量がない                                                 | ● HDDに録画された不要なタイトルを消去して、録画に必要な空き容量を確保してください。 |
| ● ダビング中                                                       | ●ダビング中は、録画ができません。ダビングを中止してから録画を行ってください。      |

#### 予約録画ができない

| 原因                                                             | 対応                                                                                                    |
|----------------------------------------------------------------|----------------------------------------------------------------------------------------------------|
| <ul> <li>● ディスクが入っていない</li> </ul>                              | ●録画用ディスクをセットしてください。                                                                                             |
| <ul> <li>● 録画できないディスクが入っている</li> <li>● ディスクの空き容量がない</li> </ul> | ●録画可能で、空き容量の十分あるディスクに交換してください。                                                                                  |
| ● ディスクが判別されない                                                  | ●ディスクが判別されるまでしばらくお待ちください。                                                                                       |
| ● ディスクが保護されている                                                 | ● ディスク保護を解除するか、別の録画用ディスクに交換してください。                                                                              |
| ● HDDの空き容量がない                                                  | ● HDDに録画された不要なタイトルを消去して、録画に必要な空き容量を確保してください。                                                                    |
| <ul> <li>●予約がいっぱいのとき</li> </ul>                                | ● 予約を取り消してください。                                                                                                 |
| <ul> <li>ダビング中</li> </ul>                                      | <ul> <li>● ダビング中は、予約録画が実行されません。ダビングを中止してから予約録画を行ってください。</li> </ul>                                              |
| ● DVDディスクを再生している                                               | ● DVDディスクを再生しているときは、録画開始時刻の3分前までに再生を停止してください。予約開始時刻まで再生していると、DVDへの予約録画が実行されません。(「代理録画」を設定しているときは、HDDに代理録画されます。) |
| ● DVDディスクの編集をしている                                              | ● DVDディスクの編集中は、予約録画ができません。録画開始時刻の3分前までに編集を<br>中止してください。                                                         |

## <u> ま 知らせ </u>

● HDDの編集中に予約録画開始時刻になると、編集を中断し、予約録画が実行されます。

#### ダビングができない

| 原因                                                                | 対応                                                                                                    |
|-------------------------------------------------------------------|----------------------------------------------------------------------------------------------------|
| <ul> <li>●「1回だけ録画可能」のタイトル(番組)に</li> <li>タイトル保護が設定されている</li> </ul> | <ul> <li>● タイトル保護が設定されている「1回だけ録画可能」のタイトル(番組)は、ダビングできません。</li> </ul>                                        |
| <ul> <li>ディスクが入っていない</li> <li>録画できないディスクが入っている</li> </ul>         | <ul> <li>●録画用ディスクをセットしてください。</li> </ul>                                                                    |
| ● ディスクの空き容量がない                                                    | ●録画可能で、空き容量の十分あるディスクに交換してください。                                                                             |
| ● ディスクが判別されない                                                     | ● ディスクが判別されるまでしばらくお待ちください。                                                                                 |
| ● ディスクが保護されている                                                    | ● ディスク保護を解除するか、別の録画用ディスクに交換してください。                                                                         |
| ●HDDの空き容量がない                                                      | ● HDDに録画された不要なタイトルを消去して、録画に必要な空き容量を確保してください。                                                               |
| ● 録画中/再生中                                                         | ●録画中/再生中はダビングできません。                                                                                        |
| <ul> <li>●「1回だけ録画可能」のタイトル(番組)を</li> <li>DVDに録画している</li> </ul>     | ● DVDに録画した「一回だけ録画可能」のタイトル(番組)やコピー禁止信号が入っている<br>ディスクのタイトルはHDDにダビングできません。                                    |
| <ul> <li>ダビング元にDVD+RW/DVD+R/</li> <li>DVD-RAMを入れている</li> </ul>    | <ul> <li>本機でDVD→HDDのダビングに使用できるディスクは、DVD-RW/DVD-Rです。</li> <li>(DVD+RW/DVD+R/DVD-RAMには対応しておりません。)</li> </ul> |

## 高速ダビングができない

| 原因                                                           | 対応                                                                                                    |
|--------------------------------------------------------------|----------------------------------------------------------------------------------------------------|
| <ul> <li>●ディスクが入っていない</li> </ul>                             | ●録画用ディスクをセットしてください。                                                                                                    |
| ●録画できないディスクが入っている                                            |                                                                                                    |
| ● ディスクの空き容量がない                                               | ●録画可能で、空き容量の十分あるディスクに交換してください。                                                                                           |
| ● ディスクが判別されない                                                | ●ディスクが判別されるまでしばらくお待ちください。                                                                                                |
| ● ディスクが保護されている                                               | ● ディスク保護を解除するか、別の録画用ディスクに交換してください。                                                                                       |
| <ul> <li>● HDDからビデオフォーマットのDVDへ<br/>高速ダビングしようとしたとき</li> </ul> | ● HDDへ録画した際、「高速ダビング優先」を「する」に設定して録画していないタイトルは<br>ビデオフォーマットで高速ダビングできません。                                                   |
| <ul> <li>「高速ダビング」を選んだのに高速でダ<br/>ビングできない</li> </ul>           | <ul> <li>高速記録対応のディスク(2倍速、4倍速、8倍速)を使用してください。</li> <li>ディスクの種類や状態等によっては、高速記録対応のディスクでも速度を落としてダビン<br/>グする場合があります。</li> </ul> |
|                                                              | ● 「1回だけ録画可能」のタイトルは、高速ダビングを選んでもダビングに多少時間がかかり<br>ます。                                                                       |

#### ダビング予約ができない

| 原因                                                               | 対応                                                                                          |
|------------------------------------------------------------------|---------------------------------------------------------------------------------------------|
| ●予約録画中、録画中、HDD再生中、ディス<br>ク再生中のとき                                 | ●予約録画中、録画中、HDD再生中、ディスク再生中のときは、ダビング予約が実行されません。<br>予約録画、録画、HDD再生、ディスク再生を停止してからダビング予約を行ってください。 |
| <ul> <li>「1回だけ録画可能」のタイトル(番組)に</li> <li>タイトル保護が設定されている</li> </ul> | ● タイトル保護が設定されている「1回だけ録画可能」のタイトル(番組)は、ダビング予約できません。                                           |
| <ul> <li>●「1回だけ録画可能」のタイトル(番組)を</li> <li>DVDに録画している</li> </ul>    | ● DVDに録画した「1回だけ録画可能」のタイトル(番組)やコピー禁止信号が入っている<br>ディスクのタイトルはHDDにダビング予約できません。                   |
| ● ディスクが入っていない                                                    | ●録画用ディスクをセットしてください。                                                                         |
| ● 録画できないディスクが入っている                                               | ●録画用ディスクをセットしてください。                                                                         |
| ● ディスクの空き容量がない                                                   | ● 録画可能で、空き容量の十分あるディスクに交換してください。                                                             |
| ● ディスクが判別されない                                                    | ● ディスクが判別されるまでしばらくお待ちください。                                                                  |
| ● ディスクが保護されている                                                   | ● ディスク保護を解除するか、別の録画用ディスクに交換してください。                                                          |
| ● DVDディスクを再生している                                                 | ● DVDディスクを再生しているときは、ダビング開始時刻の3分前までに再生を停止してください。予約開始時刻まで再生していると、DVDへのダビング予約が実行されません。         |
| <ul> <li>ダビング中のとき</li> </ul>                                     | ● ダビング中はダビング予約できません。                                                                        |

その他

録画・予約録画のこんなときはダビングのこんなときは

#### ■DVD/HDDに関するメッセージ

再生しようとしたディスクが正しくなかったり、操作を誤ったときは、テレビ画面に次のような表示が出ます。

| テレビ画面表示                       | エラーの内容                                                                                                    | 対応                                                                              |
|-------------------------------|----------------------------------------------------------------------------------------------------|---------------------------------------------------------------------------------|
| このディスクは再生できません。               | <ul> <li>本機で再生できないディスクが入っているとき</li> </ul>                                                                         | <ul> <li>ディスクを確かめて入れ直してください。</li> </ul>                                         |
| 規定外のディスクです。                   | <ul> <li>ディスクに傷があるなど本機で再生できないディスクを入れたり、表裏逆に入れたとき、表示が出てディスクトレイが自動的に出てきます。</li> </ul>                               |                                                                                 |
| この操作はできません。                   | <ul> <li>・ 誤った操作をしたとき</li> <li>・ 禁止された操作をしたとき</li> <li>・ プレイリストが作成できる上限を超えた<br/>とき(タイトル数:HDD199/DVD99)</li> </ul> | <ul> <li>不要なプレイリストタイトルを消去してください。</li> </ul>                                     |
| <br>ディスクが保護されています。            | <ul> <li>ディスク保護されているディスクに録画<br/>をしようとしたとき</li> </ul>                                                              | <ul> <li>ディスク保護を解除するか、別の録画用</li> <li>ディスクを入れ直してください。</li> </ul>                 |
| ディスクが修復できませんでした。              | <ul> <li>DVDの録画中に停電があった場合、停電</li> <li>回復後データの修復を自動的に行います</li> <li>が、ディスクに傷、汚れなどがあり修復で</li> <li>きなかったとき</li> </ul> |                                                                                 |
| ファイナライズできませんでした。              | • ディスクに傷、汚れなどがあるとき                                                                                                | <ul> <li>ディスクを確かめて入れ直してください。</li> </ul>                                         |
| 番組録画できません。                    | <ul> <li>コピーガード信号が入った映像が入力されたとき</li> </ul>                                                                        | <ul> <li>録画できません。</li> </ul>                                                    |
| タイトル (チャプター) が一杯です。           | <ul> <li>タイトルやチャプターマークが、記録できる上限を超えたとき</li> <li>タイトル数:HDD 199/DVD 99<br/>チャプター数: HDD 999/DVD 999</li> </ul>        | <ul> <li>不要なタイトルを消去してください。</li> <li>不要なチャプターを消去するかチャプターを結合してください。</li> </ul>    |
| このディスクは録画できません。               | <ul> <li>本機で録画できないディスク(CD-Rなど)</li> <li>や傷、汚れのあるディスクがセットされているとき</li> </ul>                                        | <ul> <li>録画用ディスクをセットし直してください。</li> </ul>                                        |
| DVカメラにテープが入っていません。            | <ul> <li>DV接続したデジタルビデオカメラにテー<br/>プが入っていない状態で操作しようとし<br/>たとき</li> </ul>                                            | <ul> <li>デジタルビデオカメラにテープを入れて<br/>ください。</li> </ul>                                |
| 初期化できませんでした。                  | • ディスクに傷、汚れなどがあるとき                                                                                                | <ul> <li>ディスクを確かめて入れ直してください。</li> </ul>                                         |
| ディスクが満杯です。<br>録画ができません。       | • ディスクの空き容量がないとき                                                                                                  | <ul> <li>・ 空き容量のあるディスクを入れてください。</li> <li>・ 不要なタイトルを消去してください。</li> </ul>         |
| この番組はこのディスクでは録画でき<br>ません。     | <ul> <li>「1回だけ録画可能」の番組をCPRMに対応していないディスクで録画しようとしたとき</li> </ul>                                                     | <ul> <li>VRフォーマットで初期化したDVD-RW<br/>Ver.1.1以降のCPRM対応ディスクを入<br/>れてください。</li> </ul> |
| DVカメラが認識できません。                | <ul> <li>デジタルビデオカメラを接続せずにDV入<br/>力にしたとき</li> <li>複数のデジタルビデオカメラを接続した<br/>とき</li> </ul>                             | <ul> <li>デジタルビデオカメラを接続し、もう一度<br/>DV入力に設定し直してください。</li> </ul>                    |
| 日付・時刻を設定してください。               | <ul> <li>本機の時計合わせをしていないときに予約設定を行ったとき</li> </ul>                                                                   | <ul> <li>時計合わせを行い、再度予約し直してください。</li> </ul>                                      |
| ディスクが満杯になりましたので<br>録画を停止しました。 | <ul> <li>ディスクの空き容量がなくなりました。</li> </ul>                                                                            |                                                                                 |
| ディスクを修復しています。                 | <ul> <li>停電などにより、DVDにディスク情報が<br/>正しく書き込まれない状態で録画が停止<br/>した場合など</li> </ul>                                         | <ul> <li>DVDのディスクの修復が完了するまでお<br/>待ちください。</li> </ul>                             |

| テレビ画面表示                                                                                     | エラーの内容                                                                                            | 対応                                                                                                    |
|---------------------------------------------------------------------------------------------|---------------------------------------------------------------------------------------------------|----------------------------------------------------------------------------------------------------|
| 規定外のディスクです。<br>ディスクを取出してください。                                                               | <ul> <li>規定外のディスクや傷などにより、録画・</li> <li>再生できないディスクが入っています。</li> </ul>                               | <ul> <li>ディスクを取り出してください。</li> </ul>                                                                                                    |
| この映像はこのディスクでは録画できま<br>せん。<br>予約の開始ができませんでした。                                                | <ul> <li>「1回だけ録画可能」の映像をビデオ<br/>フォーマットのDVD-RW/-Rや、CPRM<br/>非対応のDVD-RWに録画予約しようと<br/>したとき</li> </ul> | • CPRM対応のDVD-RWディスクに、VR<br>フォーマットで録画してください。                                                                                                    |
| 録画禁止になりましたので、録画を停止し<br>ライブ放送に戻りました。                                                         | <ul> <li>録画中に、著作権保護のため、放送そのものが録画禁止である番組が始まったとき</li> </ul>                                         |                                                                                                    |
| 録画禁止の番組です。<br>録画できません。                                                                      | <ul> <li>著作権保護のため、放送そのものが録画</li> <li>禁止になっている番組を録画しようとしたとき</li> </ul>                             |                                                                                                    |
| ハードディスクにエラーが発生しまし<br>たので操作できません。<br>ライブ視聴のみ可能です。お早めに最<br>寄のご販売店又はシャープ修理相談セ<br>ンターまでご連絡ください。 | <ul> <li>ハードディスクに問題がある場合に特<br/>殊再生や録画など、ハードディスクの動<br/>作が必要な操作を行ったとき</li> </ul>                    | <ul> <li>一度ハードディスクを初期化してください。初期化しても改善されないときはなるべくお早めにお買い上げの販売店、またはもよりの修理相談センター(172ページ)にご連絡ください。</li> </ul>                                              |
| システムエラーが発生しました。<br>電源を「切」にします。                                                              | <ul> <li>電源「入」のとき、ハードディスクに問題が生じたとき</li> <li>自動的に電源が切れます。</li> </ul>                               |                                                                                                    |
| ハードディスクを確認中です。確認完<br>了までは、ライブ視聴のみ可能です。                                                      | <ul> <li>停電の後や、電源「入」のまま電源プラ<br/>グを抜き差ししたとき</li> </ul>                                             | <ul> <li>ハードディスクの確認に1~2分かか<br/>る場合があります。その間は、放送視聴<br/>のみの動作となります。しばらくお待<br/>ちください。</li> </ul>                                                          |
| 録画禁止の番組です。<br>タイムシフト視聴できません。                                                                | <ul> <li>著作権保護のため、放送そのものが録画</li> <li>禁止になっていて、タイムシフト視聴が</li> <li>できないとき</li> </ul>                | <ul> <li>放送中の映像のみ視聴いただけます。</li> </ul>                                                                                                    |
| ハードディスクの暖機を行なっていま<br>す。このまましばらくお待ちください。                                                     | • ハードディスクを、暖機しているとき                                                                               | <ul> <li>ハードディスクの準備(暖機)が終わるまでしばらくお待ちください。</li> <li>使用温度範囲内でお使いください。</li> <li>(174ページ)</li> </ul>                                                       |
| ハードディスクの状態が悪いので<br>操作できません。                                                                 | <ul> <li>ハードディスクに異常があるとき、特殊<br/>再生などの操作を行ったとき</li> </ul>                                          | <ul> <li>ハードディスクの修理が必要ですので、お<br/>早めにお買い上げの販売店、またはもより<br/>の修理相談センター(172ページ)にご<br/>連絡ください。</li> </ul>                                                    |
| ハードディスク準備中です。<br>操作できません。                                                                   | <ul> <li>ハードディスクが準備中のとき、特殊再<br/>生や録画など、ハードディスクの動作が<br/>必要な操作を行ったとき</li> </ul>                     | <ul> <li>準備が終わるまでは放送視聴のみ可能<br/>です。操作可能になるまで、しばらくお<br/>待ちください。(寒い場所で使用してい<br/>る場合など、ハードディスクの温度が低<br/>くなっていると、ハードディスクの準備に<br/>時間がかかることがあります。)</li> </ul> |

その他

次ページへつづく ▶▶▶

#### ■ダビング時のメッセージ

| テレビ画面表示                               | エラーの内容                                                                                                    | 対応                                                                                                    |
|---------------------------------------|----------------------------------------------------------------------------------------------------|----------------------------------------------------------------------------------------------------|
| これ以上選択できません。                          | <ul> <li>ダビング元タイトルやチャプターを選択<br/>する画面で、11タイトル(チャプター)を<br/>選ぼうとしたとき</li> </ul>                                   | <ul> <li>最大10タイトル(チャプター)ずつダビング<br/>してください。</li> </ul>                                                                                  |
| 高速ダビング優先設定されていない<br>番組はダビングされません。     | <ul> <li>「高速ダビング優先」設定していないタイトルを、DVDのビデオフォーマットに高速ダビングしようとしたとき、または、「高速ダビング優先」を解除したタイトルを高速ダビングしようとしたとき</li> </ul> | <ul> <li>「録画モード変換ダビング」をしてください。</li> </ul>                                                                                              |
| タイトル保護が設定されています。<br>解除してからダビングしてください。 | <ul> <li>「1回だけ録画可能」の部分を含んだタイトルで、タイトル保護をかけたものをダビングしようとしたとき</li> </ul>                                           | <ul> <li>「1回だけ録画可能」の部分を含んだタイト<br/>ルは、オリジナルの移動のみ可能です。タイ<br/>トル保護がかかったタイトルは、移動がで<br/>きませんので、タイトル保護を解除してか<br/>らダビング(移動)してください。</li> </ul> |
| このディスクでは録画できない<br>タイトルが含まれています。       | <ul> <li>「1回だけ録画可能」の部分を含んだタイト<br/>ルを、ビデオフォーマットのDVD-RW/-R<br/>や、CPRM非対応のDVD-RWにダビング<br/>しようとしたとき</li> </ul>     | • CPRM対応のDVD-RWディスクに、VR<br>フォーマットでダビングしてください。                                                                                          |
| 予約できる番組数を超えているため<br>予約できません。          | <ul> <li>最大予約番組数を超えて予約しようとしたとき(174ページ)</li> </ul>                                                              | <ul> <li>予約を1番組解除してからダビング予約を<br/>設定してください。</li> </ul>                                                                                  |
| このディスクにはダビングできません。                    | <ul> <li>録画不可ディスクが入っていたとき (タイトル・チャプター数オーバー、傷や汚れのあるディスクなど)</li> <li>DVD-RW/-R以外のディスクが入っていたとき</li> </ul>         | <ul> <li>録画可能なディスクに入れ換えてください。(1.接続・準備編)72ページ)</li> </ul>                                                                               |
| 未対応のフォーマットのため、<br>ダビングを中断しました。        | <ul> <li>プレイリストの編集で、シーン追加をして<br/>作成したタイトルをHDDに高速ダビング<br/>しようとしたとき、作成したタイトルによっ<br/>ては表示される場合があります。</li> </ul>   | <ul> <li>「高速ダビング」はできません。「録画<br/>モード変換ダビング」をしてください。</li> </ul>                                                                          |

#### ■編集時のメッセージ

| テレビ画面表示                    | エラーの内容                                                                                | 対応                                                              |
|----------------------------|---------------------------------------------------------------------------------------|-----------------------------------------------------------------|
| これ以上選択できません。               | <ul> <li>タイトル選択消去で、20タイトル(チャ<br/>プター)を超えて選択しようとしたとき</li> </ul>                        | <ul> <li>最大20タイトル(チャプター)ずつ消去してください。</li> </ul>                  |
| この位置は指定できません。              | <ul> <li>3秒以内の範囲を指定して編集しようとしたとき</li> </ul>                                            | <ul> <li>範囲を3秒以上に指定しなおしてください。</li> </ul>                        |
| チャプターが一杯です。この操作は<br>できません。 | <ul> <li>編集結果がチャプター数上限(999カ<br/>所)を超えるとき</li> </ul>                                   | <ul> <li>チャプター結合により、不要なチャプター<br/>マークを消去してから編集してください。</li> </ul> |
| 結合できないチャプターです。             | <ul> <li>結合できないチャプターを結合しようとしたとき(1タイトル内でシーン消去やチャプター消去をした際にできるチャプターは消去できません)</li> </ul> |                                                                 |

## 保証書(別添)

●保証書は、「お買いあげ日・販売店名」等の記入 をお確かめのうえ、販売店から受け取ってください。

保証書は内容をよくお読みの後、大切に保存して ください。

#### ●保証期間

お買い上げの日から1年間です。 保証期間中でも、有料になることがありますの で、保証書をよくお読みください。

## ご不明な点や修理に関するご相談は

●修理に関するご相談ならびにご不明な点は、お買い上げの販売店、またはもよりのシャープお客様ご相談窓口にお問い合わせください。(172ページ)

### 補修用性能部品の最低保有期間

●当社は、ハードディスクー体型DVDレコーダーの 補修用性能部品を製造打切後、8年保有しています。

● 補修用性能部品とは、その製品の機能を維持する

ために必要な部品です。

#### 修理を依頼されるときは 出張修理 「故障かな?と思ったら」(158ページ)を調べてください。それでも異常があるときは、使用をやめて、 必ず電源プラグを抜いてから、お買い上げの販売店にご連絡ください。 ご連絡していただきたい内容 保証期間中 修理に際しましては保証書をご提示ください。保証 名:ハードディスクー体型DVDレ • 品 書の規定に従って修理させていただきます。 コーダー 名:DV-HR500 •形 保証期間が過ぎているときは お買い上げ日(年月日) 修理すれば使用できる場合には、ご希望により有料 故障の状況(できるだけくわしく) で修理させていただきます。 所(付近の目印も合わせてお知らせく ت • 住 ださい) 修理料金のしくみ 名 前 •お •電話番号 修理料金は、技術料・部品代・出張料などで構成さ •ご訪問希望日 れています。 |お客様へ… 便利メモ 技術料は障した製品を正常に修復するための料金です。 お買い上げ日・販売店名を記入されると便利です。 お買い上げ日 販売店名 部品代修理に使用した部品代金です。 出張料製品のある場所へ技術者を派遣する場合の料金です。 年 月 日電話( )

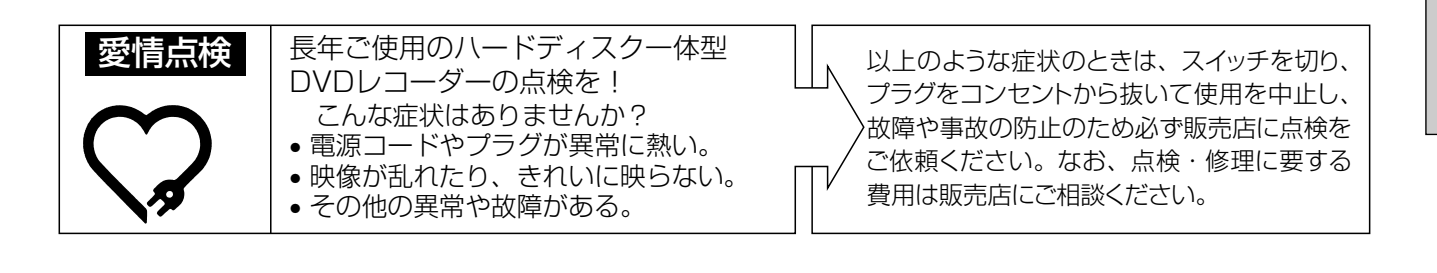

# テレビ画面にこんな表示が出たときは(つづき)保証とアフターサービス

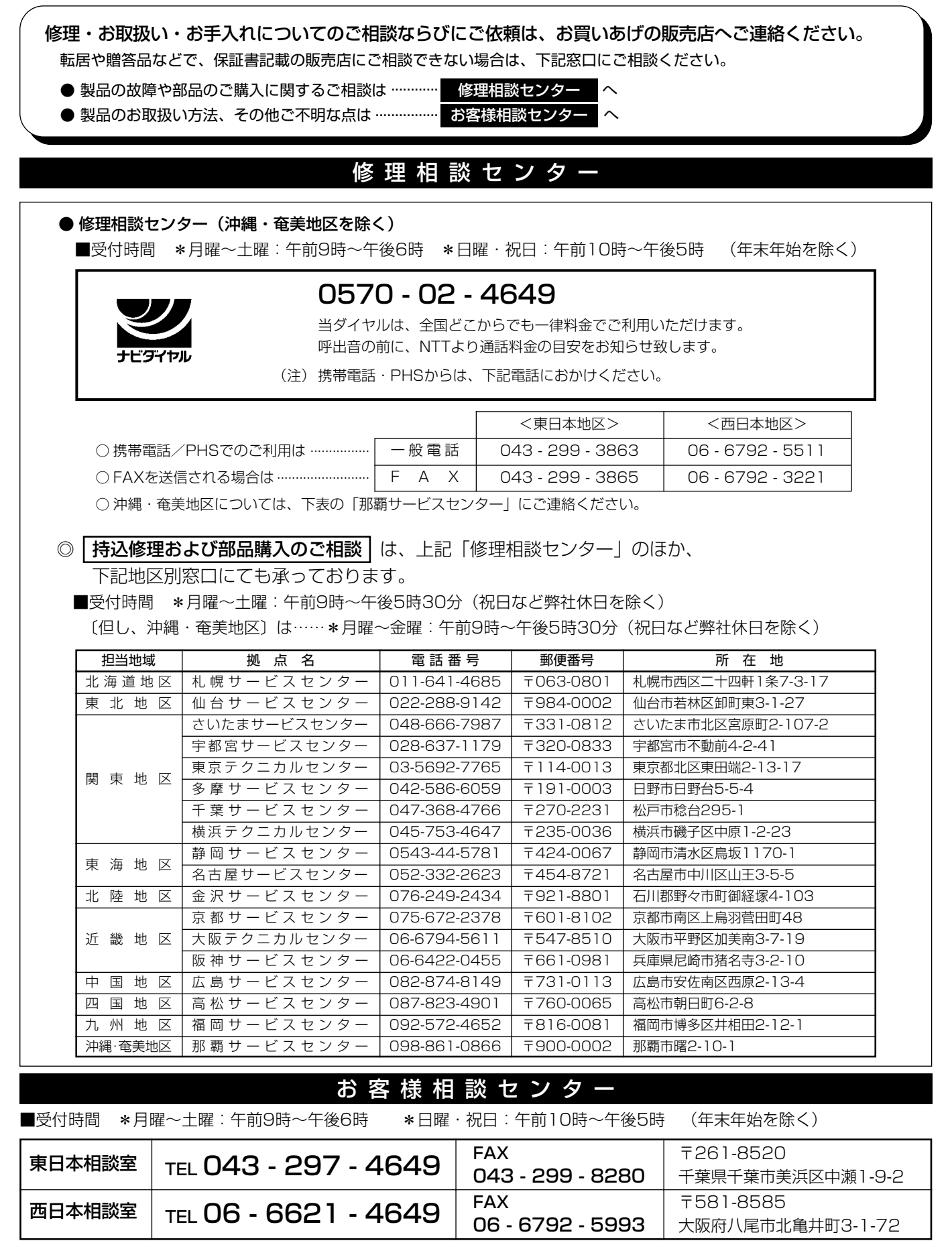

●所在地・電話番号などについては変更になることがありますので、その節はご容赦願います。(05.04)

シャープ商品の修理・お取り扱い・お手入れのご相談ならびにご依頼は、お買い上げの販売店へ お申し出ください。

※なお、転居されたり贈答品などで、保証書記載の販売店にご相談できない場合は、以下のサービスをご利用ください。

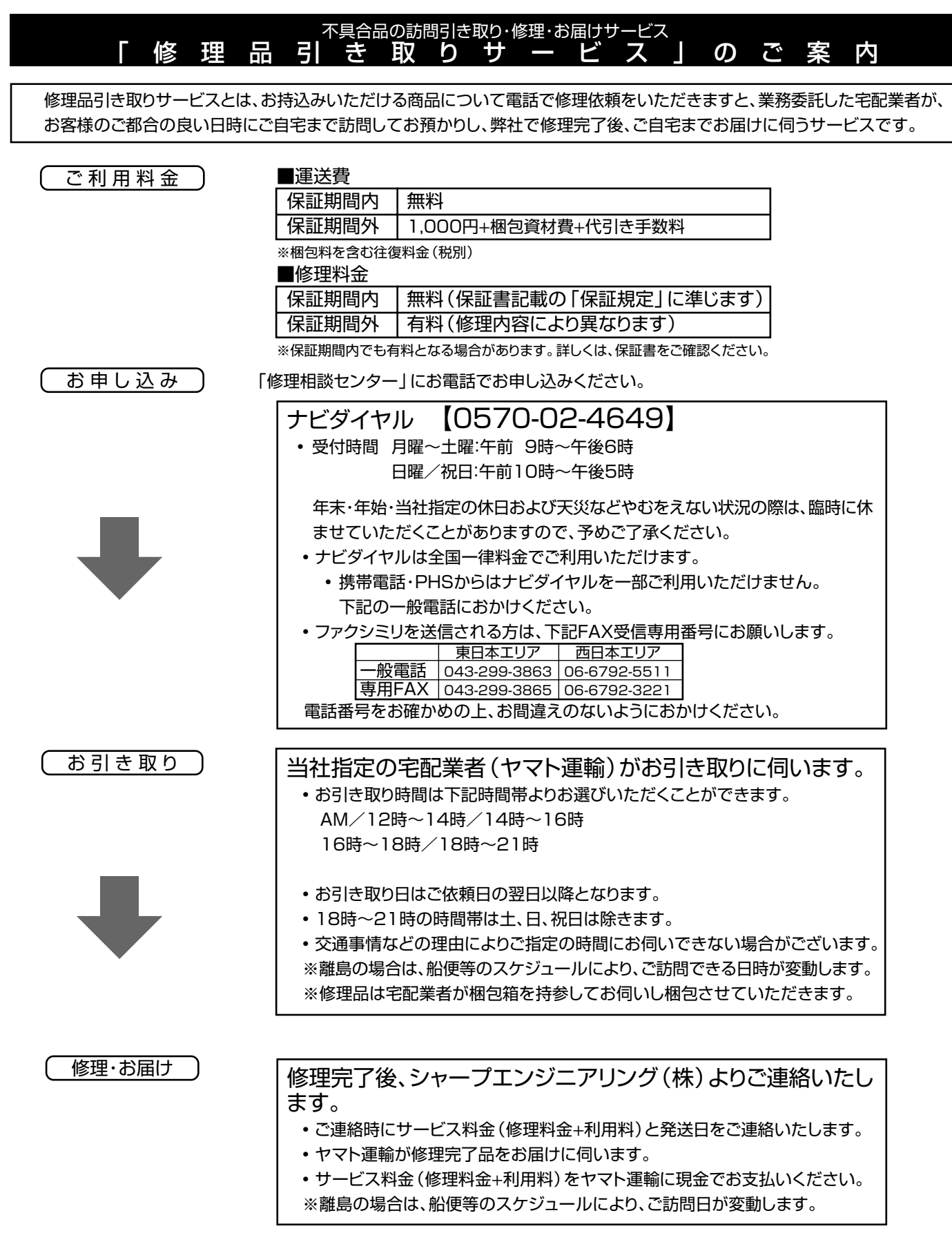

|                   | ードディスク一体型UVUレコーター         | ■タイマー        |                                                                                                    |
|-------------------|---------------------------|--------------|----------------------------------------------------------------------------------------------------|
|                   | /-HR500                   | 最大予約番組数      | 1年65番組                                                                                                    |
| 信号方式 NT           | SC方式                      | 時計           | クォーツクロック                                                                                                    |
| ■ハードディス           | ク                         | ■入出力端子       |                                                                                                    |
| 容量                | 250GB(ギガバイト)              | BS-IF入出力     | 1系統                                                                                                    |
| <b>録画時間</b> XP(高画 | I質): 約60時間50分             |              | 75Ω不平衡型(F型)                                                                                                    |
| SP(標準             | ): 約107時間30分              | アンテナ入出力      | VHF/UHF1軸                                                                                                    |
| LP(2倍)            | ): 約215時間10分              |              | 750F型コネクター                                                                                                    |
| EP(3倍             | ): 約322時間50分              | ビットストリーム入出力  | 1系統                                                                                                    |
| MN1:              | 約430時間30分                 |              | RCAピンジャック                                                                                                    |
| ( <i>t-t-</i> ],  | 連続記録時間は 最大12時間)           | <b>検波入出力</b> | 1系統                                                                                                    |
| 記録圧縮方式            | emessional (UアルタイムVBB)    |              | $BC\Delta P^{2}/Sin m \Delta$                                                                                                    |
|                   | ※家:いいこの方式(リアルシーム(Bh))     | 映像でも         | 10/12/27 10/2010 10/12/10/10/2010 10/2010 10/2000 10/2000 10/2000 10/2000 10/2000 10/2000 10/2000 10/2000 10/2000 10/2000 10/2000 10/2000 10/2000 10/20000000000 |
|                   |                           | 映像八기         | ズム                                                                                                    |
|                   | リーアPUM(XPモートのみ)           |              | ホNU<br>ピンジャック・11/p p(750 本均衡)                                                                                                    |
|                   |                           | 肺倦山士         | ビノシャック·IVP-p(7501小均衡)<br>山土1(※否)、山土0(※否)の0系统                                                                                                    |
| 記録可能ディスク          | DVD-RW                    | 映像出力         | 出川(復山)、出川2(復山)の2糸杭                                                                                                    |
|                   | DVD-R                     |              | ヒノシャック $IVp-p(7511 不均衡)$                                                                                                    |
| 記録圧縮方式            | 映像 : MPEG(リアルタイムVBR)      | S映像人力        | 人力1(後面)、人力2(後面)、人力3(间面)の3                                                                                                    |
|                   | 音声 : ドルビーデジタル(2ch)        |              | 糸統                                                                                                    |
|                   | リニアPCM (2ch) (XPモードのみ)    |              | 4ビンミニDIN                                                                                                    |
| 録画時間(4.7GBラ       | ディスク使用時の目安時間)             |              | Y=1Vp-p(75Ω不均衡)                                                                                                    |
| DVD-RW(VR7        | ォーマット)、(ビデオフォーマット)、DVD-R  |              | C=0.286Vp-p(75Ω不均衡)                                                                                                    |
| XP:約              | 1時間 SP:約2時間 LP:約4時間       | S映像出力        | 出力1(後面)、出力2(後面)の2系統                                                                                                    |
| EP:約6             | 5時間 MN1:約8時間              |              | 4ピンミニDIN                                                                                                    |
| 再生可能ディスク          |                           |              | Y=1Vp-p(75Ω不均衡)                                                                                                    |
|                   | デオ                        |              | C=0.286Vp-p(75Ω不均衡)                                                                                                    |
|                   | N(\/Bフォーマット/ビデオフォーマット/    | 音声入力         | 入力1(後面)、入力2(後面)、入力3(前面)の3                                                                                                    |
| . IPEG            | (いい) (いう) (シー・ビノスシス 、シー・) |              | 系統                                                                                                    |
|                   | がたの野工画                    |              | ピンジャック:2Vrms(47kΩ)                                                                                                    |
|                   | $M(t_{1} - F(t_{1}))$     | 音声出力         | 出力1(後面)、出力2(後面)の2系統                                                                                                    |
|                   | (11()) 「ワワフは())           |              | ピンジャック:2Vrms(1k $\Omega$ )                                                                                                    |
|                   | (ビデオフォーマットファイナライス府)       | D1/D2映像出力    | 1系統                                                                                                    |
|                   |                           |              | Y:1 0Vp-p(750不均衡)                                                                                                    |
| 日栄用し              |                           |              | CB. CB: 0 7Vp-p(750不均衡)                                                                                                    |
|                   |                           | デジタル音声出力     | 1系統(後面)                                                                                                    |
| CD-R/C            | D-RW(ヒナオしロフォーマット/首栄用しD    |              | 光コネクタ・角形光ジャック                                                                                                    |
|                   | - マット/JPEGノアイル形式の静止画)     | ר געם        |                                                                                                    |
| ■静止曲              |                           |              | イピン(i I INK /IFFE1394進城)                                                                                                    |
| 再生可能な画像ファ         | ァイル形式(JPEG)               | ■スの州         | 4Cン(I.LINK/IEEE I 334年版)                                                                                                    |
|                   | JPEGベースライン準拠/             | ■ての他         |                                                                                                    |
|                   | JPEG(Exif2.2)、DCF準拠       | 正格電圧、周波数     | ACTUUV, 50/60HZ                                                                                                    |
| 再生可能なファイノ         | レサイズ                      | 使用温度範囲       | 5C~35C                                                                                                    |
|                   | 容量:最大2MB                  | 使用湿度範囲       | 10%~80%(結露のないこと)                                                                                                    |
| ■チューナー            |                           | 外形寸法         | 幅430mm×奥行242mm                                                                                                    |
| 受信チャンネル           | BS:1.3.5.7.9.11.13.15     |              | ×高さ69mm(突起部を除く。)                                                                                                    |
|                   | $VHE^{-1}$                | 質量           | 約4.3kg                                                                                                    |
|                   | LIHE: 1.3~62ch            |              |                                                                                                    |
|                   | $CATV : C13 \sim C63 ch$  | *            |                                                                                                    |
|                   |                           | *  消費電力      | 29W                                                                                                    |
|                   |                           | 待機時消費電力      | 0.2W                                                                                                    |

※ BS アンテナ電源「切」時

• DCFは、(社)電子技術産業協会(JEITA)の規格「Design rule for Camera File system」の略称です。

● 仕様及び外観は改良のため予告なく変更することがあります。

● 本機が使用できるのは日本国内だけです。外国では放送方式、電源電圧が異なりますので使用できません。

- <This unit is designed for use in Japan only and cannot be used in any other country.>
- あなたがテレビ(ラジオ)放送や録画(レコード録音)物などから録画(録音)したものは、個人として楽しむなどのほかは著作権法上の権利者に無 断で使用できません。
- 録画時間は映像の内容によって変わります。テレビ画面に表示される「HDD残時間」は、もっとも録画時間が短い場合の目安です。

This software is based in part on the work of the Independent JPEG Group. 本機搭載のソフトウェアは、Independent JPEG Groupのソフトウェアを一部利用しております。

#### アルファベット

#### CATV

ケーブルテレビ(有線放送)のことです。

#### CPRM (Content Protection for Recordable Media)

デジタルメディアに対する著作権保護技術のことです。 デジタル放送の「1回だけ録画可能」などの録画制限のある番組を録画・ ダビングするには、CPRM対応の録画用DVDが必要です。

#### DVD音声出力レベル

DVDビデオディスクの再生で、ドルビーデジタル音声の平均音声を 上げるかどうかを設定する機能です。

#### DTS

デジタルシアターシステムズ社が開発した、劇場向けデジタル音声システムのことです。音声6chを使って、正確な音場定位とリアルな音響効果が得られます。DTS対応プロセッサーやアンプとの接続で映画館のような音声が楽しめます。

#### VRフォーマット

タイトル(録画した番組)を編集できる便利な録画方式です。

#### あ行

#### インターレース(とび越し走査)

テレビは525本の走査線のうち、まず奇数番目の走査線(262.5 本)を1/60秒で描きます。(この1画面を1フィールドといいま す。)つぎに偶数番目の走査線(262.5本)を1/60秒で描きます。 これで、合わせて走査線525本の1枚の完全な画像(この画像を1 フレームといいます。)を作っていく方式のことです。

#### 追いかけ再生

HDDに録画しながら、録画中の番組を再生して見ることができます。

#### オリジナル/プレイリスト

#### オリジナル

テレビ放送や外部入力などを録画した映像(タイトル)を「オリジ ナル」と呼びます。

#### プレイリスト

オリジナルのタイトルから、必要なシーンだけをコピーして再生 したりできるタイトルのことを「プレイリスト」と呼びます。(オリ ジナルタイトルはそのまま残ります。)

#### か行

#### 高速ダビング

パソコン上でのデータコピーのように、タイトル(録画された番組) を画質を劣化させることなく、そのままの画質でダビングする機能 です。

#### 高速ダビング優先

HDDに録画する際、高速ダビング優先を「する」に設定しておくと、 録画後にDVDビデオフォーマットでも高速ダビングができる機能で す。

#### コピーガード(コピー制御信号)

複製防止機能のことです。著作権者などによって複製を制限する 旨の信号が記録されているソフトおよび放送番組は録画すること ができません。

## ざ行

#### 視聴制限(パレンタルレベル)

デジタル放送やDVDビデオディスクの中には、視聴者の年齢に合わせて、放送やディスクを見るための規制レベルが設定されているものがあります。そのような放送やディスクを視聴したときの規制レベルを設定することができます。

#### ジャストダビング

HDDからDVDへダビングするとき、1枚のディスクに収まるように タイトルの記録時間に合わせて録画モードを選択し、録画する機能 です。

#### ジャスト録画

録画先がDVDの録画予約で複数の予約があったときに、設定された録画モードで録画できない番組を録画モードを変えて録画する機能です。

#### 初期化

DVD-RWディスクを録画/ダビングできるようにすることです。 DVD-RWの初期化には「VRフォーマット」と「ビデオフォーマッ ト」の2種類があります。

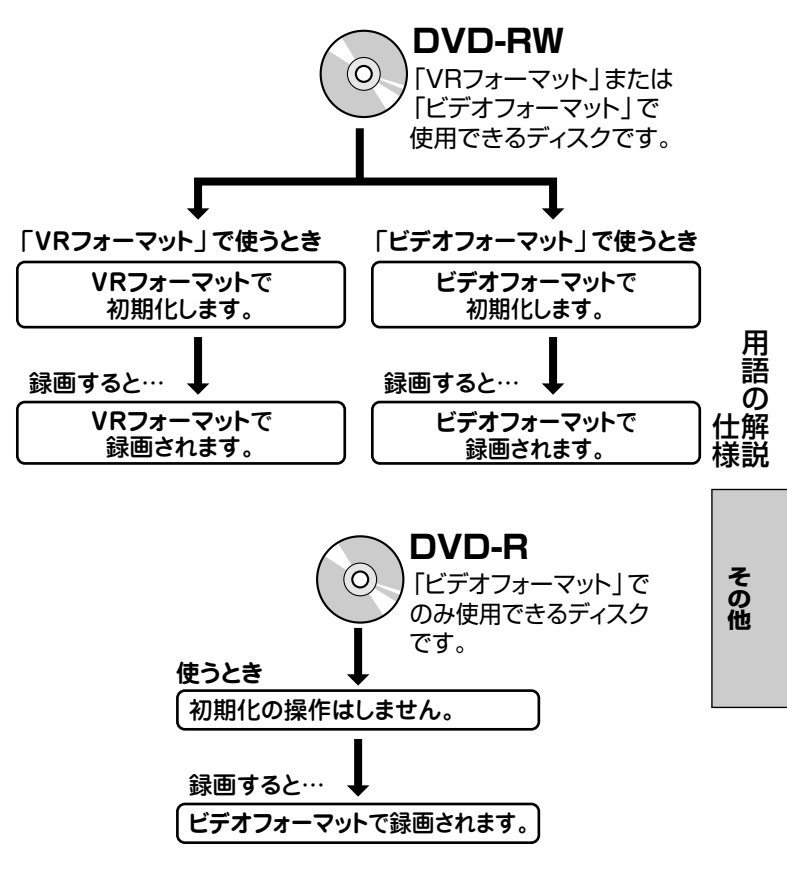

#### スキップ

ディスク再生中のチャプター (トラック) の先頭に戻る、または次の チャプターに進む機能です。

#### だ行

#### タイトルとチャプター、ディスク内の構成

ハードディスクやDVDに録画した番組のことを「タイトル(録画した番組)」といいます。

タイトルは、さらに「チャプター(章・区切り)」という単位で構成されています。

実際には、次のような構成になっています。

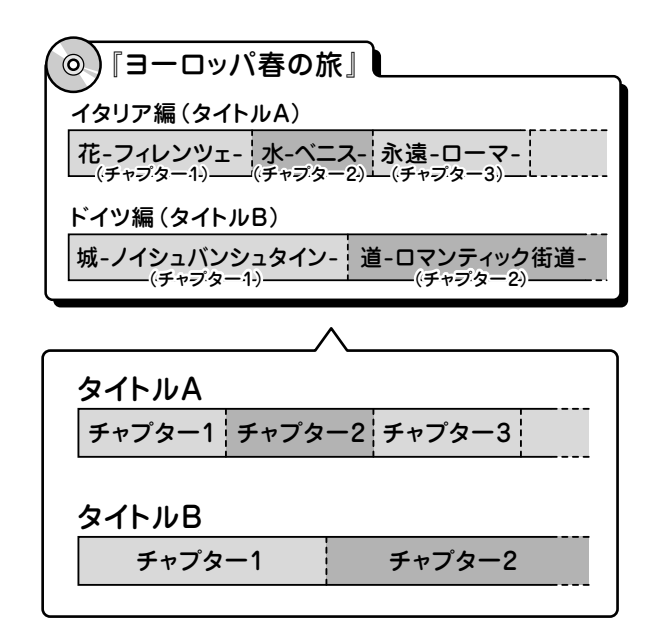

これを短編小説に例えると、次のような関係になります。

- タイトル = 話
- チャプター = 章
- チャプターマークを付ける = しおりをはさむ
- 録画リスト = もくじ

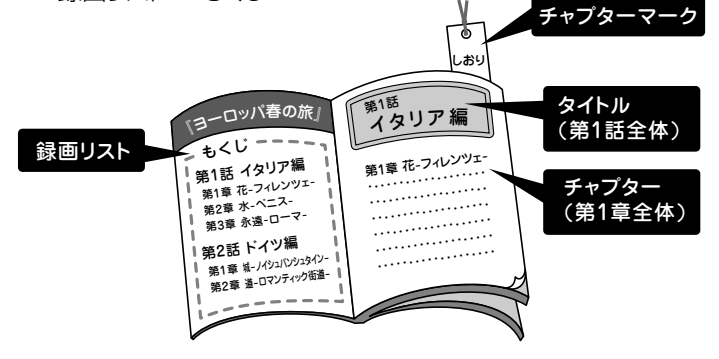

#### タイムシフト

本機は放送視聴中に一時停止ボタンを押すと、視聴していた番組を 自動でハードディスクに録画するしくみになっています。これによ り、後から放送を追いかけて視聴することができます。

#### チャプター

ディスクのタイトル中にある章をチャプターといいます。

#### チャンネルスキップ

本体のチャンネル選局をしたときに放送のないチャンネルをとばし て選局できる機能です。

#### つづき再生

ディスクの再生中に一度停止すると、停止した位置を本機が記憶し、 停止した位置から続けて再生することができる機能です。

#### デジタルスーパーピクチャー

ディスクの映像を細部までくっきりと再現する機能です。

#### 電子番組表(EPG)

テレビ画面に表示される番組表のことです。テレビ画面で、視聴したい番組や予約録画したい番組を選べます。

#### 同時録画再生

録画しながら、録画済みの番組を再生して見ることができる機能です。(ただし、DVD録画中のDVD再生はできません)

#### ドルビーデジタル(5.1ch)

ドルビー社が開発した立体音響効果のことをいいます。ドルビーデ ジタル (5.1ch) 対応プロセッサーやアンプとの接続で、映画館の ようなディスクの再生音声が楽しめます。

#### ドルビーバーチャルサラウンド

テレビやオーディオ機器などの2つのフロントスピーカーだけで も、広がりのある音声が楽しめるサラウンド機能です。

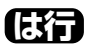

パンスキャン

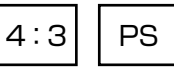

4:3のテレビと本機を接続しワイド(16:9)記録のディスクを再生したときに、再生画像の左右をカットし4:3のサイズにする機能です。

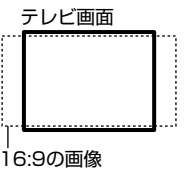

ビデオフォーマット

市販のDVDプレーヤーで再生できる録画方式です。市販のDVD プレーヤーなどで再生するには、ファイナライズという処理が必要 です。

#### ファイナライズ

DVD-RWやDVD-Rに対応した他のDVDプレーヤーで、本機で録 画したディスク(ビデオフォーマット)を再生できるようにすること です。(全てのDVDプレーヤーでの再生を保証するものではあり ません。)

VRフォーマットのディスクを再生できるDVDプレーヤーは RW 表示の付いたDVDプレーヤーです。

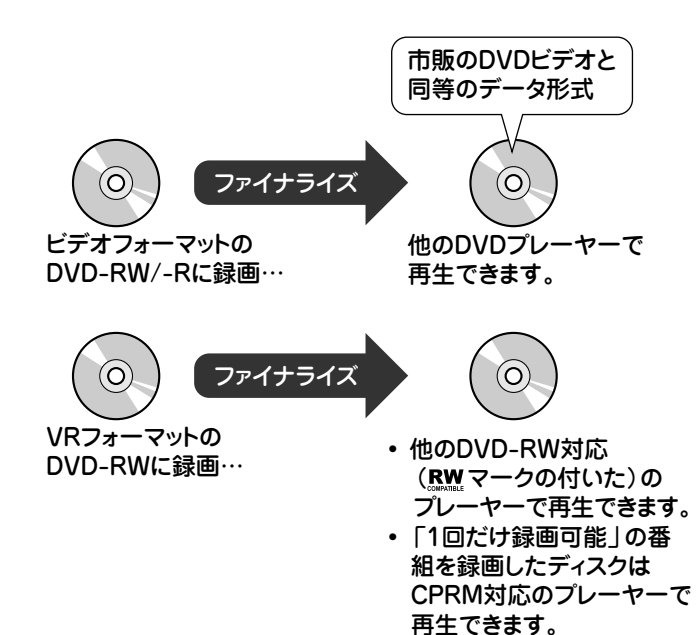

#### ブルーバック

放送のないチャンネルや放送が終了したチャンネルを選んだとき に、ノイズ映像を自動的にブルー(青色)画面に切り換える機能で す。

#### プレイバックコントロール (PBC)

ビデオCDの再生方式の一つで、再生したときに画面に表示される 情報を対話形式で選ぶことができる機能です。

#### プログレッシブ

とび越し走査(インターレース)しないで1フィールド目で525本の走査線を順番通りに描き、次のフィールドで再度同じ場所を525本全部の走査線で描いていく順次走査のことです。

#### ブロックノイズリダクション

低い録画モードで録画した番組の再生時、動きの早い部分で生じ るブロックノイズを軽減します。

#### ま行

#### マルチアングル

DVDビデオディスクの特長の一つで、同じ画像を角度を変えて撮影したものを、一枚のディスクに収録し、アングルを変えて再生画像を楽しめる機能です。(マルチアングル記録のディスクで楽しめる機能です。)

#### マルチ音声

DVDビデオディスクの特長の一つで、同じ画像に対して異なる音声をいくつも記録し、音声を切り換えて楽しめる機能です。(マルチ音声記録のディスクで楽しめる機能です。)

#### モスキートノイズリダクション

画像の輪郭部分等で生じるチラツキを軽減します。

#### **6**77

#### リージョン番号(再生可能地域番号)

DVDは、各国に合わせて再生できるソフトが決められています。その再生できるディスクの番号をリージョン番号といいます。

#### リニアPCM音声

音楽用CDに用いられている信号記録方式です。

#### リモコン番号

本機を操作するためのリモコンの信号の種類です。リモコン番号は、「リモコン番号1」「リモコン番号2」の2種類があります。

#### レターボックス

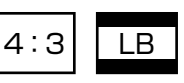

4:3のテレビと本機を接続しワイド(16:9)記録のディスクを再生したとき、上下に黒い帯のある画像で再生される機能です。

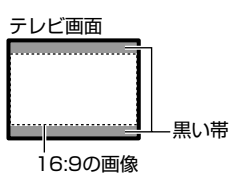

#### 録画モード

- 録画モードとは、録画する画質の設定値のことです。
- 本機の録画モードには5つのモードがあります。XP、SP、LP、EP の4段階のモードと、さらに細かく段階を選べるMNモードです。
- 録画の画質が良くなるほど、録画可能時間は短くなります。これは、画質が良くなるほど記録するデータの量が多くなるからです。

#### 録画モード変換ダビング

ダビングする際に、録画モードを変更してダビングする機能です。 (ダビング元の映像より高画質になることはありません。)

#### 録画リスト

録画した番組が一覧で確認できるリスト画面です。録画リストは、画面リストとタイトル名リストが選択できます。

| 英数字                | ページ                   |
|--------------------|-----------------------|
| [1回だけ録画可能」の番組      |                       |
| 30秒スキップ            |                       |
| 3次元DNR             |                       |
| 3次元Y/C分離設定         |                       |
| BSアンテナ電源           | 1. 接続・準備編 46          |
| BS音声の設定            |                       |
| BSのWOWOW放送の設定      | 1. (1. 接続・準備編)48      |
| CDの再生              |                       |
| CPRM 5             | 5、120、1. 接続・準備編 72、74 |
| DCF                |                       |
| DTS出力              |                       |
| DVD+RW/+R          | 1. 接続・準備編 73          |
| DVD-RW/DVD-R       |                       |
| DVD暗証番号            |                       |
| DVD音声出力レベル         |                       |
| DVD再生設定            |                       |
| DVD自動初期化設定         |                       |
| DVD代理録画設定          |                       |
| DVDトップメニュー(トップメニュー | -)                    |
| DVDビデオ(DVD-VIDEO)  |                       |
| DVDメニュー(ディスクメニュー)  |                       |
| DV設定               |                       |
| DV操作パネル            |                       |
| DV入力音声設定           |                       |
| DVリンク設定            |                       |
| Gガイド設定             |                       |
| Gガイド予約             |                       |
| Gコード予約             |                       |
| HDD(ハードディスク)       | 1. 接続・準備編]7]          |
| PBC                | 74                    |
| PCM出力              |                       |
| VRフォーマット 28、154~   | 155、1.接続・準備編]72~75    |

#### あ行

| 頭出し(スキップ)        |             |
|------------------|-------------|
| アングル切換           |             |
| アングル番号           |             |
| アングルマーク表示        |             |
| 暗証番号設定           |             |
| 今見ている番組を録画       |             |
| インデックス画面変更       |             |
| 上書き番組            | 35,51,55,70 |
| 映像·音声設定          |             |
| 映像切換             |             |
| 液晶設定(液晶バックライト)   |             |
| 追いかけ再生           |             |
| オートチャプター設定       |             |
| おこのみ番組再生         |             |
| おこのみ番組登録         |             |
| オリジナル            |             |
| オリジナルとプレイリストの切換え |             |
| 音声切換             |             |
| 音声記録方式設定         |             |
| 音声言語             |             |
| 音声表示             |             |
|                  |             |

#### か行

|                          | 59~60        |
|--------------------------|--------------|
| 外部入力                     |              |
| 外部入力音声設定                 |              |
| カウンター表示                  |              |
| 各種設定                     | 140~147      |
| 画質調整                     |              |
| 画面サイズ設定                  |              |
| 画面表示                     |              |
| 管理設定                     |              |
| 機能メニュー                   |              |
| 国コード一覧                   |              |
| ケーブルテレビの予約録画             |              |
| 消さないで設定4                 | 13、46、49、57  |
| 言語コードー覧                  | 149          |
| 高速ダビング                   | 119          |
| 高速ダビング設定                 |              |
| 高速ダビング優先51               | ,56,86,121   |
| コピーガード(複製防止機能)/コピーコントロール | (制御)5        |
| 個別設定(チャンネル)              | 1. 接続・準備編 54 |
| コマ送り再生                   |              |

#### さ行

| サーチ(早送り/早戻し:巻戻し)  |                     |
|-------------------|---------------------|
| 再生経過時間            |                     |
| 再生中のいろいろな設定       |                     |
| 最長録画時間(HDD)       |                     |
| 残量の確認(空き容量)       |                     |
| シーン消去             |                     |
| シーン追加             |                     |
| システムリセット(スタートメニュ- | ーからリセット) 147        |
| 視聴·再生設定           |                     |
| 視聴制限レベル           |                     |
| 字幕切換              |                     |
| 字幕言語              |                     |
| 写真データ(JPEG)再生     | 84~85、 1. 接続・準備編 73 |
| ジャストクロック設定        |                     |
| ジャストダビング(DVD)     |                     |
| ジャスト録画 (DVD)      |                     |
| 仕様                |                     |
| 詳細な予約設定           |                     |
| 初期化(フォーマット)       | 154~155、1.接続・準備編75  |
| 推奨ディスク            |                     |
| スタートメニュー          |                     |
| スライドショー再生         |                     |
| スロー再生             |                     |
| 静止画再生             |                     |
| 接続端子設定            | 144、1.接続・準備編82      |
| 設置調整              |                     |
| 選局                |                     |
| 操作の準備(本機を楽しむための   | 準備操作)10             |
| 操作ロック             |                     |
|                   |                     |

## た行

| タイトル移動            |         |
|-------------------|---------|
| タイトル全消去           |         |
| タイトル (チャプター) 選択消去 | 112~114 |
| タイトル番号            |         |
|                   |         |

| タイトル名表示              |                       |
|----------------------|-----------------------|
| タイトル名変更              |                       |
| タイトル名リスト             |                       |
| タイトル名リストの並び替え        |                       |
| タイトルを誤って消したくない       | 110~111               |
| タイムシフト視聴             |                       |
| ダイレクト再生              | 77                    |
| ダビング                 | 118~138               |
| ダビング予約               | 130~131               |
| 地域番号設定               | 1. 接続・準備編 52~53       |
| チャプター                |                       |
| チャプター結合              |                       |
| チャプター番号              |                       |
| チャプター分割              |                       |
| チャプターマークを記録する        |                       |
| チャンネル設定              |                       |
| チャンネル表示(チャンネル確認)     | 21                    |
| つづき再生                |                       |
| ディスクごと保護する           |                       |
| ディスクの入れかた            |                       |
| ディスクメニュー (DVDメニュー)   | 73                    |
| ディスク優先言語             |                       |
| (字幕言語/音声言語/メニュー言語)   |                       |
| データ受信時刻設定            |                       |
| デジタル音声出力設定           |                       |
| デジタルスーパーピクチャー        |                       |
| デジタルビデオカメラとの接続       |                       |
| デモモード設定              |                       |
| 電子番組表(EPG)           |                       |
| 電子番組表 (EPG) データの送信時刻 |                       |
| 同時録画冉生機能             |                       |
| 時計設定ナヤンネル            | 44、[1.接続・準備編]66       |
| トッノメニュー (UVUトップメニュー) |                       |
|                      | / / 、[1. 接続・準備編] / () |
|                      |                       |
| トルヒーバーチャルサフワンド       |                       |

#### な行

| 二ヶ国語音声設定         | 25、142 |
|------------------|--------|
| 二重音声放送の音声を切り換えよう |        |
| 二重音声放送を録画するとき    |        |
| 日時指定予約           | 48~50  |
| 入力文字一覧表          |        |

## は行

| バージョン 147                              |
|----------------------------------------|
| ハードディスクやDVDに録画した番組の構成について              |
|                                        |
| 早送り/早戻し:巻戻し(サーチ)                       |
| 早戻し/早送り視聴(早見・早聞き視聴)                    |
| 番組情報                                   |
| 日時設定1. 接続・準備編43                        |
| ビデオCD                                  |
| ビデオ機器 (アナログ)との接続 136                   |
| ビデオコントローラー (ビデオマウス) で予約録画              |
| ビデオコントローラ設定147                         |
| ビデオフォーマット28、72、154~155、1. 接続・準備編)72~75 |
| 表示文字のスクロール速度147                        |

| ファイナライズ15        | 4、156、1.接続・準備編72、75 |
|------------------|---------------------|
| フォルダ機能           |                     |
| (フォルダリスト/フォルダからタ | イトルを再生) 68~69       |
| フォルダを選んで再生する(写真: | データ) 84             |
| ブルーバック設定         |                     |
| プレイリスト           |                     |
| プレイリスト作成         |                     |
| フレーム単位の編集        |                     |
| プログレッシブ出力設定      |                     |
| ブロックノイズリダクション設定  |                     |
| 編集               |                     |
| ホスト局設定           |                     |
| 本機で使えるディスク       | 1. 接続・準備編 72~73     |
| 本機のリセット操作について(本体 | \$電源ボタン長押し) 161     |
| 本体表示             |                     |
| 本体(本体前面/後面/本体表示  | 部) 6.7.16~17        |

#### ま行

| マイコンリセット(本体電源ボタン長押し) | 161 |
|----------------------|-----|
| 毎日予約/毎週予約            | 49  |
| 無操作電源オフ設定            | 147 |
| メニュー言語143、           | 149 |
| 文字入力画面               | 150 |
| モスキートノイズリダクション設定     | 143 |
|                      |     |

## や行

| 予約の確認・変更・取消    |  |
|----------------|--|
| 予約名の設定·変更      |  |
| 予約リスト          |  |
| <br>予約録画       |  |
| 予約録画延長         |  |
| 予約録画数(最大予約番組数) |  |
|                |  |

## ら行

| リピート再生                     |                   |
|----------------------------|-------------------|
| リプレイ                       |                   |
| リモコンとリモコンボタン               | 8~9               |
| 連ドラ録画番組                    | 35、51、55、71       |
| 録画                         |                   |
| 録画一時停止                     |                   |
| 録画可能時間 (空き時間)              |                   |
| 録画可能番組数                    |                   |
| 録画先フォルダ指定                  |                   |
| 録画終了時刻設定                   |                   |
| 録画停止                       |                   |
| 録画フォーマットについて2              | 28、 1. 接続・準備編] 74 |
| 録画モード(XP/SP/LP/EP/MN:マニュアノ | b)24,31∼32        |
| 録画モード設定                    |                   |
| 録画モード変換ダビング                |                   |
| 録画リスト                      |                   |
| 録画リストを選んで機能メニューから消去す       | 3114              |
|                            |                   |

索引

# エコロジークラスでいきましょう。シャープ。

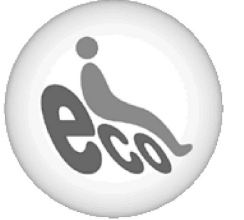

ハードディスクー体型DVDレコーダー DV-HR500

この製品は、こんなところがエコロジークラス。

省エネ 待機時消費電力0.2Wの省エネ設計 予約録画やリモコンの待ち受けといった「待機状態」に消費する電 カを0.2Wに抑えました。 待機の時間が多いレコーダーだからこそ、効果的な節電に取り組ん

だ省エネ設計です。 グリーン材料 すべての基板に無鉛ハンダを使用

使用している基板すべてに鉛を含まないハンダを採用しています。 環境に配慮したグリーン材料設計です。 上手に使って、もっともっとエコロジークラス。

◎電源の切り忘れ防止機能を!
電源が入ったままの状態で、約3時間何も操作されないと自動的に
電源をオフにする機能を採用しています。

| ● 製品についてのお問合せ | it                                                                                                    |
|---------------|----------------------------------------------------------------------------------------------------|
| お客様相談センター     | 東日本相談室TEL <b>043-297-4649</b> FAX <b>043-299-8280</b> 西日本相談室TEL <b>06-6621-4649</b> FAX <b>06-6792-5993</b> |
| ≪受付時間≫ 月曜〜土曜: | 午前9時~午後6時 日曜・祝日:午前10時~午後5時(年末年始を除く)                                                                         |
| ● 修理のご相談は…    | <b>172</b> ページ記載の『お客様ご相談窓口のご案内』をご参照ください。                                                                    |

● シャープホームページ

http://www.sharp.co.jp/

# ·//+--7/。株式会社

本 社 AVシステム事業本部 〒545-8522 〒329-2193 大阪市阿倍野区長池町22番22号 栃木県矢板市早川町174番地